# Fruktklienten

Ei løysing for drift av fruktlager, med rutinar for handtering av frukt, driftsmiddel, statistikk og rapportar.

Dette er ein klient-server arkitektur, der brukarar og medlemer kan kopla seg opp med eit klient program.

Programmet handterer fleire salsorganisasjonar innan eit fruktlager.

Dette er ikkje eit rekneskapsprogram, men ein kan avrekna frukt og fakturera varer med overføring til Agro Økonomi.

### Installasjon

Programmet blir satt opp fra Idata

For å gjøre programmet tilgjennelig for produsentene kan ein hente kopi av installasjonsprogrammet www. Idata.no/data/FruktKlientInstall-Fruktlagernamnet.exe

## Pålogging

Serveradressen til ruteren på pakkeriet

### Vekter

Vekter kan koblast mot programmet enten som ein serieport eller USB med serieport emulering (Com-Port driver).

Vekttype blir automatisk oppdaga av programmet, og desse vekter er støtta:

Ishida Sartorius Cardinal SMA Toledo Continius Burg Belt Polling mode Dino Argedo DFW / Allscales ISC standard mode TOLEDO SICS standard mode OHAUS 3000

Om de har andre vekter som ikkje blir detektert av programmet så ta kontakt

### DyrkSmart

**Dyrk Smart** er eit prosjekt i regi av Hardanger Fjordfrukt BA, Ullensvang Fruktlager og Nå Fruktlager der ein ynskjer å gje fruktbøndene i Hardanger ein "Kick-start" i dei nye dyrkingsmetodane:

Metodane gjev meir og betre frukt på mindre areal, er miljøvenlege, samstundes som dei er **svært** godt eigna for Hardanger.

Dyrkingsmetodane høver og godt til økologisk dyrking. Og metoden gjev vesentleg større inntekt enn tradisjonell fruktdyrking.

# Innhaldsliste

| Fruktklienten                            | 1  |
|------------------------------------------|----|
| Installasjon                             | 1  |
| Pålogging                                | 1  |
| Vekter                                   | 1  |
| DyrkSmart                                | 2  |
| Del 1 – Generell Informasjon             | 9  |
| Oppningskjerm - Lager                    | 10 |
| Opningsskjerm – medlem                   | 11 |
| Del 2 – Menyar og undermenyar            | 12 |
| Fil                                      | 12 |
| Database                                 | 12 |
| Server/Admin                             | 12 |
| Velkomstmelding                          | 12 |
| Vis brukarar som er logga på             | 13 |
| Vis transaksjonar                        | 13 |
| Vis feillogg                             | 13 |
| Lås oppp alle postar                     | 14 |
| Automatisk backup                        | 14 |
| Vis server katalog                       | 14 |
| Vis bruker logg                          | 15 |
| Vis login graf                           | 15 |
| Vis SMS log                              | 15 |
| Set Debug Level                          | 16 |
| Backup/restore                           | 17 |
| Backup data                              | 17 |
| Restore data                             | 17 |
| Backup dokumenter                        | 17 |
| Oppsett                                  | 18 |
| Brukar                                   | 18 |
| Forkortelsar/Kodar                       | 19 |
| Bestillingsordre                         | 20 |
| System                                   | 21 |
| Lokalt oppsett                           | 25 |
| Velg skrivar for utskrift av merkelappar | 28 |
| IFCO merkelappar                         | 29 |
| Oppsett Etikett                          | 29 |
| IFCO lappar                              | 32 |
| Diverse                                  | 34 |
| Vis kontrollveging                       | 34 |
| WebCam                                   | 34 |
| Verktøy                                  | 35 |
| Vega kassar                              | 35 |
| Importer ordre                           | 36 |
| Importer medlemer                        | 36 |
| Importer medlems – rekneskapsNr          | 36 |
| Importer sprøytemidlar                   | 36 |
| Importer vareprisar                      | 36 |
|                                          |    |

| Oppdater kassekø/Heimenakka         |          |
|-------------------------------------|----------|
| Oppdater prisonoper i leveringar    | 37       |
| Bytt prisgrupper                    | 37       |
| Temeratur Monitor                   | 38       |
| Snråk                               | 38       |
| Medlemer                            |          |
| Oversilet                           |          |
| Diantingan                          |          |
| Tainungai                           |          |
| Telg<br>Falt                        |          |
| I and many you                      |          |
|                                     | 43       |
|                                     |          |
| Sprøyting/gjødsling                 |          |
| Vis når felta var sprøyta sist      |          |
| Oppsett sprøytemiddel/gjødsel       |          |
| Forbruk av middel/gjødsel           |          |
| Feltalder grafisk                   | 48       |
| Produksjonsplan                     | 49       |
| Korriger prognose                   | 50       |
| Vis korrigert prognose              | 50       |
| Importer feltdata                   | 50       |
| Felt oppdateringsstatus             | 51       |
| Lag felt eksportfil                 | 51       |
| Innlevering                         | 52       |
| Innmeldt                            | 52       |
| Innmeldt                            | 56       |
| Planlagt innmeldt                   | 56       |
| Behaldning                          | 56       |
| Behaldning summert                  | 58       |
| Alle leveringer                     | 58       |
| Prøver/tester                       |          |
| Kassar/pallar                       |          |
| Oversikt                            |          |
| Summer                              | 58       |
| Ny ånningsstatus                    | 58       |
| Vis lager pr lokasion               | 58       |
| Reholdning pr lokasjon              | 50<br>58 |
| Masseinnlevering                    | 58       |
| Skann og veg kasse                  | 50<br>58 |
| Skann og veg kasse til nalle        |          |
| Embalasie forbruk levering          |          |
| Kontroller                          |          |
| Foradling                           |          |
| Fortaing avarailet                  |          |
| Sontoringshildet:                   |          |
| Sonter index                        |          |
| Sulten - I dag                      | 0l       |
| Solien – ikke goukjein              | 01       |
| reraigpakka – Prisgrupper og Utvare |          |
| Kontroller kg sortert               |          |
| Levering – Lag merkelapp            | 62       |

| Levering – Strekkode inn til veging                       |    |
|-----------------------------------------------------------|----|
| Registrer palle inn på lager – TouchScreen                | 62 |
| Registrer lagerposisjon – TouchScreen                     | 62 |
| Søk etter LotNr                                           | 62 |
| Kontroller                                                | 62 |
| Kommunikasjon mot Ellips / Stas                           | 62 |
| Oppsett                                                   | 62 |
| Kommunikasjon mot Greefa                                  | 64 |
| Oppsett                                                   | 64 |
| Manuell sortering                                         | 66 |
| Bygg palleer fra sortering                                | 66 |
| Lag IFCO lapper fra sortering                             |    |
| Konverter levering til ferdigvare                         |    |
| Vegekø                                                    |    |
| Silo                                                      | 67 |
| Oversikt                                                  | 67 |
| Grafisk visning                                           | 67 |
| Lag palle frå silo                                        |    |
| Avlingsresultat                                           | 68 |
| Avlingsresultat summert for kvar produsent                | 68 |
| Avlingsresultat fordelt på sortar for ein produsent       |    |
| Avlingsresultat pr felt                                   | 69 |
| Trykkfastleik, Stive, Sukkerinnhold                       |    |
| Levert mengde - Grafisk                                   | 70 |
| Statistikk – sortering pr produsent                       | 72 |
| Avlingsresultat summert for kvar produsent pr Hovedklasse | 72 |
| Statistikk – sortering pr undergruppe                     | 72 |
| Statistikk – pr produsent                                 |    |
| Statistikk – pr hovedsort                                 |    |
| Statistikk – pr undersort                                 | 73 |
| Produsent omsetning                                       | 73 |
| Vis forbruk av råvarer                                    | 74 |
| Kg Produskjonstilskot L. Dir                              | 74 |
| Vare                                                      | 75 |
| Oversikt                                                  | 75 |
| Bestillingar                                              | 78 |
| Ikkje levert                                              |    |
| Levert                                                    |    |
| Søk                                                       | 79 |
| Finn leveringar på fraktbrev nummer                       |    |
| Finn leveringar på ordrenummer                            | 79 |
| Vis utsett fakturaer                                      |    |
| Vis bestillingar klar til fakturering                     | 79 |
| Elektroniske bestillingar (EDI)EDI Bestilling             |    |
| Oppsett                                                   |    |
| Plukkliste                                                |    |
| Leveringar i dag: Lag pallar ihht fraktbrev i dag         |    |
| Bestillingar i dag: Plukk varer ihht leveringsdato        |    |
| Overfør varesalg til rekneskapsprogram.                   |    |
| Vis varesalg overført til rekneskapsprogram               |    |
|                                                           |    |

| Vis sum pr kunde overført til rekneskapsprogram         |                  |
|---------------------------------------------------------|------------------|
| Pallar                                                  | 81               |
| På lager                                                | 81               |
| På lager og ikkje sendt                                 |                  |
| Pallar produsert                                        |                  |
| Pallar sendt                                            | 81               |
| Summer varebehandling                                   |                  |
| Summer varer produsert                                  | 81               |
| Summer varer sendt                                      | 81               |
| Summer varer sendt pr dag                               | 81               |
| Lag pallar                                              |                  |
| Finn pallar                                             | 81               |
| Fraktbrev                                               | 82               |
| Oversikt                                                | 82               |
| Lag avrekningsgrunnlag                                  | 82               |
| Kontroller                                              | 82               |
| Vis omsetnad                                            | 82               |
| Vis kontantsalg                                         | 82               |
| Vis innkjøp                                             | 82               |
| Salg Grafisk                                            |                  |
| Kasse kontantsalg                                       |                  |
| For lite på lager                                       | 82               |
| Kasserte varer                                          |                  |
| Sortering:                                              | 82               |
| Heimepakka levering:                                    |                  |
| Varer inn på lager via Touchskjerm                      | 83               |
| Fråtrekk av forbruksvarer ved produksjon av ferdigvarer | 85               |
| Pallar                                                  | 85               |
| Skanne kassar til paller                                |                  |
| Fraktbrev                                               |                  |
| Gammalt fraktbrev                                       |                  |
| Nytt fraktbrev                                          |                  |
| Det nye fraktbrevet                                     | 89               |
| PalleEtikett - TransportEtikett                         |                  |
| Contaktar                                               |                  |
| Leverandørar                                            |                  |
| Kontaktpersonar                                         |                  |
|                                                         |                  |
| Liste oversiskt                                         |                  |
| Oversikten                                              | 95               |
| Søk                                                     | 95               |
| Dokumentarunner                                         | 95<br>95         |
| 0                                                       | 96               |
| S                                                       |                  |
| Avrekning til produsent                                 |                  |
| Akonto                                                  | / <i>ج</i><br>۵۷ |
| Overføring til rekneskansprogram                        | 90<br>۵۷         |
| Eerdigstilling av avrekning                             |                  |
| RAMA: Overfar ka utkest                                 |                  |
| Ekstra kostnad nå avrakning                             | ۶۶۶۶<br>۵۵       |
|                                                         |                  |

| Vis utbetalingar                                                            |            |
|-----------------------------------------------------------------------------|------------|
| Summer utbetalingar                                                         | 99         |
| Summer trekk                                                                | 99         |
| Total summer                                                                | 100        |
| Pr produsent                                                                |            |
| Lag manuelt forskudd/gjeld                                                  |            |
| Berekn avrekning og trekk                                                   | 101        |
| Prisgrupper                                                                 |            |
| Prisar                                                                      |            |
| Trekk                                                                       |            |
| Tillegg                                                                     |            |
| Automatisk tillegg for IFCO                                                 |            |
| Faktura                                                                     |            |
| Oversikt                                                                    |            |
| Fakturer                                                                    |            |
| Fakturert omsetnad pr konto                                                 |            |
| Fakturert omsetnad pr kunde                                                 | 109        |
| Produksionstilskot L. Dir                                                   |            |
| Omsetnad Skattedirektoratet                                                 |            |
| Lag ny opningsstatus                                                        |            |
| Ansatte                                                                     |            |
| Oversikt alle ansatte                                                       |            |
| Oversikt ansatte på jobb.                                                   |            |
| Vis inn/ut                                                                  | 115        |
| Summer timar                                                                |            |
| Summer timar ei veke                                                        |            |
| Summer timer for fleire veker.                                              |            |
| Summer overtid lange skift                                                  |            |
| Aktiver kortlesar                                                           |            |
| Del 3 – Snesjelle funksjoner                                                |            |
| Støtta rekneskapsprogram                                                    | 118        |
| Overføring av medlemmer til rekneskan                                       | 118        |
| Overføring av varelager til rekneskap                                       | 118        |
| Overføring av varesal til rekneskan                                         |            |
| Overføring av avrekning til rekneskap                                       | 110<br>118 |
| Overføring av faktura til rekneskap                                         | 110<br>118 |
| Overføring av ansatte til rekneskap                                         | 110<br>118 |
| Overføring av arbeidstimer til rekneskan                                    | 110<br>118 |
| Overføring av tretal til Gartnerhallen                                      | 110<br>110 |
| Overfæring av avrekningsgrunnlag til eksternt system (f.eks. Gartnerhallen) | 117<br>120 |
| Hoimonokko lovering:                                                        | 120<br>120 |
| Sortert på lageret:                                                         | 120<br>121 |
| Overforing av avrekningsgrunnlag:                                           | 121<br>122 |
| Hoved or dro                                                                | 122        |
| Undernakkeri                                                                | 123<br>124 |
| Unuciparketin                                                               | 124<br>124 |
| Innouning                                                                   | 124<br>124 |
| Underpakkeri - augang                                                       | 124<br>124 |
| Hovedpakkeri - EDI bestillinger                                             | 124<br>125 |
| novedpakkeri - Manuelle bestillinger                                        | 125        |
| Oppseu                                                                      | 123        |

| Framside / Funksjonar                       | 126 |
|---------------------------------------------|-----|
| Diverse oppsett                             |     |
| Autologin                                   |     |
| Automatisk kjøring av funksjon ved oppstart |     |
| Pålogging vha magnetkort                    |     |
| Oppsett av merkelappskriver                 |     |
| Dymo Labelwriter                            |     |
| Pallelapper                                 |     |
| Pallelapper på A4 skriver                   |     |
| Bakgrunnsbilde – Snarveier                  |     |
| Bakgrunnsbilde                              |     |
| Eksempel på framside                        |     |
| Tilgjengelige funksjoner                    |     |
| Rapportar til myndigheitene                 |     |
| Oppsett Agro                                | 134 |
| Overføring av varesalg                      | 134 |
| Feil ved overføring av varesal              | 134 |
| Overføring Avrekning                        | 134 |

# Del 1 – Generell Informasjon

Kolonnar kan sorterast ved å klikke på kolonnetitttelen. Klikkar ein på nytt blir den sortert i motsett retnning.

Ein kan søkje etter tekst i ein kolonne ved å klikke med høyre mustast på kolonnetittelen. Legg i søkjetekst og trykk ok. Dei linjene som inneheld denne søkjeteksten blir flytta øverst i oversikten og merka. Dette kan brukast for å søkje på deler av mamn, titlar, årstal osv.

Breidde på kolonnen kan justerast, det same kan breidde på heile vindauga.

Ny post kan leggjast inn ved å trykkje på

Ein eksisterande post kan kopierast ved å trykkje på 📴

Valte postar kan slettes ved å trykkje 🧻

Alle utskrifter kan bli vist på skjermen og eventuelt skrivast ut til PDF, og utskrifter startast ved å trykkje på

Data (valte linjer) kan eksporterast til utklippstavle/Excel ved å trykkje på

Viss det er numeriske data i ein kolonne kan valte linjer summerast ved å trykkje på

Du kan velja annan informasjon i oversikten ved å trykkja på <u>Velg oversikt</u> øverst til høyre i oversikten.

Merking a linjer følgjer standard Window bruk av tastatur/mus:

Merk ein og ein (av eller på) ved å klikke med musa samtidig som ein held nede CTRL tasten.

Merk eit lite område ved å klikke med mus på første linje og dra over ynskte linjer.

Merk et stort område ved å klikke på første linje, flytt deg /vha rullefelt, PgUp/Down, End)ned til siste linja ein ynskjer og klikk på den mens ein held nede Shift tasten.

# Oppningskjerm - Lager

Frukt-klientFruit Client - Ver 3.361 for FjordFrukt Portal Demo - Kathrine (31.03.2017 13.47)

 Fil Medlemer Plantingar Innlevering Foredling Silo Avlingsresultat Vare Kontaktar Dokumenter PO Økonomi Ansatte Hjelp

 Image: Seatelling Ulkunde

 Bestilling Ulkukliste

 Immelding

 Immelding

 Finnmelding

 Finnmelding

 Finnmelding

 Finnmelding

 Finnmelding

 Finnmelding

 Finnmelding

 Finnmelding

 Finnmelding

 Finnmelding

 Finnmelding

 Finnmelding

 Finnmelding

 Finnmelding

 Finneling

 Finnmelding

 Finnmelding

 Finneling

 Finneling

 Finneling

 Finneling

 Finneling

 Finneling

 Finni innmelding

 Fin KSL Rapport

#### Opningsskjermen visar til venstre 11 knappar

- Kontantsalg
- Direkte salg til kunde
- Bestilling til kunde
- Leverte varer
- Plukkliste
- Innmelding

- Innmeld og motta
- Finn innmelding
- Behaldning
- Analyse
- KSL Rapport

Detter er knappar som ein brukar for å velje dei funksjonane som ein brukar oftast.

I toppen av bilete er det ei menylinje med 13 ulike menyar og tilhøyrande undermenyar

- Fil
- Medlemer
- Plantingar
- Innleveringa
- Foredling
- Silo

Desse vert forklart under Del 2 menyar og undermenyar

- Avlingsresultat
- VarelageretKontaktar
- PO
- Økonomi
- Ansatte

# Opningsskjerm – medlem

Produsentane som er tilknytt lageret vil ha ein opningsside med færre val.

Frukt-klientFruit Client - Ver 3.361 for FjordFrukt Portal Demo - Spilde Øystein D. (31.03.2017 13.41) - 10320 Øystein D. Spilde – C ×
Fil Medlemer Plantingar Innlevering Foredling Avlingsresultat Vare Dokumenter Hjelp
Personopplysningar
Personopplysningar
Dine plantingar
Din produksjonsplan
Innmelding
Evertt
Sotteringsresultat
Paradige
Analyse

# Del 2 – Menyar og undermenyar

I toppen av bilete er det ei rekkje menyar. I del 2 følgjer det ei oversikt over desse.

## Fil

Her finn ein database, replicate, server admin, backup/restore, oppsett, diverse, verktøy og språk. Desse har sine undermenyar.

### Database

Er normalt ein funskjon som man ikkje brukar. Om det skulle være nødvendig, ta kontakt med IndustriData

### Replicate

### Server/Admin

Her finn ein desse undermenyane: velkomstmelding, vis brukarar som er logga på, vis transaksjonar, vis feillogg, lås opp alle postar, automatisk backup, vis server katalog, vis bruker logg, vis login graf, vis SMS log og set Debug level

### Velkomstmelding

| 🗿 Logon           | - | × |
|-------------------|---|---|
| Påloggingsmelding |   |   |
|                   |   | ^ |
|                   |   |   |
|                   |   |   |
|                   |   | ~ |
| ,<br>             |   |   |
| Avbryt OK         |   |   |

Her kan ein skrive inn melding som ein ynsker å formidle til alle medlemmen. Meldinga blir automatisk sletta etter ei veke.

### Vis brukarar som er logga på

| 🗿 Hardanger F                                                                                                    | ijordfrukt SA (8 a                                                                                                    | v 100 brukere)                                                                                                    |                                                                                                    | _                                                                           |                                           | $\times$ |
|----------------------------------------------------------------------------------------------------|----------------------------------------------------------------------------------------------------|----------------------------------------------------------------------------------------------------|----------------------------------------------------------------------------------------------------|-----------------------------------------------------------------------------|-------------------------------------------|----------|
| 30.03 14:35:37<br>31.03 14:31:33<br>31.03 09:22:52<br>30.03 14:51:26<br>31.03 07:54:06<br>30.03 15:00:46<br>31.03 08:26:23<br>31.03 12:27:00 | : ID=1, brukar, Lev<br>ID=2, Øystein Spi<br>ID=4, Robert Niei<br>ID=5, Liv Sollesni<br>ID=6, Liv Sollesni<br>ID=7, Robert Niei<br>ID=8, Leif Øie, Le<br>ID=9, Endre Bjotv | el 6, 192,168,0,1, (<br>Ide, Level 11, 192,<br>miec, Level 10, 192<br>ss, Level 10, 62,97<br>es, Level 10, 192,11<br>miec, Level 10, 192<br>vel 10, 62,97,201,1<br>reit - NLR Vest, Lev | Comp 1, Jh m 23;2)<br>168,0.1, Comp 1,<br>201.199, Comp 1,<br>201.199, Comp 1,<br>68,0.1, Comp 1, (h<br>168,0.1, Comp 1, (h<br>199, Comp 1, (h<br>rel 6, 84,205.35.76 | him 0:1)<br>(him 5:3<br>(him 23<br>am 6:39(<br>(him 23<br>6:366)<br>3, Comp | 309)<br>:18)<br>8)<br>:27)<br>1, (h:m 2:1 | 25)      |
| Lukk                                                                                                    | Oppdater                                                                                                    | Opphev låsing                                                                                                    | Logg ut                                                                                                    | к                                                                           | opier                                     |          |

# Vis transaksjonar

| AdminShowTrans                                                                                                    | sactions                                                                                                    |                                                                                                    |                                                                                                    | _                                                                      |                                                                                              | $\times$                             |
|----------------------------------------------------------------------------------------------------|----------------------------------------------------------------------------------------------------|----------------------------------------------------------------------------------------------------|----------------------------------------------------------------------------------------------------|------------------------------------------------------------------------|----------------------------------------------------------------------------------------------|--------------------------------------|
| 31.03 14:34:19 guAt<br>31.03 14:34:19 Servi<br>31.03 14:34:19 Servi<br>31.03 14:34:18 TdBL<br>31.03 14:34:18 TdBL<br>31.03 14:34:18 TdBL<br>31.03 14:34:17 TdBL<br>31.03 14:34:17 TdBL<br>31.03 14:34:16 Time<br>31.03 14:34:16 Time | DMIN: ShowTran.<br>er.QueryAdmin - s<br>Link.QueryDataB a<br>Link.QueryDataB a<br>Link.QueryDataB a<br>Link.QueryDataB a<br>Link.QueryDataB a<br>rCheckClient: Flu<br>Link.QueryDataB a | sactionList requ<br>tart: 101:0,0,0,<br>ase@ystein Spi<br>ase@ystein Spi<br>ase@ystein Spi<br>ase@ystein Spi<br>ase@ystein Spi<br>shed 1 databas<br>ase@wstein Spi | ésted from Øyst<br>de) ok Levering<br>ilde): Sortering:<br>de) ok Levering<br>oilde): Sortering:<br>de) ok Levering<br>es<br>de) ok Levering | ein Spilde<br>QueryDat<br>Vegd Que<br>Vegd Que<br>QueryDat<br>Vegd Que | eryType=21<br>aBase ok,<br>eryType=21<br>eryType=21<br>aBase ok,<br>eryType=21<br>eryType=21 | )(<br>f<br>)(<br>)(<br>f<br>)(<br>)( |
| Lukk                                                                                                    | Oppdater                                                                                                    | Kopier                                                                                                    |                                                                                                    |                                                                        |                                                                                              |                                      |

# Vis feillogg

| AdminShowError                                                                                                    | rs                                                                                                    |                                                                                                    |                                                                                                    | _ | × |
|----------------------------------------------------------------------------------------------------|----------------------------------------------------------------------------------------------------|----------------------------------------------------------------------------------------------------|----------------------------------------------------------------------------------------------------|---|---|
| 31.03 14:04:45 Best<br>31.03 14:02:58 Best<br>31.03 14:02:58 Best<br>31.03 13:28:24 Best<br>31.03 13:28:24 Best<br>31.03 13:28:24 Best<br>31.03 13:28:24 Best<br>31.03 13:28:24 Best<br>31.03 13:17:39 Best | illing 80000 Su<br>illing 78592 Su<br>illing 78562 Su<br>illing 79149 Su<br>illing 79148 Su<br>illing 79150 Su<br>illing 79150 Su<br>illing 79147 Su<br>illing 78511 Su | m grunnlag feil 0,<br>m grunnlag feil 0,<br>m grunnlag feil 0,<br>m grunnlag feil 12<br>m grunnlag feil 12<br>m grunnlag feil 14<br>m grunnlag feil 14<br>m grunnlag feil 0,<br>m grunnlag feil 0, | $00 \Leftrightarrow 50.00$<br>$00 \Leftrightarrow 1214.99$<br>$00 \Leftrightarrow 9,10$<br>$29,36 \Leftrightarrow 0,00$<br>$20,54 \Leftrightarrow 0,00$<br>$37,08 \Leftrightarrow 0,00$<br>$34,86 \Leftrightarrow 0,00$<br>$421,98 \Leftrightarrow 0,00$<br>$00 \Leftrightarrow 454.21$<br>$00 \Leftrightarrow 463.48$ |   | ~ |
| Lukk                                                                                                    | Oppdater                                                                                                    | Kopier                                                                                                    |                                                                                                    |   |   |

# Lås oppp alle postar

| Warning | ×                                        |
|---------|------------------------------------------|
|         | Vil du låse opp alle poster i systemet ? |
|         | OK <u>A</u> bort                         |

# Automatisk backup

| BackupSetup     |                                                       | - | ×    |
|-----------------|-------------------------------------------------------|---|------|
| Automatisk b    | ackup                                                 |   |      |
| Katalog         | E:\FruktKlientBackup                                  |   |      |
| Katalog         | E:\FruktKlientBackup\Daglig                           |   |      |
| Start klokka    | 23.00                                                 |   |      |
| Behold full bak | up i 3 mnd. (I eldre kataloger beholdes siste backup) |   |      |
| Send E-Post     | når ferdig                                            |   | <br> |
| E-Post til      | spilde@idata.no                                       |   |      |
| SMTP server     | mail.kvamnet.no                                       |   |      |
|                 |                                                       |   | <br> |
|                 | Test Backup Now                                       |   |      |
| Siste backup    | 0.03.2017 22:01:05 to E:\FruktKlientBackup            |   |      |
| Fremdrift       |                                                       |   | <br> |
|                 |                                                       |   |      |
| Avbryt          | Lagre                                                 |   |      |

## Vis server katalog

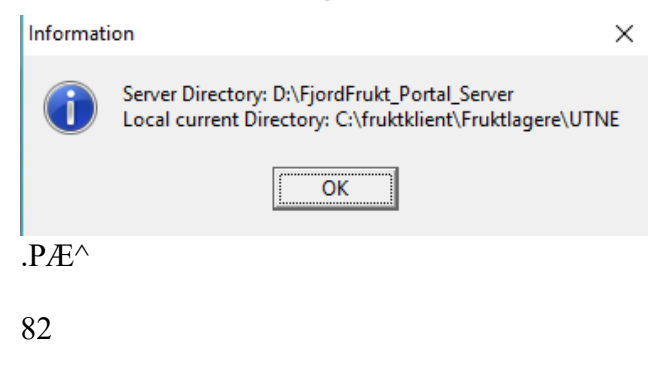

9\*\+09876543

# Vis bruker logg

| 🔰 Oversikt Brukerlogg | )     |                                         |         | — 🗆           | ×   |
|-----------------------|-------|-----------------------------------------|---------|---------------|-----|
|                       | 2 24  | Fra 01.03.2017<br>Til 31.03.2017        |         |               |     |
| Login                 | Tid   | ID Navn                                 | Windows | IP            |     |
| 31.03.2017 14:37      | 00:00 | 10 Haugen Egil                          | Win8    | 84.205.36.122 | -   |
| 31.03.2017 12:27      | 00:00 | 9 Endre Bjotveit - NLR Vest             | Win8    | 84.205.35.78  |     |
| 31.03.2017 12:26      | 00:00 | 9 Prestegard Dag                        | Win8    | 91.123.41.97  |     |
| 31.03.2017 10:44      | 01:41 | <ol> <li>Svartveit Ingrid V.</li> </ol> | Win8    | 88.88.157.4   |     |
| 31.03.2017 10:26      | 00:17 | 9 Jakub Zukowski                        | Win7    | 88.88.151.166 |     |
| 31.03.2017 10:10      | 00:00 | 9 Jakub Zukowski                        | Win7    | 88.88.151.166 |     |
| 31.03.2017 09:22      | 00:00 | 8 Robert Niemiec                        | WinXP   | 192.168.0.1   |     |
| 31.03.2017 08:43      | 00:00 | 8 Eftedal Anne Lise Lothe               | Win7    | 77.16.196.214 |     |
| 31.03.2017 08:26      | 00:00 | 8 LeifØie                               | Win8    | 62.97.201.199 |     |
| 31.03.2017.08:24      | 00.00 | 7. Lerfall Kietil                       |         | 192 168 0 1   | -   |
| Lukk                  |       |                                         |         |               |     |
| 590 Linjer 0          | Valgt |                                         |         |               | //. |

# Vis login graf

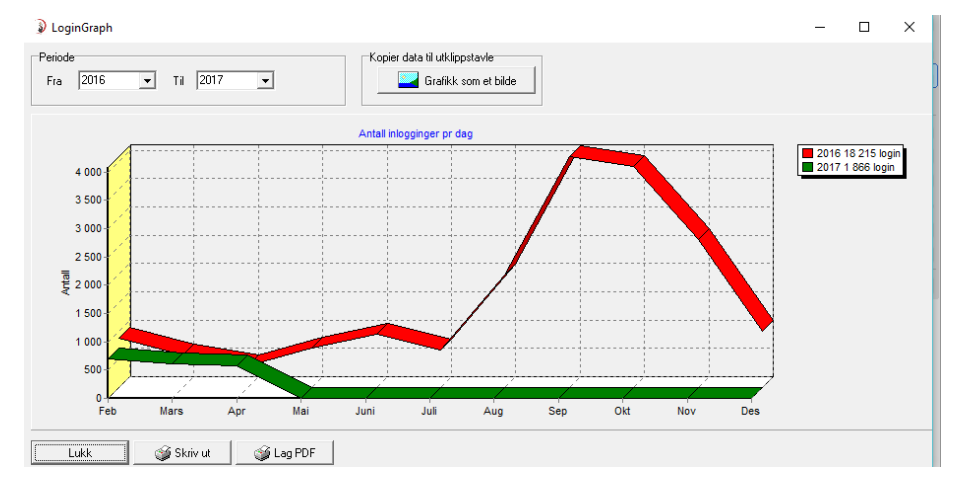

# Vis SMS log

| Ove     | ersikt Me | ldinger |        |        |               |                          |               |                                |            |             | -         | [      |        | ×  |
|---------|-----------|---------|--------|--------|---------------|--------------------------|---------------|--------------------------------|------------|-------------|-----------|--------|--------|----|
| DĘ      |           | ۲       | 24     |        | Fra<br>Til    | 01.03.2017<br>31.03.2017 | ▼<br>▼ Ø Oppo | dater                          |            |             |           |        |        |    |
| Dato    | +ntall    | +3MS    | + otal | SMS ID | Sendt av      | Result                   |               | Melding                        | Mottaker ( | max 112 nr  | lagres)   |        |        |    |
| 03.03.2 | 1         | 1       | 1      | 318    | Liv Sollesnes | OK                       |               | Hei. Me har levert sprøytemidd | 47299051   | Bård Fleter | 1         |        |        |    |
| 16.03.2 | 202       | 2       | 404    | 318    | Leif Øie      | ОК                       |               | Minner om kva som skjer i dag  | 40061772,  | 93407713,4  | 0169681,4 | 111438 | 62,411 | 48 |
| 30.03.2 | 52        | 2       | 104    | 318    | Liv Sollesnes | OK                       |               | Hei. Det meste a∨ plantevernm  |            |             |           |        |        |    |
|         |           |         |        |        |               |                          |               |                                |            |             |           |        |        |    |
|         |           |         |        |        |               |                          |               |                                |            |             |           |        |        |    |
|         |           |         |        |        |               |                          |               |                                |            |             |           |        |        |    |
|         |           |         |        |        |               |                          |               |                                |            |             |           |        |        |    |
|         |           |         |        |        |               |                          |               |                                |            |             |           |        |        |    |
|         |           |         |        |        |               |                          |               |                                |            |             |           |        |        | -  |
| Lu      | k l       |         |        |        |               |                          |               |                                |            |             |           |        |        |    |

| 3 Linjer | 0 Valgt |
|----------|---------|

## Set Debug Level

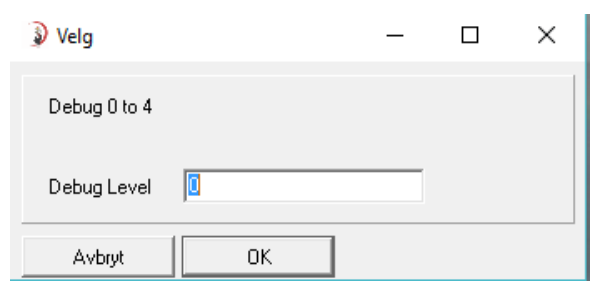

# Automatisk fjerning av IP adresser

Ein funksjon som kun administrator har til gang til. Ein sikkerhet for å hindra *hacking*. Ved 2 ugyldige tilkoblingsforsøk vert adressa sperra. Dette kan forgå ved ulike *hacker* angrep.

## Backup/restore

Her finn ein desse undermenyane: backup data, restore data og backup dokumenter

## Backup data

Kun for intern bruk av Administratorar

### **Restore data**

Kun for intern bruk av Administratorar

# Backup dokumenter

| DocBackupDocs                    |                                |        |       | — |       | ×     |
|----------------------------------|--------------------------------|--------|-------|---|-------|-------|
| Nye eller modifiserte filer på s | erver                          |        |       |   |       |       |
|                                  |                                |        |       |   |       | •     |
| LInfo<br>Kopier dokumenter til   | \fruktklient\Fruktlagere\UTNE  | ENDOCS |       |   | 🔹 Орр | dater |
|                                  | Kopier filer til lokal katalog |        | Stopp |   |       |       |

# Oppsett

Har desse undermenyane: brukar, forkortelsar/koder, bestillingsordre, system, lokalt oppsett, velg skrivar for utskrift av merkelappar, IFCO merkelappar og replikasjon

## Brukar

#### Trykk på Fil vel oppsett deretter Brukar

| 🗿 Oversikt Br | ukere                          |     |       |            |          | — | $\times$ |    |
|---------------|--------------------------------|-----|-------|------------|----------|---|----------|----|
|               | 🥩 🛍 🗶                          | Søk | ESeek |            |          |   |          |    |
| Kode          | Navn                           |     |       | Brukerni∨å | Avdeling |   |          |    |
| iren          | Iren Lunde Knutsen - NLR VES   | ST  |       | 4          |          |   |          | *  |
| øystein       | Øystein Spilde - Administrator | ,   |       | 8          |          |   |          |    |
| jacubadm      | Jakub Zukowski                 |     |       | 6          |          |   |          |    |
| børve         | Jorunn Børve - NIBIO           |     |       | 4          |          |   |          |    |
| LSO           | Liv Sollesnes                  |     |       | 10         |          |   |          |    |
| birgit        | Birgit Eiken                   |     |       | 10         |          |   |          |    |
| robert        | Robert Niemiec                 |     |       | 10         |          |   |          |    |
| Sebastian     | Sebastian                      |     |       | 4          |          |   |          |    |
| Dariusz       | Dariusz Piekorz                |     |       | 5          |          |   |          |    |
| herad         | Ullensvang Herad               |     |       | 4          |          |   |          |    |
| jarle         | Jarle Haustveit - Lagerbruker  |     |       | 11         |          |   | 1        | -  |
| Lukk          |                                |     |       |            |          |   |          |    |
| 39 Linjer     | 0 Valgt                        |     |       |            |          |   |          | 11 |

For å leggja inn nye brukara trykk på **ny** til venstre i menylinja.

Fyll ut postane i brukar informasjonen untatt **Passord.** Ved fyrste pålogging nyttast brukerkoden og brukeren vel deretter eit passord

Brukernivå settes etter kva brukeren skal ha tilgang til. Brukernivå 0 har kun lesetilgang og brukernivå 10 har tilgang til alt. Klikk på **Info brukernivå** for å sjå kva tilgang du vil gje kvar enkelt bruker.

Under brukerinformasjon er det 4 faner:

Ordre Overstyring - Adgang - Underleverandør - Div

- Ordre Overstyring
- Adgang Om begrensning er aktivert er all tilgang i utgangspunktet låst og ein må opna for dei funksjonane som brukaren skal ha tilgang til.
- Underleverandør vel ein når det er et underpakkeri som leverer heimepakka varer til lageret for vidare distribusjon
- Div her kan ein ansatt

| rd, det mi | i vanne |           |                |
|------------|---------|-----------|----------------|
| må være    | på mir  | st tre te | lig fra<br>gn. |
|            |         |           |                |
| kgsp       |         |           | -              |
|            |         |           |                |
|            |         |           |                |
|            | kgip    | kgip      | kgip           |

|                                                                                                    | <u>- -</u>                                                                                                    |
|----------------------------------------------------------------------------------------------------|----------------------------------------------------------------------------------------------------|
| ruker informasjon                                                                                                    |                                                                                                    |
| Navn                                                                                                    |                                                                                                    |
| Brukerkode                                                                                                    | Minimum tre tegn                                                                                                    |
| Passord                                                                                                    | Bruker setter passord ved pålogging                                                                                                    |
| Brukemivå 0                                                                                                    | •                                                                                                    |
| E-Post                                                                                                    |                                                                                                    |
| Salgs.Org                                                                                                    | •                                                                                                    |
| F Bruker vel passord v                                                                                                    | ed første innlogging Info brukernivå                                                                                                    |
|                                                                                                    | Underlauerader Dis.                                                                                                    |
| rais oreisiyning   Augurig                                                                                                    |                                                                                                    |
| Er underleverandør (pa                                                                                                    | kker ferdig varer)                                                                                                    |
| PakkeriD                                                                                                    | Kan bli brukt for å finne GLN                                                                                                    |
| driveling                                                                                                    | Four De Drak for a fillero albre                                                                                                    |
| Adresse                                                                                                    |                                                                                                    |
| Adresse Navn                                                                                                    |                                                                                                    |
| Adresse Adresse                                                                                                    |                                                                                                    |
| Adresse Navn Adresse                                                                                                    |                                                                                                    |
| Adresse<br>Navn<br>Adresse<br>PostNr                                                                                                    | Poststed                                                                                                    |
| Adresse Navn Adresse PostNr C Bruk denne adresse                                                                                                    | Poststed Poststed Poststed                                                                                                    |
| Adresse<br>Navn<br>Adresse<br>PostNr<br>C Bruk denne adressa<br>G Bruk adressa til hov                                                                                                    | Poststed Poststed Poststed Poststed Poststed Poststed Poststed Poststed Poststed Poststed Poststerver                                                                                                    |
| Adresse Navn Adresse PostNr  C Bruk denne adressa G Bruk denne adressa til hov Paller merkes internt med                                                                                                    | Postated Postated Postated Postated Postated Postated Postated Postated Postated Postate Section Postate Postate Posta |
| Adresse<br>Navn<br>Adresse<br>PostNr<br>C Bruk derne adresse<br>FostNr<br>Bruk adresse til hov<br>Paller merkes internt med                                                                                                    | Poststed Poststed Poststed Poststed Poststed Poststed Poststed Poststed Postster Postster Pos |
| Adresse<br>Navn<br>Adresse<br>PostNr<br>C Bruk denne adress<br>r Bruk adressa til hov<br>Paller merkes internt med<br>GLN 0                                                                                                    | Poststed Poststed Poststed GLN Poststed GLN GLN Overstyr GS1 for pale SSCC                                                                                                    |
| Adresse<br>Adresse<br>Navn<br>Adresse<br>PostNr<br>C Bruk derne adresse<br>GLN 0<br>Kan sjå akt for:                                                                                                    | Poststed Poststed Poststed Poststed Poststed Poststed Poststed Poststed Poststed Poststerv GLN Postster Poststerv Postster Poststerv Postster Postster Posts |
| Adesse Adesse Ad | Potsted Potsted Potsted Potsted Potsted Potsted Potsted Potsted Potsted Potsterv Potsterv Pot |
| Adesse<br>Adesse<br>Pothin<br>C Buk derne adesse<br>C Buk derne adesse<br>C Buk adesse th hov<br>Paler merkes internt med<br>GLN<br>C Buk is a tor:<br>C Bestilinger<br>C Bestilinger<br>C Bestilinger<br>C Bestilinger<br>C Box                                                                                                    | Poststed Poststed Pos |

### Forkortelsar/Kodar

Trykk på knappen Fil vel deretter oppsett og Forkortelsar/kodar

Vel ein kode i menyen og for å leggja til, trykk på **ny** øverst til venstre i vinauget som kommet opp.

| Oversikt Medlemsgr                            | sikt Medlemsgruppe kodar                       |  | × |
|-----------------------------------------------|------------------------------------------------|--|---|
|                                               | X                                              |  |   |
| Kode<br>DJØNNO<br>FOLGEFONN                   | Beskrivelse<br>Djønno<br>Folgefonn             |  | - |
| FRITTSTÄENDE<br>JÄSTAD<br>KVAM<br>NÅ<br>ULVIK | Feitistäende<br>Jästed<br>Kvern<br>Nä<br>Utvik |  |   |
| Lukk                                          |                                                |  |   |
| 7 Linjer 0                                    | Valt                                           |  | 1 |

1 -----Medlemsgruppe Medlemstype Salgsorganisasjon Dokument Hovedgruppe Dokument Undergruppe Varelager Varer Hovedgruppe Varer Undergruppe Frukt posisjoner Frukt Hovedgruppe Frukt Undergruppe Sortering Frukt Inn Eining Frukt Ut Einig Leveringsmetode Hentepunkt Fruktstamme Lagerrom Skattedirektorat fruktgruppe Land Country Valuta Hovedordre Ordre nummer gruppe Sprøytemiddel/Gjødsel Vegetasjonsfri Sone Merkelapper Stilling Arbeids Type Skift Emballasje/Pallar Sorteringsmaskin Prøvetype Kontrollveging Silovisning

# Bestillingsordre

Trykk på knappen Fil vel deretter oppsett og bestillingsordre

| Endre standard PO instillinger | _ | $\times$ |
|--------------------------------|---|----------|
|                                |   |          |

| Firma<br>Hardanger Fjordfrukt<br>Sletthagen<br>5778 UTNE | SA                         | Leverings Adresse<br>Hardanger Fjordfrukt SA<br>Sletthagen<br>5778 UTNE |
|----------------------------------------------------------|----------------------------|-------------------------------------------------------------------------|
| Faktura Adresse                                          |                            | Signatur                                                                |
| Hardanger Fjordfruki<br>Sletthagen<br>5778 UTNE          | SA                         | Pa vegne av eigar<br>Jarle Haustveit                                    |
| '<br>Standard informasjon<br>Navn på enhet               |                            |                                                                         |
| Standard beskjed                                         | ORDREBEKREFTELSE PÅ 1      | E-POST                                                                  |
| Telefon                                                  | +47 53 67 00 10            |                                                                         |
| E-Mail                                                   | post@fjordfrukt.no         |                                                                         |
| Faktura Epost                                            |                            |                                                                         |
|                                                          | 🥅 Skjul priser på utskrift |                                                                         |
| Avbryt                                                   | ОК                         |                                                                         |

# System

Trykk på knappen **Fil** vel deretter **oppsett** og **System** Sida har 9 faner

• Firma

| i iina      |                        |                         |  |  |
|-------------|------------------------|-------------------------|--|--|
| Navn        | Hardanger Fjordfrukt S | 5A                      |  |  |
| Adresse     | Sletthagen             |                         |  |  |
| Sted        | 5778 UTNE              |                         |  |  |
| Telefon     | 53 67 00 10            |                         |  |  |
| Fax         | 53 67 00 11            |                         |  |  |
| Mobil       |                        |                         |  |  |
| EMail       | post@fjordfrukt.no     |                         |  |  |
| Org.Nummer  | 985 323 461            |                         |  |  |
| Bank konto  | 3450.35.00622          |                         |  |  |
| Kommune Nr. | 1231                   |                         |  |  |
| Transportør | Barna Logistikk        |                         |  |  |
| KundeNr     | 1234                   |                         |  |  |
| GLN         | 7080003143273          | (Inkludert land prefix) |  |  |
| GS1 Nr      | 7071902                | (Inkludert land prefix) |  |  |

• Levering

| Antaliark i blokk 25 Februarisk autometisk a<br>numeresele                                                                                                    | nten buker<br>bik settes antall<br>ka er tom får han<br>pærsmål om den nye<br>h | Beholdning rävarer viser kolonne for paller<br>produser/t |
|----------------------------------------------------------------------------------------------------|---------------------------------------------------------------------------------|-----------------------------------------------------------|
| Neste leveringsnummer er rekna ut trå     (← Felles serie for alle Søkevindu                                                                                   | 10 Dager                                                                        |                                                           |
| Medem kan laga flete immeldingar på same s     Phodusentar brukar immelding over fleie daga     Fet må leggjast im på levering     Klassificering skel brukast | pet .<br>a                                                                      |                                                           |
| Antal sprøytinger før leveringar er mulig                                                                                                    |                                                                                 |                                                           |
| Merkelapp kasse<br>Foreslå liten merkelapp når kassen er under 🛛 🕅                                                                                             | Kg                                                                              |                                                           |

• Sortering

| ☐ Medlem kan sjå sorteringsresultat hør d<br>T a innleveringar automatisk ut av lage                                                                                                    | iet er gadkjennt<br>I når dei er ferdigzartert                                                |  |
|----------------------------------------------------------------------------------------------------|-----------------------------------------------------------------------------------------------|--|
| Lot Nr (Batch Nr)<br>© Bruk leveringenumm<br>C Bruk Dato-Tid (I. eks 311830)<br>C Bruk lepenummer<br>Neste nummer<br>1<br>Sorter III<br>Sorter III varelager<br>© Sorter III varelager<br>© Sorter III varelager | Sottetingsprogrammer<br>Ellips<br>Ellips test klasses<br>Greeta Noon<br>Colox<br>Microtec fil |  |
| Sorter til mellomlager                                                                                                    |                                                                                               |  |

• Avrekninga

| Avrekningsdato finne                                               | na silik.                  |                              | Name                                                                                                    | på tilegg                                        |                |           |
|--------------------------------------------------------------------|----------------------------|------------------------------|----------------------------------------------------------------------------------------------------|--------------------------------------------------|----------------|-----------|
| Heinepakka<br>C Innmelding                                         | Satet<br>C Innnelding      | Fisktbiev<br>Fisktisk levent | 1<br>2                                                                                                    | Økologisk<br>Premium                             | •              | Rwpa<br>F |
| Inn på lager Ot av lager                                           | C Sortert                  | C Planlagt Levert            | 3                                                                                                    | Historisk<br>Ekstra pakketillegg                 | •              | Г         |
| Avrekningspris via                                                 | saltorganisation           |                              | 6<br>7                                                                                                    | Tillegg 5<br>Tillegg 6<br>Tillegg 7              | •              |           |
| Avrekningsnummer<br>Start på nytt kv                               | er på levening / solteling |                              | 9<br>10                                                                                                    | Tillegg 9<br>Tillegg 10                          | •              |           |
| ☐ Start på nytt kvart år<br>Levering<br>☐ Må være tatt ut av lager |                            | žiko<br>Histi<br>Prer        | elouade tekster<br>logisk: Kun hvis tekologisk på l<br>sisk: Kun hvis heitorisk på l<br>sism: Kun hvis Pienium på | så levering er<br>levering er mi<br>medlem er mi | nerke<br>erket |           |

• Div

| SystemConfig                                                                                                    |                                                                                                    | Dille Colificari                                                                                                    | - | × |
|----------------------------------------------------------------------------------------------------|----------------------------------------------------------------------------------------------------|----------------------------------------------------------------------------------------------------|---|---|
| Produksjonstype<br>Produksjonstype<br>© Secong (hukt-baer)<br>© Frukt<br>© Baer<br>© Grennsaker<br>Bestilling<br>Kan endes dager 1<br>Sprayling<br>© Bland efter Da (ng)<br>Medemäste<br>□ Medem kan ikke se liste | Verer, namn på pristillegg     Tillegg 1 Frakt     Tillegg 2 Toll     Plukkliste     Varebeholdning     Pakkeliste     Varebeholdning     Pakkeliste     Som har mindte areal enn     Som har mindte aveal enn     Antall med højrest avling pr de | Francisco Francisco Franc |   |   |
| Avbot DK                                                                                                    |                                                                                                    |                                                                                                    |   |   |

#### • Lønn

#### SystemConfig

| Skilt tillegg mandag - fredag                                                                                                    | Overlid                                                                                                |                                                                           |
|----------------------------------------------------------------------------------------------------|----------------------------------------------------------------------------------------------------|---------------------------------------------------------------------------|
| Statien         Tillegg%           Deg         7         7           Kveld         16         24           Natt         22         24           Tillegg landag (KKE FERDIG)         7 | Ukentig time: Tillegg%<br>Låg sets 32.5 50<br>Hag sats 50 100<br>Lange skilt<br>Tillegg 10 100         | Oppdater arbeid i perioden<br>01.03.2017<br>17.07.2017<br>Rekn ut på nytt |
| Tillegg før 0<br>KL 13<br>Tillegg effer 50<br>Tillegg søndag (KKE FERDIG)<br>Tillegg 100                                                                                              | Overtid reknast bere efter skiltengde<br>Overtid 50 %<br>Efter 09.00 timer<br>Mellom skilt 01.53 timer |                                                                           |
|                                                                                                    |                                                                                                    |                                                                           |

- 🗆 ×

### • Rekneskap

| Bruk KID numm Antal siter i KID r | mer                             | en kontrolbiller                                                                                                    | l                                                                                                    |
|-----------------------------------|---------------------------------|----------------------------------------------------------------------------------------------------|----------------------------------------------------------------------------------------------------|
|                                   | nu 10 juli                      | ⊤ Bruk kund                                                                                                    | lenummes                                                                                                    |
|                                   | anvanner                        | Ant silfer                                                                                                    | 6                                                                                                    |
|                                   | 4                               | Poisjon                                                                                                    | 1                                                                                                    |
|                                   | Bruk KID num Antal siller i KID | Bruk KID nummer Antal siller i KID nr Bruk tekturanummer Ant silfer Bruk tekturanummer Ant silfer Bruk silfer Bruk silfer Bru | Bruk KID nummer Antal siller i KID nr     10     juten kontrollsiller     Bruk faktursnummer Ant silfer     6     Potisjon     4 |

• Parter

| ma   Li      | evering Sorteri | ng Avrekning | Div La | nn Regnskap Pater Pales/Fisktbrev |  |  |
|--------------|-----------------|--------------|--------|-----------------------------------|--|--|
| Arstal fo    | partskapital    |              |        | Martinent [100]a                  |  |  |
| Ar 1         | 2003            | År 16        | 2048   | Verdi pr part 1100 for            |  |  |
| År 2         | 2006            | År 17        | 2051   |                                   |  |  |
| År 3         | 2009            | År 18        | 2054   |                                   |  |  |
| År 4         | 2012            | År 19        | 2057   |                                   |  |  |
| År 5         | 2015            | År 20        | 2060   |                                   |  |  |
| År 6         | 2018            | År 21        | 2063   |                                   |  |  |
| Åt 7         | 2021            | År 22        | 2066   |                                   |  |  |
| År 8         | 2024            | År 23        | 2069   |                                   |  |  |
| År 9         | 2027            | År 24        | 2072   |                                   |  |  |
| Åe 10        | 2030            | År 25        | 2075   |                                   |  |  |
| År 11        | 2033            | År 26        | 2078   |                                   |  |  |
| Åe 12        | 2036            | År 27        | 2061   |                                   |  |  |
| År 13        | 2039            | År 29        | 2084   |                                   |  |  |
| År 14        | 2042            | År 29        | 2087   |                                   |  |  |
| <i>le</i> 15 | 2045            | År 30        | 2090   |                                   |  |  |

Paller/Fraktbrev

| Stutier     Fluik in fa kundens salgsong     Standard nummerserie blir brukt om     kunden nangler salgsonganisation     Bruk standard nummerserie     Standard nummerserie     Neste m 659 | Retrickje endisst meden pellar blir lege     (* Intern seleranse     (* Auto = høgsste     (* Velg nummer     Neste nummer     [18735 | Spar/pos påivevd |
|----------------------------------------------------------------------------------------------------|----------------------------------------------------------------------------------------------------|------------------|
| hodusent kan se<br>└── Varer på paller produsent<br>└── Varer på paller sendt                                                                                                    | Standard paletype<br>@ Ingen<br>C Tre<br>C Plast                                                                                      |                  |
|                                                                                                    |                                                                                                    |                  |

### Lokalt oppsett

•

Trykk på knappen Fil vel deretter oppsett og lokalt oppsett

Sida har 6 faner LocalConfig  $\times$ \_ Div Div Strekkode Veiemetode Pålogging Temperatur Kontrollvveging Posisjon, brukes på paller -E-Post-Maks adresser pr epost (splitt om over) 100 E Bruk Outlook direkte (ikke bruk MAPI) -Tara palle-Vekt tom palle 30 kg ОK Avbryt

Strekkode •

| LocalConfig  |                    |                                    | -    | × |
|--------------|--------------------|------------------------------------|------|---|
| Div Strekk   | ode Veiemetode Pål | logging   Temperatur   Kontrollvve | ging |   |
| Strekkodeles | er                 |                                    |      |   |
| COM Port     | CDM1  CDM1 Aktiver | EBarCodeTest                       |      |   |
|              |                    |                                    |      |   |
|              |                    |                                    |      |   |
|              |                    |                                    |      |   |
|              |                    |                                    |      |   |
|              |                    |                                    |      |   |
| Avbryt       | ОК                 |                                    |      |   |

#### Veiemetode

•

| Div   Strekkode [V                             | eiemetode Pålogging          | Temperatur   Kontrollv | veging       |            |  |
|------------------------------------------------|------------------------------|------------------------|--------------|------------|--|
| Vel vegemetode<br>Innveging levering<br>Vegekø | Vekt standard                | •                      |              |            |  |
| Veging blir starta frå<br>i vegebildet.        | å leveringar ved å trykkje j | på VEGE knappen. Co    | m port oppse | ett finnes |  |
|                                                |                              |                        |              |            |  |
|                                                |                              |                        |              |            |  |
|                                                |                              |                        |              |            |  |
|                                                |                              |                        |              |            |  |

### Pålogging

•

| LocalConfig                                                                                                    |        | ×    |
|----------------------------------------------------------------------------------------------------|--------|------|
| Div Strekkode Veiemetode Pälogging Temperatur Kontrollv<br>Pålogging via kottleser<br>COM Port Aktiver<br>Logg av etter 5 min<br>Vanlig pålogging<br>Logg av etter 0 min | veging |      |
| Avbiyt OK                                                                                                    |        | <br> |

Temperatur •

| LocalConfig                        |                        | -    | $\times$ |
|------------------------------------|------------------------|------|----------|
| Div Strekkode Veiemetode Pålogging | Temperatur Kontrollvve | ging |          |
| Temperatursensor 1                 |                        |      |          |
| COM Port COM1  Aktiver             |                        |      |          |
| Temperatursensor 2                 |                        |      |          |
| COM Port COM1  Aktiver             |                        |      |          |
|                                    |                        |      |          |
|                                    |                        |      |          |
|                                    |                        |      |          |
| Avbryt OK                          |                        |      |          |

Kontrollveging

•

| LocalConfig                                                       | -    |       | $\times$ |
|-------------------------------------------------------------------|------|-------|----------|
| Div   Strekkode   Veiemetode   Pålogging   Temperatur Kontrollvve | ging |       | 1        |
| Forkvar all palle skal                                            | • b  | rukes |          |
|                                                                   |      |       |          |
|                                                                   |      |       |          |
|                                                                   |      |       |          |
|                                                                   |      |       |          |
|                                                                   |      |       |          |
|                                                                   |      |       |          |
| Avbryt OK                                                         |      |       |          |

## Velg skrivar for utskrift av merkelappar

#### Fil – oppsett – Velg skrivar for utskrift av merkelappar

PrintSelLabelPrinter – 
 Velg skriver for utskrift av merkelapper"
 Canon MB5300 series Printer XPS
 Canon MB5300 series FAX
 Canon MB5300 series Printer
 Nitro PDF Creator (Reader 5)
 Microsoft XPS Document Writer
 Microsoft Print to PDF
 HP LaserJet M2727 MFP Series PCL 6
 HP LaserJet M2727 MFP Series Fax

### IFCO merkelappar

#### Fil – oppsett – IFCOmerkelappar

Ein kan skrive ut IFCO etikettar :

- 1. For heimepakka varer: Ny knapp på leveringa der ei kan skrive ut merkelappar
- 2. Frå sortering: Velg Foredling, Lag IFCO lappar frå sortering.

Skrivar og merkelappstørrelse set ein opp under utskrifter, merkelappoppsett. Normal merkelapp er ca 100 mm breid og 150-190mm høg, men ein kan og skriva til ein A4 skrivar med to A5 lappar på eit ark.

| Etiketter                              |           |             |             |        | - | ×        |
|----------------------------------------|-----------|-------------|-------------|--------|---|----------|
|                                        |           |             |             |        |   |          |
| Titti Legg til ny post i databasen     | SalgsOrg  | HovedGruppe | UnderGruppe | Anmerk |   |          |
| Bama eple norske kurv 1000 gr          | NORDGRØNT | EPLE        | SUMMERRED   |        |   | <b>_</b> |
| Bama eple Summerred 68/90 brettpakka 🛛 | NORDGRØNT | EPLE        | SUMMERRED   |        |   |          |
| n Bama eple Summerred 8-pk 65-67.5     | NORDGRØNT | EPLE        | SUMMERRED   |        |   |          |
| Moreller tidlig heimepakka             | UAVHENGIG | MORELLER    |             |        |   |          |
| <sup>1</sup> Moreller kjøtt heimepakka | UAVHENGIG | MORELLER    |             |        |   |          |
| Bama moreller norske pose 500 gr       | BAMA      | MORELLER    |             |        |   |          |
| Bama moreller pappkasse                | BAMA      | MORELLER    |             |        |   |          |
| 🛿 Bama plommer pappkasse               | BAMA      | MORELLER    |             |        |   |          |
| Bama Øko plommer pappkasse             | BAMA      | MORELLER    |             |        |   |          |
| 🛚 Bama eple pappkasse                  | BAMA      | EPLE        |             |        |   |          |
| Bama eple pappkasse liten              | BAMA      | EPLE        |             |        |   | -        |
| Lukk                                   |           |             |             |        |   |          |
| 61 Linjer 0 Valgt                      |           |             |             |        |   | 11       |

## **Oppsett Etikett**

Det vanlige merkelappoppsettet blir ikkje brukt til IFCO lappar, og de vel størrelse på merkelappane her. Det er normalt ikkje nødvendig å justere lengden på merkelappane i skrivaren.

Etikett settes opp med SalgsOrg, Hovedgruppe og eventuelt Undergruppe. Normal skal det det bare være ein etikett for kvar kombinasjon av desse.

Programmet vil prøva å finna riktig merkelapp basert SalgsOrg, Hovedgruppe og eventuell Undergruppe både i frå innlevering og frå sortering.

| bkett                                             |            |      |     |        |           |        | Test         |               |             |           |      |
|---------------------------------------------------|------------|------|-----|--------|-----------|--------|--------------|---------------|-------------|-----------|------|
| Tittel                                            |            |      |     |        |           |        | Skriver      | Canon MB53    | 00 series F | rinter    | Ŧ    |
| Anmerk                                            |            |      |     |        |           |        | LeveringsNr. | 0             |             |           |      |
| Salgs.Org                                         |            | Ψ    | E   | Bredde | 150       | mm     | Bestillingfp | 0             |             |           |      |
| Hovedgruppe                                       |            | v    | ŀ   | løgde  | 60        | mm     | Prisgruppe   | 40-50 mm      |             |           |      |
| Undergruppe                                       |            | Ŧ    | Г   | Ligg   | ende utsk | rift   | 1            | <u>S</u> kriv | F           | orhândsvi | is   |
| entrumina   E. A. ]                               | n          |      |     | ul e   |           | le-e-l | i se las     | 1             |             |           |      |
| Automatisk tekst                                  | Prefix     | X mm | Ymm | Sent   | Offset    | Font   | riniet   Div | Størels. Stil | Farge       | Roter     |      |
| Dato                                              | Pakket     | -1   | -1  |        | 0         | Arial  |              | 12            | ECo         | 0         | Font |
| Tid                                               |            | -1   | -1  |        | 0         | Arial  |              | 12            | ECo         | 0         | Font |
| Produsent Nummer                                  | Produsent: | -1   | -1  |        | 0         | Arial  |              | 12            | ECo         | 0         | Font |
| Produent Namn                                     |            | -1   | -1  |        | 0         | Arial  |              | 12            | ECo         | 0         | Font |
| Undergruppe (sort)                                | Sort:      | -1   | -1  |        | 0         | Arial  |              | 12            | ECo         | 0         | Font |
| Salgsorganisasjon                                 |            | -1   | -1  |        | 0         | Arial  |              | 12            | ECo         | 0         | Font |
| Lot Nr                                            | Lot Nr.:   | -1   | -1  |        | 0         | Arial  |              | 12            | ECo         | 0         | Font |
|                                                   |            | -1   | -1  |        | 0         | Arial  |              | 12            | ECo         | 0         | Font |
| Holdbar til                                       |            | -1   | -1  |        | 0         | Arial  |              | 12            | ECo         | 0         | Font |
| Holdbar til<br>Leverings Nr                       |            |      | -1  |        | 0         | Arial  |              | 12            | ECo         | 0         | Font |
| Holdbar til<br>Leverings Nr<br>Prisgruppe         | <u> </u>   | -1   |     |        | -         | Arial  |              | 12            | ECo         | 0         | Font |
| Holdbar til<br>Leverings Nr<br>Prisgruppe<br>Vekt |            | -1   | -1  |        | 0         |        |              |               |             |           |      |

Oppsettet har 4 faner med elementer som kan skrivast ut:

- Automatisk tekst: Deler av teksten vil automatisk bli satt, som f.eks. navn på produsenten. Ein kan spesifisera Prefix (ein tekst som kjem før, f.eks. Datofeltet kan få ledetekst Produksjonsdato:).
- Fast tekst: F.eks navn på pakkeri, navn på vara
- Grafikk: Opp til tre grafiske elementer kan leggjast på merkelappen + ein strekkode
- **Div:** Om ein vel å bruke elementet Holdbar til så spesifiserar ein antall dagar frå produksjonsdata her.

Om ein ikkje ynskjer at eit element skal skrivast ut så legg ein inn -1 under X mm eller Y mm.Legg til ny merkelapp i i database ved på trykkje på **ny** 

| Automatisk text | Fast text | Grafikk | Div  |          |                |      |
|-----------------|-----------|---------|------|----------|----------------|------|
| Grafikk         |           |         |      |          |                |      |
|                 | Xmm       | Ymm     | B mm | Hmm      | Dokument navn  |      |
| Bakgrunn 1      | 2         | 5       | 10   | 40       | Bama1Logo      | Finn |
| Bakgrunn 2      | 15        | 35      | 180  | 12       | UtneStørrelser | Finn |
| Bakgrunn 3      | -1        | -1      | -1   | -1       |                | Finn |
|                 |           |         |      |          |                |      |
| Strekkode       |           |         |      |          |                |      |
| Kode 7          | 071902001 | 82      |      | Hent frå | vareregister   |      |
| ×mm 1           | 40        | W mm 80 | ) –  |          |                |      |
| Ymm 0           |           | H mm 14 | ŀ    |          |                |      |
|                 |           |         |      |          |                |      |

| Automatisk text   Fast text   Grafikk | Div  |     |           |               |             |   |
|---------------------------------------|------|-----|-----------|---------------|-------------|---|
| Tekst                                 | X mm | Ymm | Sent Font | Størels. Stil | Farge Roter |   |
| Pakkeri: Hardanger Fjordfrukt SA      | 100  | 25  | Ariel     | 16 B          | 0 Font      | 1 |
| Klasse 1                              | 15   | 10  | Ariel     | 12            | 0 Font      |   |
| Mengde: 8 korger a 1000 g             | 100  | 15  | Ariel     | 12            | 0 Font      | 1 |
| NORSKE EPLER                          | 15   | 0   | Ariel     | 24            | 0 Font      | 1 |
|                                       | -1   | -1  | Ariel     | 12            | 0 Font      | 1 |

Her har programmet funnet riktig merkelapp, og brukar samme merkelappskrivar som sist. Programmet foreslår ein merkelapp til kvar kasse, men det kan du overstyra.

| Automatisk text Fa: | st text   Grafikk Div           |
|---------------------|---------------------------------|
| Holdbar 0           | dager etter at den er produsert |

| PrintEtikettForLevering               |
|---------------------------------------|
| -IFC0 Merkelapp                       |
| Merkelapp Moreller COOP               |
| Skriver ZDesigner ZM400 200 dpi (ZPL) |
| Antall lapper 10                      |
| Skriv Skriv Oppset IFCO               |
|                                       |

### **IFCO** lappar

| PrintEtikettF | raSortering                     |            |                   |                            |
|---------------|---------------------------------|------------|-------------------|----------------------------|
| 10320         | Øystein D. Spilde - SW          | EETHA      | RT                |                            |
|               | <u> </u>                        |            |                   |                            |
| Printer 1     |                                 | Printer 6  |                   | Sorteringsmaskin vegekø    |
| Merkelapp     | Moreller Bama                   | Merkelapp  | -                 | GREEFA •                   |
| Skriver       | ZDesigner ZM400 200 dpi (ZPL) 📃 | Skriver    |                   |                            |
|               | Skriv Skriv                     |            | Skriv Sorhåndsvis | Lest skilte av merkelapper |
| Printer 2     |                                 | Printer 7  |                   | Hovedgruppe MOBELLEB       |
| Merkelapp     | Moreller Bama                   | Merkelapp  | <b></b>           | Undergruppe SWEETHART      |
| Skriver       | ZDesigner GK420d                | Skriver    |                   | V Ikke skriv lapper        |
|               | Skriv Skriv                     |            | Skriv Srihåndsvis |                            |
|               |                                 |            |                   | 🎤 Oppset IFCO lapper       |
| Printer 3     |                                 | Printer 8  |                   |                            |
| Merkelapp     |                                 | Merkelapp  |                   |                            |
| Skriver       |                                 | Skriver    |                   |                            |
|               |                                 |            | Tornandsvis       |                            |
| Printer 4     |                                 | Printer 9  |                   |                            |
| Merkelapp     | <b>_</b>                        | Merkelapp  | <b>_</b>          |                            |
| Skriver       |                                 | Skriver    |                   |                            |
|               | Skriv Skriv                     |            | Skriv Skriv       |                            |
| Printer 5     |                                 | Printer 10 |                   |                            |
| Merkelapp     | <b></b>                         | Merkelapp  | <b>•</b>          |                            |
| Skriver       |                                 | Skriver    | • •               |                            |
|               | Skriv Skriv                     |            | Skriv Sorhåndsvis |                            |
|               |                                 |            |                   |                            |

Åpne Foredling, Lag IFCO lappar frå Sortering, og du får dette bildet:

Vegekø og printeroppsett blir lagra automatisk.

Når GREEFA (dårlig kønavn ..) sorterer moreller frå BAMA blir automatisk riktig merkelapp valgt basert på SalgsOrg, Hovedgruppe og eventuelt Undergruppe, og ein merkelapp blir sendt til kvar skrivar. Deretter trykker pakkarane på ein knapp på skrivaren for å få ut neste lapp.

Ein kan overstyra valg av merkelappar, men berre fram til ein annan merkelapp automatisk blir valgt. Dvs at så lenge ein sorterer MORELLER (og ikkje har defineret merkelappar på Undergruppe) blir ikkje valg av merkelappar automatisk endra.

For manuelt å skrive ut ein ny lapp brukar ein Skriv knappen. Om ein skal overstyre pakning eller strekkode går du inn på Oppsett IFCO lappar.

Eksempel på merkelapp (veldig store moreller..):

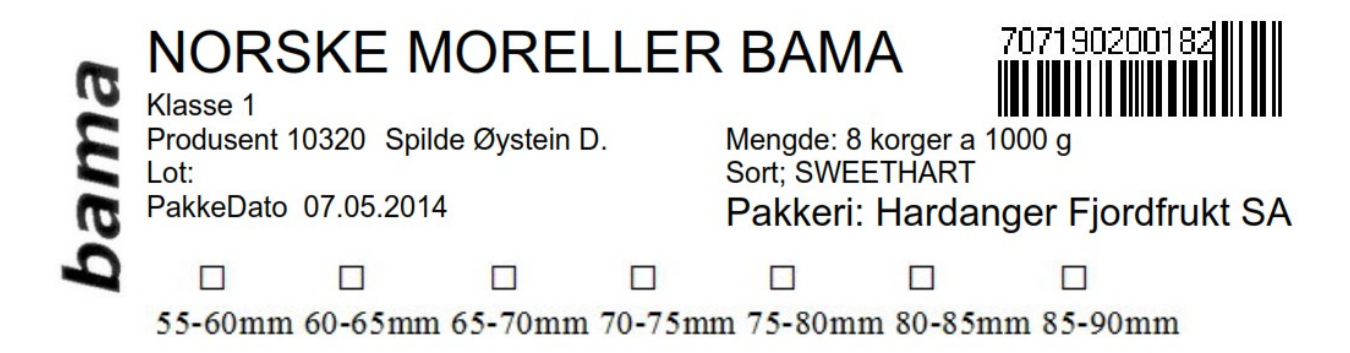

## Diverse

# Vis kontrollveging

Fil – diverse – vis kontrollveging

## WebCam

### Fil – diverse - WebCam

| 🔊 WebCamWin                                                                                                    | – 🗆 X                          |
|----------------------------------------------------------------------------------------------------|--------------------------------|
| (Data fra sorteringsmaskin-vegekø)                                                                                           | Sorteringsmaskin vegekø        |
| Camera #1 Integrated Webcam Display mode Video size Normal  Settings Ta bilde til tmp katalog Ta bilde og lagre mot levering | Åpne tmp katalog<br>Vis bilder |
| Video Size Frames per second Difference                                                                                      |                                |
|                                                                                                    |                                |

# Verktøy

# Vega kassar

# Fil – Verktøy – Vega kassar

| VektFormUniversal |          |                        |                  | _   |                                           | ×    |
|-------------------|----------|------------------------|------------------|-----|-------------------------------------------|------|
| Nr                | Vekt _   | Brutto                 |                  |     | (Kg > 1,                                  | .00) |
|                   |          | Tara                   |                  |     | (Kg > 0,                                  | 30)  |
|                   |          | Netto                  |                  |     | (Kg < 0.                                  | 10)  |
|                   | •        | N)<br>0/1 Ka<br>0,00 k | Asser<br>kg      | Ers | tatt<br>a<br>Auto<br>Manuell<br>Veie tara |      |
| Slett veiing      |          |                        |                  |     | Simuler                                   |      |
| Avbryt 🗙          | ок 🔄 📴 і | nstillinger Logg       | ing -> Clipboard |     |                                           |      |

Diverse rutinar for å importere data fra rekneark

### Importer ordre

Fil – Vertøy – Importere ordre

| tavler |           |   |
|--------|-----------|---|
|        | 1 од tryk | k |
|        |           |   |
|        |           |   |

## Importer medlemer

Fil – Verktøy – Importere medlemer

### Importer medlems – rekneskapsNr

Fil – Verktøy – Importer medlems - rekneskapsNr

### Importer sprøytemidlar

Fil – Verktøy – Importer sprøytemidlar

### Importer vareprisar

Fil – Verktøy - Importer vareprisar
# Oppdater kassekg/Heimepakka

Fil – Verktøy – Oppdater kassekg/Heimepakka

# Oppdater prisgrupper i leveringar

Fil – Verktøy – Oppdater prisgrupper i leveringar

## Bytt prisgrupper

Fil – Verktøy – Bytt prisgrupper

| ToolSwapPriceGroup                                                                               | -                    |  | × |  |  |  |  |  |
|--------------------------------------------------------------------------------------------------|----------------------|--|---|--|--|--|--|--|
| Vel heimepakka eller sortert<br>C Heimepakka<br>C Sortert                                        |                      |  |   |  |  |  |  |  |
| Velg hovedgruppe<br>Frukt                                                                        | krevd)<br>nk = alle) |  |   |  |  |  |  |  |
| Bytt prisgruppe<br>Gammel prisgruppe Lbl1<br>Ny prisgruppe 0-                                    |                      |  |   |  |  |  |  |  |
| Endre leveringer og sorteringer i perioden<br>Fra 01.01.2017 <b>–</b><br>Til 05.04.2017 <b>–</b> |                      |  |   |  |  |  |  |  |
| Bytt prisgrupper                                                                                 |                      |  |   |  |  |  |  |  |

## **Temeratur Monitor**

Fil – Verktøy – Temperatur Monitor

# Språk

Trykk på knappen Fil i menylinja vel deretter Språk

I Fruktklienten er det mogleg å endre språk til bokmål, nynorsk eller engelsk

# Medlemer

## Oversikt

Trykk på knappen Medlemer i menylinja vel deretter Oversikt

Produsentar og kunder blir registrerte her med kontakt informasjon. For å levera / sortera frukt må medlem vera definert som PRODUSENT.

Nokre medlemstypar er definert :

#### PRODUSENT

Har adgang til sine felt, jorddata, sprøyting, gjødsling, eigen produksjonsplan, produksjonsplan for sin salsorganisasjon, egne bestillingar, leverte varer, varelager og dokumenter.

#### KUNDE

Har berre adgang til egne bestillingar og leverte varer, og kan bestille varer sjølv.

Andre medlemstypar kan definerast fritt, men dei har ingen spesiell funksjon i programmet, bortsett frå at ein kan gruppera medlemsliste etter medlemstype.

| 🔰 Oversikt Medlemar        |             |                         |          |              |             |             | 그즈        |
|----------------------------|-------------|-------------------------|----------|--------------|-------------|-------------|-----------|
|                            | Туре        | PRODUSENT 💌             | Område   | FOLGEFONN    | •           | Velg overs  | sikt      |
|                            | Salgs.Org   | BAMA                    |          |              |             |             |           |
| T Nummer Etternamn Fornamn | Tlf.        | EPost                   | Mobil    | Fax          | Rute        | Hentepunkt  | $\square$ |
| 10300 Selsvik Sveinung     | 53668793    | sveinung.selsvik@kva    | 91855017 |              | HERAND      | HERAND      |           |
| 10301 Sollesnes Magnus     |             |                         |          |              | HERAND      | HERAND      |           |
| 10302 Kvalvik Vidar        |             |                         | 90543848 | 53666612     | HERAND      | ALSÅKER     |           |
| 10303 Bjotveit Hans Arne   | 53666626    |                         | 92097403 |              | HERAND      | ALSÅKER     |           |
| 10304 Bjotveit Harald      |             | harald.bjotveit@kvamr   | 91118094 |              | HERAND      | ALSÅKER     |           |
| 10305 Lothe Mikkal         |             | _                       |          |              | HERAND      | LOTHE       | -         |
| Lukk 🛒 Bestillinger 🚑 Let  | verte varer | Send E-Post 🛛 🗑 Send SM | 5 🦵 🥐 Pl | antefelt 🛛 👔 | Sorteringar | 📜 Sprøyting |           |
| 57 Linjer 0 Valgt          |             |                         |          |              |             |             | 11.       |

Oversiktsbilete har 8 faner

• Lukk

Lukker oversiktsbilete og går tilbake til startsida

• Bestillingar

Merk eit medlem

- Leverte varer
- Send E-post
- Send SMS

For å senda SMS må ein inngå ein avtale med ein SMS leverandør, f.eks Sendega. Ei konfigurasjonsfil som heiter SMS.CFG må leggjast inn i CONFIG katalogen under programmet på kvar PC :

host = smsc.sendega.com
script =/Content.asmx/Send

```
username = xxxxxBrukernavn hos Sendegapassword = yyyyyPassord hos SendegasenderTlf nr som vises som avsender av smsother =pricegroup=0&contentTypeID=1&contentHeader=&dlrUrl=&ageLimit=0&extID=&sendDate=&refID=&priority=0&gwID=0&pid=0&dcs=0&
```

Ein kan leggja inn fleire mobilnummer på kvart medlem med komma i mellom.

- Plantefelt
- Sortering
- Sprøyting
- Diverse

Oversiktsbilete har ein menylinje kor du legg inn nytt medlem ved å trykka på ny øverst til venstre

| Ny Medlem                                                                     | - 🗆 X                                                                    |
|-------------------------------------------------------------------------------|--------------------------------------------------------------------------|
| Namn og Adresse<br>Nummer 100 🗆 kkje aktiv<br>Fornamn<br>Etternamn<br>Adresse | Kontakt Produzent Patar Omsetning Godkjen Div Levening Faktura Rekneskap |
| Land  Anmerk Køyrenute Henhopunkt                                             | Konto Omišđe V Type V Salga Dig V GLN 0                                  |
| ávhyt Lagra Iest Skir                                                         | w                                                                        |

Sida har 9 faner

#### Kontakt

Medlemmene kan sjølv legge inn data og oppdatere kontaktinformasjonen for å motta informasjon frå lageret. Her kan ein og endra passordet sitt.

#### • Produsent

Her finn ein informasjon om statens produsentnr i produsentorganisasjon, organisasjonsnr, osv.

- Partar
- Omsetning
- Godkjenningar

Her ligg datoar for kor lenge autorisasjonsbevis, gjødelsplan og tåkesprøye er godkjende. Her finnes og informasjon om kor mange liter tåkesprøyta gir pr minutt. Dei som har fleire sprøyter må leggja inn data for den sprøyta dei brukar mest her, fordi det gjer føring i sprøytedagbok lettare

• Div

- Leveringane
- Faktura
- Rekneskap

# Plantingar

## Teig

Ein teig er eit geografisk avgrensa område som kan innehalde ein eller fleire kulturar (felt). Når ein skal definera teigene brukar ein gardskarta. Oppdaterte gardskart finnes på <u>www.skogoglandskap.no</u> gardskart, rett kommune og gards og bruksnr. Alle teigar som er tilplanta med frukt er fulldyrka. Del opp garden i teigar. Finn areal av kvar teig ved hjelp av kartet.

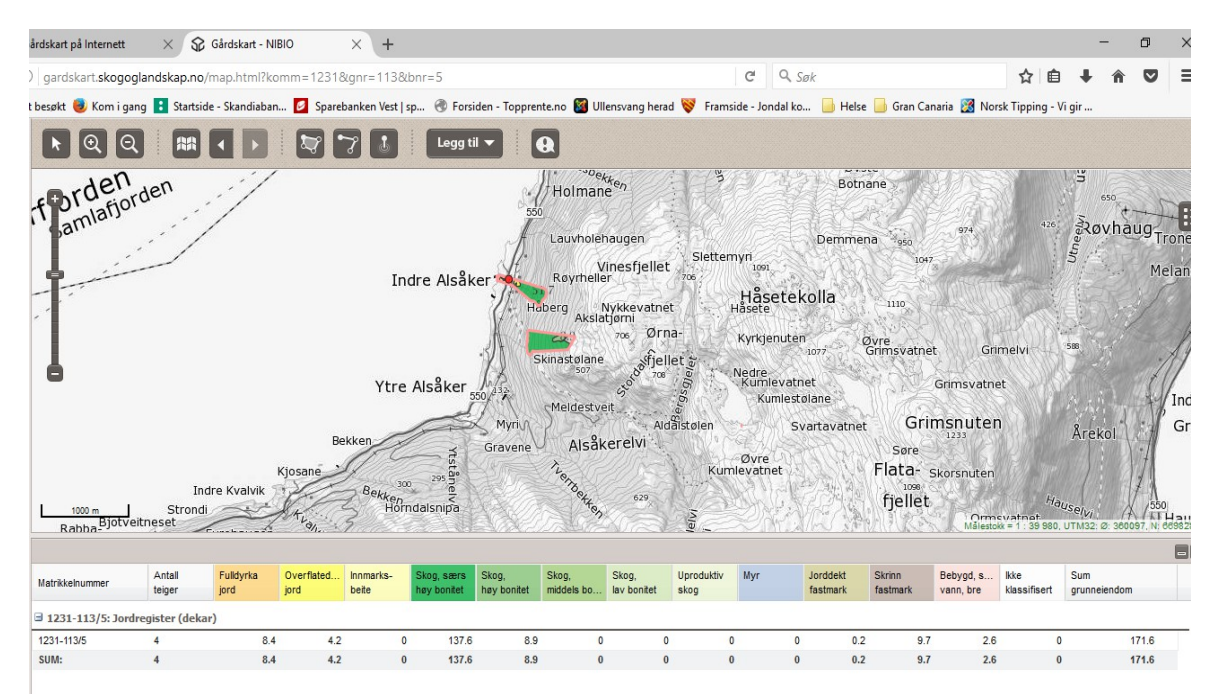

På klienten vel ein knappen **Plantingar** på menylinja. Deretter vel ein **Teigar.** Legg inn brutto areal på kvar teig ut i frå gardskartet.

| Oversikt Teiger         | No. of Concession, Name |            |                |     |       |         | » Lu      |   |
|-------------------------|-------------------------|------------|----------------|-----|-------|---------|-----------|---|
|                         |                         |            |                |     |       |         |           |   |
| 10320 Spilde Øystein D. |                         |            |                |     |       |         |           |   |
| Nr Navn                 | Teig                    | +Da Totalt | +a Effektivt 🕂 | Ant | +Radm | +l/time | Paktet av |   |
| 10320 Spilde Øystein D. | Innenfor løa            | 3,0        | 1,7            | 152 | 424   | 1951    |           | ▲ |
| 10320 Spilde Øystein D. | Skorane                 | 3,0        | 0,0            | 0   | 0     | 0       |           |   |
| 10320 Spilde Øystein D. | Apalhaug                | 2,0        | 0,0            | 0   | 0     | 0       |           |   |
| 10320 Spilde Øystein D. | Moreller oppenfor huset | 3,8        | 3,7            | 496 | 917   | 4218    |           |   |
| 10320 Spilde Øystein D. | Løeteigen               | 2,6        | 2,0            | 409 | 602   | 2767    |           |   |
| 10320 Spilde Øystein D. | Sylfesthesjane          | 0,3        | 0,3            | 38  | 76    | 0       |           |   |
|                         |                         |            |                |     |       |         |           | • |
| Lukk 🏾 🌪 Vis felt       | Slå sammen              |            |                |     |       |         |           |   |
| 6 Linjer 0 Valgt        |                         |            |                |     |       |         |           |   |

Ein teig vil summera data frå feltene som høyrer til teigen.

| 🕥 Teig, endret 0 | 01.05.2013 av Spilde Øystein D                                                                                           |                                                                       |  |  |  |  |
|------------------|----------------------------------------------------------------------------------------------------|-----------------------------------------------------------------------|--|--|--|--|
| En teig er et    | geografisk avgrensa område som k                                                                                         | an inneholde mange felt                                               |  |  |  |  |
| Teig             |                                                                                                    | Areal / radmeter                                                      |  |  |  |  |
| Navn             | Løeteigen                                                                                                    | Netto Areal 2.00 da                                                   |  |  |  |  |
| Plassering       | Rundt løa, frå hovedvegen ned til sjøen 🛛 🔺                                                                              | Brutto Areal 2.60 da                                                  |  |  |  |  |
|                  | <b>T</b>                                                                                                    | Traktor Areal 2.50 da                                                 |  |  |  |  |
| Grøfter          | Heile feltet er drenert med underliggande steinmassar, men det er litt problem nederst                                   | Radmeter 601.5 meter                                                  |  |  |  |  |
|                  | under løa                                                                                                    | Antall 409 stk                                                        |  |  |  |  |
| Anmerk           | 2006: Sprengt 2000 m3 og planert. Blanda<br>inn leire og grus fra oppenfor løa. Problem<br>med tett jord dei første åra. | Netto areal, radmeter og antall blir<br>hentet fra feltene til teigen |  |  |  |  |
| Sist omarbeidt   | 2006                                                                                                    |                                                                       |  |  |  |  |
| Drift og metode  |                                                                                                    | Dryppvanning                                                          |  |  |  |  |
| Skjæring         | Etter rådgiving (80%)                                                                                                    | 4.60 liter / meter rad / time                                         |  |  |  |  |
| Sprøyting        | Etter rådgiving (80%)                                                                                                    | 46 liter pr minutt                                                    |  |  |  |  |
| Sprøyteutstyr    | Tåkesprøyte Rundtaggregz 💌                                                                                               | 2739 liter pr time                                                    |  |  |  |  |
| Dekkesystem      | Tunell med takrenner                                                                                                    | 🔽 Bruker gjødselvanning                                               |  |  |  |  |
| Pakter teigen av | /                                                                                                    |                                                                       |  |  |  |  |
| Navn             |                                                                                                    |                                                                       |  |  |  |  |
| Gard Nr 🛛        | 0 Bruks Nr 0 Avtale til 0                                                                                                |                                                                       |  |  |  |  |
| Avbryt           | Lagre <u>&lt;</u> <u>Skriv</u>                                                                                           |                                                                       |  |  |  |  |

## Felt

Trykk på knappen Plantingar vel deretter Felt

Ein kultur som er planta same året blir registret som eit felt, og fleire felt kan samlast i ein teig. Dette gjev og grunnlag for utrekning av avling/daa og kr/daa.

Frukt kan sporast tilbake til sort/felt med behandling (sprøyting – gjødsling)

Felt for grønnsaker ev. bær kan spesifiserast kun som aral uten avstand og stamme.

Produsenten skal justera avling til gjennomsnittlig avling, og skal ikkje justera for sesongvariasjoner.

| 🗿 Oversikt Felt         | -                    |                 |           |            |        |     |     |                                |                            | in 1   |       |         | . 🗆 🗙        |
|-------------------------|----------------------|-----------------|-----------|------------|--------|-----|-----|--------------------------------|----------------------------|--------|-------|---------|--------------|
| 10320 Spilde Øvstein D. | Frc<br>So            | ıkt Gruppe      | •         | Gjelder år | 2013   |     | •   | ☐ Økolo<br>☐ Indus<br>☐ Ikke H | ıgisk<br>tri<br>nøstet iår |        |       |         |              |
| Teia                    | Beskrivelse          | HovedGruppe     | Sort      | Stamme     | Planta | Bad | Tre | + Ant +                        | Areal                      | +ka/Da | +Badm | +Ayling | Oppdatert    |
| Innenforløa             | Bast 5 og 7 frå løa  | MOBELLEB        | VAN       | GISELA5    | 1998   | 4.0 | 2.8 | 71                             | 0.79                       | 800    | 198   | 632     | 15.03.2013   |
| Innenforløa             | Bast 1 2 ng 3 frå lø | MOBELLER        | LAPINS    | GISELA5    | 1998   | 4.0 | 2.8 | 81                             | 0,90                       | 1000   | 226   | 900     | 15.03.2013   |
| Løeteigen               | Utom løa             | MORELLER        | SWEETHART | GISELA 6   | 2007   | 3.3 | 1.5 | 361                            | 1.76                       | 1000   | 542   | 1760    | 15.03.2013   |
| Løeteigen               | Nedom løa            | MORELLER        | VAN       | GISELA 5   | 2007   | 4.0 | 1.3 | 48                             | 0.24                       | 500    | 60    | 120     | 06.03.2013   |
| Moreller oppenfor huset | Gamle                | MORELLER        | VAN       | GISELA 5   | 2005   | 4,0 | 2,0 | 42                             | 0,34                       | 900    | 84    | 306     | 24.02.2013   |
| Moreller oppenfor huset | : Gamle              | MORELLER        | LAPINS    | GISELA 5   | 2005   | 4,0 | 2,0 | 45                             | 0,36                       | 1000   | 90    | 360     | 24.02.2013   |
| Moreller oppenfor huset | : Nye                | MORELLER        | VAN       | GISELA 6   | 2011   | 4,0 | 2,0 | 146                            | 1,17                       | 200    | 292   | 234     | 24.02.2013   |
| Moreller oppenfor huset | : Øverst på nyedele  | r MORELLER      | VAN       | GISELA 6   | 2013   | 4,0 | 1,5 | 75                             | 0,45                       | 1      | 113   | 0       | 14.03.2013   |
| Moreller oppenfor huset | : Øverst på nyedele  | r MORELLER      | LAPINS    | GISELA 6   | 2013   | 4,0 | 1,5 | 75                             | 0,45                       | 1      | 113   | 0       | 14.03.2013   |
| Moreller oppenfor huset | Nye                  | MORELLER        | LAPINS    | GISELA 6   | 2011   | 4,0 | 2,0 | 113                            | 0,90                       | 200    | 226   | 180     | 24.02.2013 🗸 |
| Lukk Vis                | s teig Vis alle te   | iger 🚺 Vis sprø | vting     |            |        |     |     |                                |                            |        |       |         |              |
| 12 Linjer 0 Va          | lgt                  |                 |           |            |        |     |     |                                |                            |        |       |         | 11.          |

Endring av felt gjer ein ved å dobbeltklikke på feltet. Nytt felt legg ein inn ved å trykkje på **ny** ikonet øverst til venstre (blankt ark)

| Teig              | Løeteigen 🗸 🗸                                        | Planteår 2007             |     |
|-------------------|------------------------------------------------------|---------------------------|-----|
| Beskrivelse       | Utom løa                                             | Siste høsteår 2027        |     |
| Hovedgruppe       | MORELLER                                             |                           |     |
| Sort              | SWEETHART -                                          | Aritali og Aleal          |     |
| Stamme            | GISELA 6                                             | Rad avstand 3.25          | m   |
| Anmerk            | A                                                    | Plante avstand 1.50       | m   |
|                   |                                                      | Antall 361                |     |
|                   | -                                                    | Aktivt areal 1.76         | mål |
| Kvistopphav       |                                                      | Rad meter 541.5           |     |
| Klon / variant    |                                                      |                           |     |
| Gjennomsnittlig I | forventet avling (ikke korriger for sesongvariasjon) | Økologisk fra 0           |     |
| Avlig 100         | 10 kg/mål <···· (Normal avling = 1320)               | Vegetasjonsfri stripe     |     |
| 💿 Konsum (n       | ormal) (Din snitt avling siste tre år for            | Bredde 1.00 m             |     |
| ⊖ Industri        | SWEETHART er = 263)                                  | Areal 0.54 <sup>mål</sup> |     |
| 🔿 Ikkje høste     | et i år                                              | Type SPRØYTING            | -   |
| Dato oppdater     | t 15.03.2013 <= 13.07.2013                           |                           |     |

Vel rett teig ved å trykkja på pilknappen til høgre og så klikka på rett namn.

Er det fleire sortar i ein teig må ein registrere eit felt for kvar sort. Om feltet er økologisk så kryss av i den ruta og set årstal når feltet er godkjent som økologisk av DEBIO.

Aktivt nettoareal blir utrekna automatisk når ein legg inn avstand mellom trea og antall tre.

## Jordprøver

På klienten vel du knappen **Plantingar** på menylinja. Deretter vel du **Jordprøvar.** Her legg ein resultata. Ein jordprøve blir kobla mot ein teig.

| Produsent   |                         | Innhold           |      |
|-------------|-------------------------|-------------------|------|
| 10320 Spi   | lde Øystein D.          | Vekt              | 0.00 |
|             |                         | Moldinnhold       | 4    |
| Beskriveise |                         | Surhet (PH)       | 5.8  |
| Dato        | 04.03.2005 Prøve Nr 1   | Fosfor (P-Al)     | 70   |
| Teig        | Moreller oppenfor huset | Kalium (K-Al)     | 12   |
| Posisjon    |                         | Magnesium (Mg-Al) | 15   |
| Jordtype    | Siltig mellomsand       | Kalsium (Ca-Al)   | 229  |
| Anmerk      | Utenfor huset           | Kalium (K-HNO3)   | 210  |
|             |                         | Natrium (Na-Al)   | 0    |
|             | -                       |                   |      |
|             |                         |                   |      |

## Vatning

På klienten vel du knappen **Plantingar** på menylinja. Deretter vel du **Vatning.** 

Her kan produsenten sjølv leggja inn noteringar om vatning

| Oversikt Vatningr                |       |                          |                     |                     |         |         |   | - | ×  |
|----------------------------------|-------|--------------------------|---------------------|---------------------|---------|---------|---|---|----|
| D 🛤 🗊 🥩 🛍 🐹<br>Øystein D. Spilde | Fra 🛛 | 11.07.2016<br>22.07.2016 | ▼<br>▼ (2) Oppdater | Teig  <br>Totalt Or | mm vann |         | • |   |    |
| Nr Navn                          |       | Dato                     | Teig                |                     |         | mm Vann |   |   |    |
|                                  |       |                          |                     |                     |         |         |   |   | -  |
|                                  |       |                          |                     |                     |         |         |   |   |    |
|                                  |       |                          |                     |                     |         |         |   |   |    |
|                                  |       |                          |                     |                     |         |         |   |   |    |
|                                  |       |                          |                     |                     |         |         |   |   |    |
|                                  |       |                          |                     |                     |         |         |   |   |    |
| I                                |       |                          |                     |                     |         |         |   |   | •  |
|                                  |       |                          |                     |                     |         |         |   |   |    |
| 0 Linjer 0 Valgt                 |       |                          |                     |                     |         |         |   |   | 11 |

## Sprøyting/gjødsling

På klienten vel du knappen Plantingar på menylinja. Deretter vel du Sprøyting/gjødling.

Sprøyting av tre, ugrassprøyting (flate, stripe, flekk) og gjødsling (flate - stripe) er støtta.

| Frukt Gruppe   MORELLER I Ar   2007                                                             |        |
|-------------------------------------------------------------------------------------------------|--------|
| Produsent 10320 Spilde Øystein D Finn                                                           |        |
| Nr Medlem 🛛 Dato 🛛 Frukt typ Behandling 🛛 Navn 🚽 ngde HovdeMi 💠/100m 🕂/daa Midd                 | del Nr |
| 10320 Spilde Øystein D. 04.04.2007 MOREI SPRØYTING Alle moreller 800 KOPPEI 63 158              |        |
| 10320 Spilde Øystein D. 15.05.2007 MOREI SPRØYTING Alle moreller - blome 800 TELDOI 63 158 UR   | EA 4 🔜 |
| 10320 Spilde Øystein D. 28.04.2007 MOREI SPRØYTING Alle moreller - blømin 800 BAYCO 63 158 UR   | EA 4   |
| 10320 Spilde Øystein D. 05.05.2007 MOREI SPRØYTING Alle moreller - avslutt 800 TOPSIN 63 158 UR | EA 4   |
| 10320 Spilde Øystein D. 30.05.2007 MOREI SPRØYTING Alle moreller-tidlig k 800 DELAN 63 158 RO   | VRA    |
| 10320 Spilde Øystein D. 19.06.2007 MOREI SPRØYTING Alle moreller - lus 800 PIRIMO 63 158 WU     | IXAL 🖵 |
| Lukk                                                                                            |        |
| 8 Linjer 0 Valgt                                                                                | 1.     |

| ato og beskrivelse                                                                                    | Vannmengde og konsentra:                             | sjon         | Væs             | ke kontroll  |                  |                     | Sprøyte type                                      |
|----------------------------------------------------------------------------------------------------|------------------------------------------------------|--------------|-----------------|--------------|------------------|---------------------|---------------------------------------------------|
| 10320 Spilde Øystein D.                                                                               | 🔽 Blandes i vann (sprøyt                             | ing)         | pr 10           | 0m  63       | : 75 l/100m r    | ad ved slank spi    | ndel                                              |
| Dato 02/07/2007 Sprøytt av  Frukt Type MORELLER                                                       | Væskemengde 800<br>Kons.Faktor 1.0<br>Tank volum 500 | liter totalt | pr da<br>pr tre | a 158<br>0.0 | : 100 l/100 m    | ı rad ved fri spino | del<br>Sprøyteutstyr<br>I Tåkesprøyte<br>I Riffle |
| Behandling SPRØYTING                                                                                  | Middel                                               |              |                 | Menad Mir    | ddel (gram eller | ml)                 | Manuell (for hand?)                               |
| Beskrivelse Alle moreller - rote                                                                      | Navn                                                 | Totalt       | H.Frist Pris    | pr 100 l     | pr100 m          | prdaa prtr          | re Ugrassprøyte m/bom                             |
| ommenter                                                                                              | TELDOR 1 KG                                          | 1200         | 0               | 150          | 95               | 237 0.0             | Verneutstyr                                       |
|                                                                                                    | WUXAL AMINOCAL 20 L                                  | 4000         | 0               | 500          | 316              | 789 0.0             | Tett traktor                                      |
| Startet KI 8 Ferdig KI 10                                                                             | UREA 40 KG                                           | 1600         | 0 0             | 200          | 126              | 316 0.0             | Støvler                                           |
| Anmerk                                                                                                | MANTRAC OPTIFLO 500                                  | 400          | 0 0             | 50           | 32               | 79 0.0              | Maske                                             |
| -                                                                                                    | ZINTRAC 7005L                                        | 80           | 0 0             | 10           | 6                | 16 0.0              | Verneklær                                         |
| ,                                                                                                    |                                                      | 0            | 0 0             | 0            | 0                | 0 0.0               |                                                   |
| entefrist                                                                                             |                                                      | 0            | 0 0             | 0            | 0                | 0 0.0               | Sol                                               |
| Sperrefrist 0 dager før arbeid i felt                                                                 |                                                      | 0            | 0 0             | 0            | 0                | 0 0.0               | Dverskyet                                         |
| Hentefrist 0 dager før frukten kan hentes                                                             |                                                      | 0            | 0 0             | 0            | 0                | 0 0.0               | l Hegn                                            |
| Kan hentes 02.07.2007                                                                                 |                                                      | 0            | 0 0             | 0            | 0                | 0 0.0               |                                                   |
| .h                                                                                                    | J [                                                  |              |                 |              |                  |                     | Vindstyrke U m/s                                  |
| Rad lengde 1267.6 m<br>Areal 5.07 daa PHent fra dine felt<br>Ant. Tre 0 stk Kun i vegetasjonsfri stri | pe                                                   |              |                 |              |                  |                     | Temperatur Tb Leich                               |
| nk Liter TELDOR 1 KG . AMINOCAL 20 L URE                                                              | A 40 KG AC OPTIFLO 500 11                            | NTRAC 7005L  |                 |              | 0                | 0                   |                                                   |
| 2 300 450 1500                                                                                        | 600 150                                              | 30           | (               | 1            | 0                | 0                   | 0 0                                               |

Registrering er detaljert og støttar krav frå ulike varemottakarar.

Etterpå kan ein fullstendig blandetabell med alle opplysningar skrivast ut for bruk under blanding.

- 1. Velg frukttype (f.eks EPLE) eller la den stå blank for flere fruktsorter.
- 2. Velg felter som skal sprøytes vha knappen HENT FRA DINE FELT
- 3. Legg inn estimert totalt væskemengde for sprøyting ved konsentrasjon = 1
- 4. Eventuellt juster konsentrasjonsfaktor.

5. Velg middel ved å klikke i felt for **navn** på middel. Juster mengde pr 100 liter, pr da eller pr 100 m

## Vis når felta var sprøyta sist

På klienten vel du knappen Plantingar på menylinja. Deretter vel du Vis når felta var sprøyta sist.

Viser siste sprøyting av kvart felt

| Oversikt når feltene var behand | let sist i 2017 |             |      |            |           |        | - | ×  |
|---------------------------------|-----------------|-------------|------|------------|-----------|--------|---|----|
| Vela produsent                  |                 | •           |      |            |           |        |   |    |
| Teig                            | Beskrivelse     | HovedGruppe | Sort | Dato       | Sprøyting | Middel |   |    |
| Sylfesthesjane                  |                 | PLOMMER     | EDDA | 00.00.0000 |           |        |   |    |
|                                 |                 |             |      |            |           |        |   |    |
|                                 |                 |             |      |            |           |        |   |    |
|                                 |                 |             |      |            |           |        |   |    |
|                                 |                 |             |      |            |           |        |   | •  |
| Lukk                            |                 |             |      |            |           |        |   |    |
| 1 Linjer 0 Valgt                |                 |             |      |            |           |        |   | // |

## Oppsett sprøytemiddel/gjødsel

På klienten vel du knappen **Plantingar** på menylinja. Deretter vel du **Oppsett sprøytemiddel/gjødsel.** 

Ein eigen database med tilgjengelege midlar. Ein kan knytte til dokumenter som HMS og produktdatablad. Dette er indikert med antal dokumenter i D kolonna

| Oversikt Midler     |              |            |              |              |            |            | ×  |
|---------------------|--------------|------------|--------------|--------------|------------|------------|----|
|                     | Туре         |            | -            |              |            |            |    |
| D Navn              | Туре         | Pris Pr Kg | Pris Pr 1001 | Pris Pr 100m | Pris Pr da | Hentefrist |    |
| 2 TELDOR            | SOPP         | 618        | 93           |              |            | 14         |    |
| BAYCOR WP 25        | SOPP         | 502        | 72           |              |            | 14         |    |
| 1 SIGNUM            | SOPP         | 701        | 70           |              |            | 14         |    |
| KOPPERKALK          | SOPP         | 118        | 30           |              |            | 28         |    |
| UREA                | BLADGJØDSEL  | 5          | 1            |              |            | 0          |    |
| FULLGJ 22-11        | KUNSTGJØDSEL | 111        |              |              |            | 0          |    |
| HYDRO PK 5-17 40 KG |              | 3          |              |              |            | 0          |    |
| FULLGJ 18-3-15      | KUNSTGJØDSEL | 111        |              |              |            | 0          | -  |
| Lukk 🥂 Verktøy      |              |            |              |              |            |            |    |
| 159 Linjer 0 Valt   |              |            |              |              |            |            | // |

# Forbruk av middel/gjødsel

| 🔊 Middel, endra 10.02.2008 av Øystein Spilde - (111-1                                                                                                    | 84)                                             |               |
|----------------------------------------------------------------------------------------------------|-------------------------------------------------|---------------|
| Beskrivelse                                                                                                    | Giftigheit / fristar                            |               |
| Namn SIGNUM                                                                                                    | Gift klasse                                     | <b>•</b>      |
| Handelsnamn                                                                                                    | Kan håndteres                                   | 0 dager       |
| Type SOPP 💌                                                                                                    | Hentefrist                                      | 14 dager      |
| Tilhøyrer gruppa strobilurin. Breittverkande systemisk,<br>førebyggjande middel. Lovleg i kirsebær, plomme og jordbær på<br>friland. Verknad mot grå og gul monilia, bitterråte, heggeflekk,<br>gråskimmel, jordbæraugeflekk, mjøldogg, jordbærsvartflekk og<br>lærråte.         Behandlingsfrist:<br>Jordbær: 3 dager.         Kirsebær, salat og ruccola: 7 dager.         Plomme, blomkål, brokkoli, hodekål, vårløk, gulrot, rotpersille, | Blandingsforhold<br>pr 100 l<br>pr100m<br>prDaa | 100<br>0<br>0 |
| Varelager                                                                                                    |                                                 |               |
| Namn SIGNUM 2,5 KG                                                                                                    |                                                 |               |
| Pris pr kg/l 701                                                                                                    |                                                 |               |
| Tilgjengeleg -6 LUnit                                                                                                    |                                                 |               |
| <u>Avbryt</u> Lagra <u>∠</u> Skriv                                                                                                    |                                                 |               |

# Feltalder grafisk

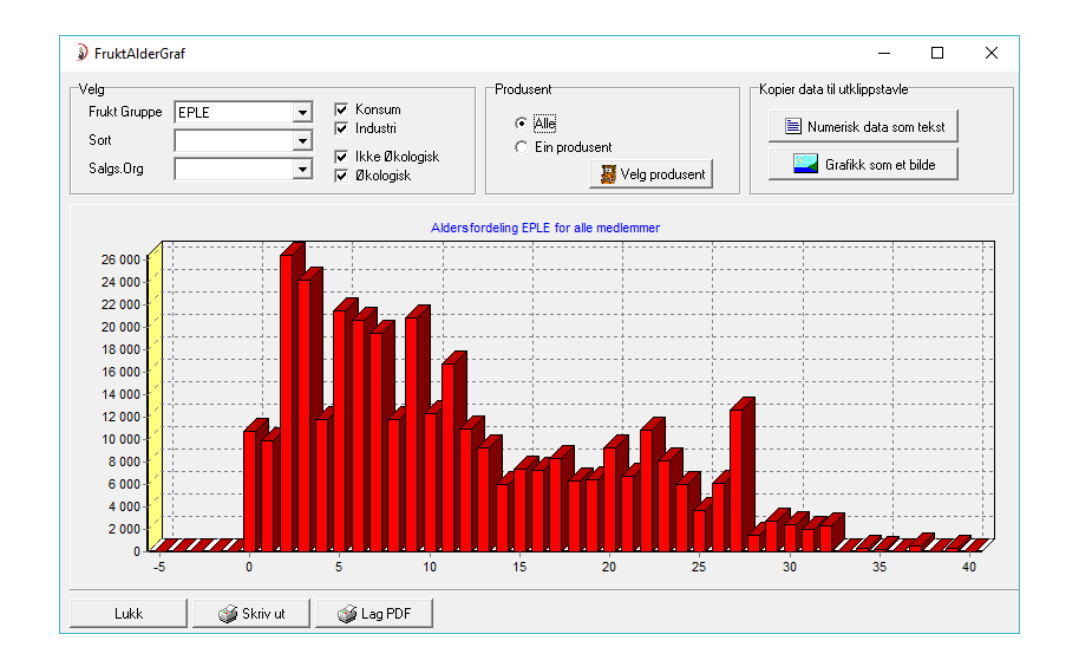

## Produksjonsplan

Alle sortar er definert med ein avlingsprofil, som er vekta for grunnstamme. Kan vise forventa avling for ein hovedsort og ev. undersort.

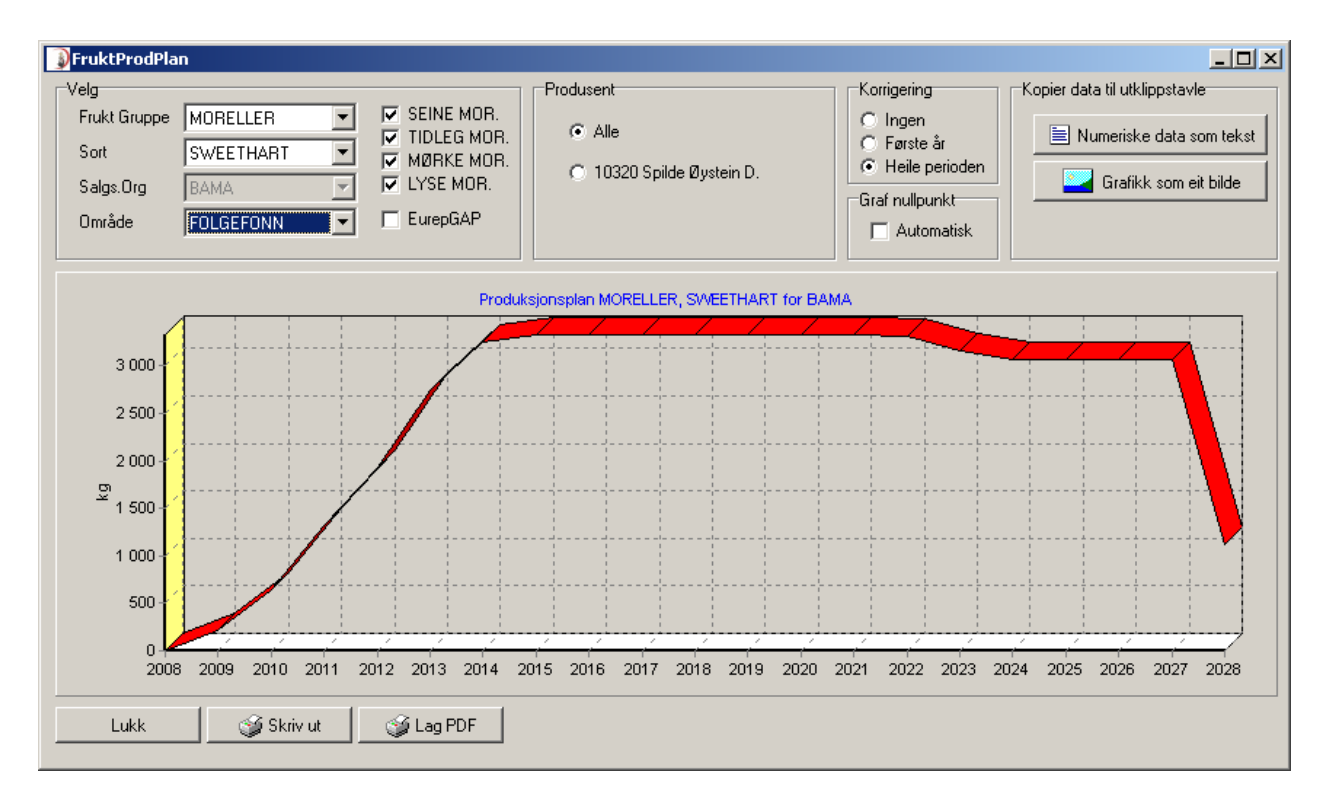

| Nude         | SWEETHAN      |       |              | _ |
|--------------|---------------|-------|--------------|---|
| Navn         | Sweethart     |       |              |   |
| Hovedgruppe  | MORELLER      |       | •            |   |
| Varekode     | 1855          | Gartr | nerhallen    |   |
| Forventet av | ling i kg/mål |       | Instillinger |   |
| Planteår     | 1             |       | 🗖 Tidleg     |   |
| 1 år         | 10            |       | 🗖 Lys        |   |
| 2 år         | 100           |       |              |   |
| 3 år         | 300           |       |              |   |
| 4 år         | 600           |       |              |   |
| 5 år         | 800           |       |              |   |
| 6 år         | 1200          |       |              |   |
| 7 til 15 år  | 1300          |       |              |   |
| 16 år og ele | dre 1200      |       |              |   |

Kvar sort har ein standard avlingsprofil som saman med grunnstamme dannar grunnlag for produksjonsplanen.

Ein sort kan definerast uten stamme og eventuelt uten rad og treavstand for grønnsaker.

| C | Fruktstamme    | 22.05.2006 av Øystein Spilde - 📃 🔲 🗙 |
|---|----------------|--------------------------------------|
|   | Kode           | COLT                                 |
|   | Navn           | Colt                                 |
|   | Hovedgruppe    | MORELLER                             |
|   | Avling         | 80 %                                 |
|   | 10             |                                      |
|   | <u>A</u> vbryt | Lagre <u>&lt; &gt;</u> Skriv         |

# Korriger prognose

| ٥        | versikt Produksjons Korrig | gering - Klikk i ko | lonne for korr | eksjon for å endr | re    |         |              |            | - 🗆       | ×   |
|----------|----------------------------|---------------------|----------------|-------------------|-------|---------|--------------|------------|-----------|-----|
|          |                            | Område              | FOLGEFONN      | •                 | År    | 2015 💌  |              |            |           |     |
|          |                            |                     | Frukt Gruppe   | EPLE              | •     |         |              |            |           |     |
| År       | Område                     | HovedGrupp          | e Und          | derGruppe         | Jorma | l kg/Da | Korreksjon % | Oppdatert  | Hausting  |     |
| 2015     | FOLGEFONN                  | EPLE                | PRI            | NS GUL            |       | 1000    | 100          | 00.00.0000 | 00.00.000 | 0 🔺 |
| 2015     | FOLGEFONN                  | EPLE                | PRI            | NS, RAUD          |       | 1000    | 100          | 00.00.0000 | 00.00.000 | 0   |
| 2015     | FOLGEFONN                  | EPLE                | PRI            | NS, KRON          |       | 1000    | 80           | 03.11.2015 | 00.00.000 | 0   |
| 2015     | FOLGEFONN                  | EPLE                | GR             | AVENST.GUL        |       | 2000    | 100          | 00.00.0000 | 00.00.000 | 0   |
| 2015     | FOLGEFONN                  | EPLE                | GR             | AVENST.RAU        |       | 2000    | 40           | 03.11.2015 | 00.00.000 | 0   |
| 2015     | FOLGEFONN                  | EPLE                | AR             | OMA, RAUD         |       | 2000    | 80           | 03.11.2015 | 00.00.000 | 0   |
| 2015     | FOLGEFONN                  | EPLE                | AR             | OMA, STD          |       | 2000    | 40           | 03.11.2015 | 00.00.000 | 0   |
| 2015     | FOLGEFONN                  | EPLE                | SUI            | SUMMERRED         |       | 2000    | 60           | 03.11.2015 | 00.00.000 | 0   |
| 2015     | FOLGEFONN                  | EPLE                | DIS            | COVERY            |       | 1500    | 80           | 03.11.2015 | 00.00.000 | 0   |
| 2015     | FOLGEFONN                  | EPLE                | VIS            | TABELLA           |       | 2000    | 60           | 03.11.2015 | 00.00.000 | 0   |
| 2015     | FOLGEFONN                  | EPLE                | ELS            | STAR              |       | 1500    | 100          | 00.00.0000 | 00.00.000 | 0   |
| 2015     | FOLGEFONN                  | EPLE                | KAF            | RIN-SCHNE         |       | 2000    | 50           | 03.11.2015 | 00.00.000 | 0   |
| 2015     | FOLGEFONN                  | EPLE                | EIR            |                   |       | 2000    | 100          | 00.00.0000 | 00.00.000 | 0   |
| 2015     | FOLGEFONN                  | EPLE                | IDU            | INN               |       | 1500    | 100          | 00.00.0000 | 00.00.000 | 0 🗸 |
|          | ukk                        |                     |                |                   |       |         |              | -          |           |     |
| 39 Linje | r 0 Valgt                  |                     |                |                   |       |         |              |            |           |     |

# Vis korrigert prognose

| Prognose - Produksjonsplan korrigert i hvert område (tall i kg) |            |             |         |        |          |           |           |        |            |         |  |
|-----------------------------------------------------------------|------------|-------------|---------|--------|----------|-----------|-----------|--------|------------|---------|--|
|                                                                 | <b>6 X</b> | Salgs.Org   | BAMA    | •      | År 2015  | •         |           |        |            |         |  |
| Sum = 1 225 729                                                 | Kg         | Hovedgrupp  | e EPLE  | •      |          |           |           |        |            |         |  |
| Undergruppe                                                     | 🕂 Plan     | +OLGEFONN + | ULVIK 🕂 | NÅ 🕂   | JÅSTAD 🕂 | KVAM 🕂 TS | STÅENDE 🕂 | DJØNNO | +Korrigert | Endring |  |
| PRINS GUL                                                       | 72         | 0           | 0       | 0      | 0        | 72        | 0         | 0      | 72         | 0 🔺     |  |
| PRINS, RAUD                                                     | 56 652     | 6185        | 1 899   | 9132   | 25 619   | 4 3 4 8   | 0         | 781    | 47 964     | -15,3   |  |
| PRINS, KRON                                                     | 14151      | 45          | 5 491   | 338    | 1 906    | 4776      | 0         | 540    | 13 097     | -7,4    |  |
| GRAVENST.GUL                                                    | 8 876      | 892         | 3 090   | 920    | 0        | 3674      | 0         | 300    | 8 876      | 0       |  |
| GRAVENST.RAU                                                    | 249 879    | 30 764      | 35 823  | 19 220 | 23 427   | 6 369     | 0         | 24158  | 139 762    | -44,1   |  |
| AROMA, RAUD                                                     | 573 598    | 118 222     | 52 281  | 83 708 | 86 828   | 36 685    | 0         | 46 803 | 424 527    | -26,0   |  |
| AROMA, STD                                                      | 161 964    | 9 481       | 6916    | 17 255 | 15 332   | 28 043    | 0         | 17 535 | 94 561     | -41,6   |  |
| SUMMERRED                                                       | 259 159    | 31 1 43     | 52 255  | 23 349 | 53 435   | 13 451    | 0         | 13 576 | 187 208    | -27,8   |  |
| DISCOVERY                                                       | 278 137    | 68 496      | 27 282  | 40 496 | 50 372   | 17 157    | 0         | 24 649 | 228 452    | -17,9   |  |
| VISTABELLA                                                      | 17 683     | 1           | 1 684   | 2 588  | 4135     | 2 552     | 0         | 0      | 10 960     | -38,0   |  |
| ELSTAR                                                          | 27 815     | 15 239      | 3 081   | 1 660  | 1 018    | 3 524     | 0         | 1 768  | 26 288     | -5,5    |  |
| KARIN-SCHNE                                                     | 12 616     | 925         | 1 1 3 1 | 2 970  | 842      | 1 209     | 0         | 4 052  | 11 129     | -11,8   |  |
| FID                                                             | E 006      | 3 600       | n       | 2 106  | n        | n         | 0         | n      | E 006      | n 💌     |  |
| Lukk                                                            |            |             |         |        |          |           |           |        |            |         |  |
| 39 Linjer                                                       | 0 Valgt    |             |         |        |          |           |           |        |            |         |  |

# Importer feltdata

|                                                                                                    |                                            |                                                                                                    |                                                                                                    |                                                                                                    |                                                                                                    |                                                                                                    | _                                                                                                    |                                                                                                    | ×                                                                                                    |
|----------------------------------------------------------------------------------------------------|--------------------------------------------|----------------------------------------------------------------------------------------------------|----------------------------------------------------------------------------------------------------|----------------------------------------------------------------------------------------------------|----------------------------------------------------------------------------------------------------|----------------------------------------------------------------------------------------------------|----------------------------------------------------------------------------------------------------|----------------------------------------------------------------------------------------------------|----------------------------------------------------------------------------------------------------|
| Frukt Gruppe       IMPORTER FELT FRÅ REKNEARK - EIN FRUKTTYPE OM GONGEN         1. Velg Fruktgruppe       2. Merk ei kolonne om gongen i reknearket (uten tittel), og velg kopier.         3. Fytt markar til riktig kolonne i Trelmport, og velg im inn       4. Når du er klar klikk. Importer         5. Du får opp ei oversikt over importerte felt, her kan du sletta visst du vil prøva på nytt       6. Kontroller at det er riktig fruktsort er komen med, det kjem an på skrivemåten. |                                            |                                                                                                    |                                                                                                    |                                                                                                    |                                                                                                    |                                                                                                    |                                                                                                    |                                                                                                    |                                                                                                    |
| Planteår                                                                                                    | Gr.Stamme                                  | Ant.Tre                                                                                                    | Radavstand                                                                                                    | Trea∨stand                                                                                                    | Kvistopphav                                                                                                    | FeltNavn                                                                                                    | Medlemst                                                                                                    |                                                                                                    |                                                                                                    |
|                                                                                                    |                                            |                                                                                                    |                                                                                                    |                                                                                                    |                                                                                                    |                                                                                                    |                                                                                                    |                                                                                                    |                                                                                                    |
|                                                                                                    |                                            |                                                                                                    |                                                                                                    |                                                                                                    |                                                                                                    |                                                                                                    |                                                                                                    |                                                                                                    |                                                                                                    |
|                                                                                                    |                                            |                                                                                                    |                                                                                                    |                                                                                                    |                                                                                                    |                                                                                                    |                                                                                                    |                                                                                                    |                                                                                                    |
|                                                                                                    |                                            |                                                                                                    |                                                                                                    |                                                                                                    |                                                                                                    |                                                                                                    |                                                                                                    |                                                                                                    |                                                                                                    |
|                                                                                                    |                                            |                                                                                                    |                                                                                                    |                                                                                                    |                                                                                                    |                                                                                                    |                                                                                                    |                                                                                                    |                                                                                                    |
| Importer                                                                                                    | 1                                          |                                                                                                    |                                                                                                    |                                                                                                    |                                                                                                    |                                                                                                    |                                                                                                    |                                                                                                    |                                                                                                    |
|                                                                                                    | ▼ 1. \<br>2. N<br>5. C<br>6. N<br>Planteår | IMPORTER FELT F I. Velg Fruktgruppe 2. Mark ei kolonne 3. Fytur markar til ikuk 4. Når du er klar klik 5. Du får oppe ei ove 6. Kontroller at det e Planteår Gr.Stamme | IMPORTER FELT FRÅ REKNEA Uvelg Fruktgruppe 2. Merk ei kolonne om gongen ir 3. Fyth marker til riktig kolonne i 1 4. Når du er klar klikk Importer 5. Du får opp ei oversikt over impr 6. Kontroller at det er riktig fruktso Planteår Gr.Stamme Ant.Tre | IMPORTER FELT FRÅ REKNEARK - EIN FRUKT<br>1. Velg Fruktgruppe<br>2. Merk ei kolonne om gongen i reknearket (uten ti<br>3. Fytt market i fruktig kolonne i Trelmpott, og velg<br>4. Når du er klar klikk Importer<br>5. Du får opp ei oversikt over importerte felt, her ka<br>6. Kontroller at det er riktig fruktsort er komen med,<br>Planteår Gr.Stamme Ant.Tre Radavstand<br>1. Du får opp ei oversikt over importerte felt, her ka<br>1. Status er for status er for status er komen med,<br>1. Status er for status er for status er | IMPORTER FELT FRÅ REKNEARK - EIN FRUKTTYPE OM GONG<br>1. Velg Fruktgruppe<br>2. Merk: ei kolonne om gongen i reknearket (uten tittel), og velg kopi<br>3. Flytt marker til riktig kolonne i Trelmpott, og velg lim inn<br>4. Når du er klar klikk Impoter<br>5. Du får opp ei oversikt over impotetet felt, her kan du sletta visst o<br>6. Kontroller at det er riktig fruktsort er komen med, det kjem an på so<br>Planteår Gr.Stamme Ant.Tre Radavstand Treavstand<br>2. Du får opp ei oversikt over impotetet felt, her kan du sletta visst o<br>8. Kontroller at det er riktig fruktsort er komen med, det kjem an på so<br>2. Du får opp ei oversikt over impotetet felt, her kan du sletta visst o<br>8. Kontroller at det er riktig fruktsort er komen med, det kjem an på so<br>2. Du får opp ei oversikt over impotetet felt, her kan du sletta visst o<br>3. Kontroller at det er riktig fruktsort er komen med, det kjem an på so<br>3. Du får opp ei oversikt over impotetet felt, her kan du sletta visst o<br>3. Kontroller at det er riktig fruktsort er komen med, det kjem an på so<br>3. Du får opp ei oversikt over impotetet felt, her kan du sletta visst o<br>3. Kontroller at det er riktig fruktsort er komen med, det kjem an på so<br>3. Du får opp ei oversikt over impotetet felt, her kan du sletta visst o<br>4. Når du er klem an på so<br>4. Når du er klem an på so<br>4. Når du er klem an på so<br>4. Når du er klem an på so<br>5. Kontroller at det er riktig fruktsort er komen med, det kjem an på so<br>5. Kontroller at det er riktig fruktsort er komen med, det kjem an på so<br>5. Kontroller at det er riktig fruktsort er komen med, det kjem an på so<br>5. Kontroller at det er riktig fruktsort er komen med, det kjem an på so<br>5. Kontroller at det er riktig fruktsort er komen med, det kjem an på so<br>5. Kontroller at det er riktig fruktsort er komen med, det kjem an på so<br>5. Kontroller at det er riktig fruktsort er komen med er kjem an på so<br>5. Kontroller at det er riktig fruktsort er kjem an på so<br>5. Kontroller at det er riktig fruktsort er kjem an på so<br>5. Kontroller at det er riktig fruktsort | IMPORTER FELT FRÅ REKNEARK - EIN FRUKTTYPE OM GONGEN  1. Velg Fruktgruppe 2. Merk ei kolonne om gongen i reknearket (uten tittel), og velg kopier. 3. Fylt marker til riktig kolonne i Trelmpott, og velg lim inn 4. Når du er klar klikk Importer 5. Du får opp ei oversikt over importerte felt, her kan du sletta visst du vil prøva på nytt 6. Kontroller at det er riktig fruktsort er komen med, det kjern an på skrivemålen. | IMPORTER FELT FRÅ REKNEARK - EIN FRUKTTYPE OM GONGEN 1. Velg Fruktgruppe 2. Merk ei kolonne om gongen i reknearket (uten tittel), og velg kopier. 3. Fyttmarkar til knikg kolonne i Trelmport, og velg im inn 4. Når du er klar klikk Importer 5. Du får opp ei oversikt over importente felt, her kan du sletta visst du vil prøva på nytt 6. Kontroller at det er riktig fruktsort er komen med, det kjem an på skrivemåten. | IMPORTER FELT FRÅ REKNEARK - EIN FRUKTTYPE OM GONGEN  1. Velg Fruktgruppe 2. Merk ei kolonne om gongen i reknearket (uten tittel), og velg kopier. 3. Fytt marker til ridig kolonne i Trelmport, og velg lim inn 4. Når du er klar klikk Importer 9. Du får opp ei oversikt over importerte felt, her kan du sletta visst du vil prøva på nytt 6. Kontroller at det er riktig fruktsort er komen med, det kjem an på skrivemåten.          Planteår Gr.Stamme       Ant.Tre       Radavstand       Treavstand       Kvistopphav       FeltNavn       Medlemsting         Importer       Importer       Importer       Importer       Importer | IMPORTER FELT FRÅ REKNEARK - EIN FRUKTTYPE OM GONGEN  Velg Fruktgruppe  Arerk ei kolonne om gongen i reknearket (uten titel), og velg kopier.  Anår du er klar klikk Importer  Du får ope ei oversikt over importente felt, her kan du sletta visst du vil prøva på nytt  Kontroller at det er riktig fruktsort er komen med, det kjem an på skrivemåten.  Planteår Gr.Stamme Ant.Tre Radavstand Treavstand Kvistopphav FeltNavn Medlemsh  And And And And And And And And And And |

# Felt oppdateringsstatus

# Lag felt eksportfil

| Eksporter felt/tre da                       | ta           | —           |        | $\times$ |
|---------------------------------------------|--------------|-------------|--------|----------|
| Velg                                        |              |             |        |          |
| 1. Velg organisasjon                        |              |             |        | •        |
| 2. Kontroller felter                        | K            | ontroller I | felter |          |
| 3. Eksporter til fil                        |              | Eksport     | er     |          |
| Fildata til Gartner lastes<br>GartnerExport | : opp vha pi | rogramme    | et     |          |
| Lukk                                        |              |             |        |          |

# Innlevering

## Innmeldt

Programmet bereknar neste leveringsnummer, og er det same sort som siste er det berre antal kassar som må skrivast inn. Her kan ein skriva ut små merkelappar for Ifco eller eller store (A4) for eple haustekassar. Dette kan og brukast til å indikera levering fleire dagar framover.

| Dinemalde     | ngar<br>Lucil en la |             |                     |             |                |         | E Madala 1             | In Inc         |             |            | - 0 X                                   |
|---------------|---------------------|-------------|---------------------|-------------|----------------|---------|------------------------|----------------|-------------|------------|-----------------------------------------|
|               | 301                 |             | Hovedgruppe         |             |                |         | 1 vic pareign          | Ne lette       | -           | were       | -                                       |
| Alle medlenme | e                   |             | Undergruppe Kvalket | •           | F Salpang to   | levwing | Levert 83 kas          | sar / 9 879 kg |             |            |                                         |
| LevNr         | Dato                | Nr Nem      | n                   | Hovedgruppe | Undergruppe    | Øko     | +Kesser Klassifiseting | Eining         | + Kg        | Kvaltet Bi | Anmerk                                  |
| 610401827     | 18.12.2016          | 18320 Spild | e Øystein D.        | PLOMMER     | REEVES         |         | 21.0                   | HEMEPK12       | 252.0       |            |                                         |
| 610401026     | 09.12.2016          | 10320 Spild | e Øystein D.        | EPLE        | SUMMERAED      |         | 33.0                   | STORKASSE      | 8415,0      |            | Ent                                     |
| 39530         | 26.10.2016          | 10421 Fyks  | e Svein             | EPLE        | ELSTAR         |         | 6.D KONSUM             | HEIMEPK 12KG   | 72.0        | God        | Kvem Fruktleger, 72 kg                  |
| 38622         | 07.10.2016          | 10421 Fyks  | e Svein             | PERER       | HERREPÆRER     | ۹       | 3.0 KONSUM             | HEIMEP 12 KG   | 36.0        | God        | Kvem Fruktleger, 33 kg kl 1             |
| 610257016     | 20.09.2016          | 10257 Lund  | Steiner             | EPLE        | SUMMERRED      |         | 1.0 PRESSAGA           | PRESS STORKA   | 300.0       | God        |                                         |
| 610256087     | 20.09.2016          | 10256 Bloie | Terje S.            | EPLE        | PRESS AGA      |         | 2.0 PRESS AGA          | PRESS STORKA   | 600.0       | God        |                                         |
| 8395711       | 31.08.2016          | 10331 Bayu  | m Bjørg Kristine    | PLOMMER     | EXCALIBUR      |         | 1.0 KONSUM             | HAUSTEKAS 12   | 12.0        |            | kkje motatilager                        |
| 80597         | 24.08.2016          | 10421 Fyks  | e Svein             | PLOMMER.    | AVALON         |         | 1.0. KONSUM            | HEIMEPK 12     | 12.0        | God        | 16 kg kl 1, til Kvam fruktlager /Nøring |
| 70112         | 04.00.2016          | 10340 Uhe   | Per Audun           | PLOMMER     | OFAL           |         | 4.0 KONSUM             | HAUSTEKAS 12   | 48.0        | God        | kkje motetileger                        |
| 67655         | 01.08.2016          | 10308 Hest  | hamar Tomas         | MORELLER    | TECHLOVAN      |         | 10.0 KONSUM            | HAUSTEKAS 12   | 120.0       | God        | ěkje mototi Utve                        |
| 610233010     | 26.07.2016          | 10233 Age1  | Esben               | MORELLER    | TECHLOWAN      |         | 1.0 KONSUM             | HAUSTEKAS 12   | 12.0        | God        | ikkje motati Utne.                      |
| 1.44          | I I II III          | tim 100     | tertalum 🛔 📥 Ima    | a land      | n h Illihataan | 1.1     | Primer Mel Carter      |                | (a) vin and |            | Diversity                               |

Dobbeltklikk på ein produsent og ein får opp sjølve innmeldingsvindauge. Følgjebrevnr startar med årstal, deretter produsentnr og så løpenr 3 siffer. Dersom ein brukar gamaldags følgjebrevblokk må ein passa på at nr i klienten og følgjebrevet samsvarar

| Levering, endret 30.03.2017 av Kathrine                                                                                                    |                                                                                                    | - 🗆 ×                                         |
|----------------------------------------------------------------------------------------------------|----------------------------------------------------------------------------------------------------|-----------------------------------------------|
| 10320 Spilde Øystein D.         Følgebrev-<br>Nummer       1610401028         Dato       30.03.2017         Frukt type og mengde       Dato         Behandles via       BAMA         Frukt       PLOMMER         Sort       REEVES         Klassifisering       ✓         Levert       HEIMEPK 12         Estimert       0 Kg         Vegd       0 Kg         Snitt pr kasse       Kg         Produsent har levert selv (ikke frakt) | Kvalitet       Kontroll       Lager       IFC0       Rekl.       HeimePK       A         Kvalitetsvurdering       Justering av pris       Pris/Kvalitet       100 %         Middels       Pris/Kvalitet       100 %       HausteNr.       1.Hausting         Kentet fra felt       Ant       0       0       0         Image: Strate in the sprayting       0       0       0         Første hentedato       ihht sprayting       Hentefrist       00.00.0000 | Adm Anmerk Intern anmerk (ikke for produsent) |
| AvbrytLagre 🖀 Send SMS _ 🏠 IFCO lapp 🔄                                                                                                    | ◆∰ Lag paller                                                                                                    |                                               |

På side i vindauge er det 7 faner

٠

#### **Kvalitet** •

Avhengig av fruktype (EPLE, PÆRER osv) er det ulike felter som kan fylles ut.

| Avhengig av fruktype (EPLE, PÆRER osv) er det ulike felter som kan fylles ut.                                        | Kvalitet   Kontroll   Lager   IFCO   Rekl.   HeimePK   Adm                                                                                                    |  |  |  |  |  |  |
|----------------------------------------------------------------------------------------------------|----------------------------------------------------------------------------------------------------|--|--|--|--|--|--|
| Statistikk eller oversikter over frukt<br>kvalitet prioriterer lageret sin måling<br>(stikkprøve) om den eksisterar. | C God   Middels   Svak     HausteNr.     1.Hausting •     Hentet fra felt     Ant     •     •     •     •     •     •     •     •     •     •     •     •     •     •     •     •     •     •     •     •     •     •     •     •     •     •     •     •     •     •     •     •     •     •     •     •     •     •     •     •     •     •     •     •     •     •     •     •     •     •     •     •     •     •    < |  |  |  |  |  |  |
| Kontroll                                                                                                    | - L X                                                                                                    |  |  |  |  |  |  |
| Ved reklamasjon fyller ein inn kg og ein<br>forklaring. Antall kg blir autmatisk trekt frå<br>ved avrekning.         | Ref.Nr<br>Kg 0                                                                                                    |  |  |  |  |  |  |

\_

 $\times$ 

•

Lager

•

Ved mottak på lager kan partiet splittast opp i ulike typar / kvalitetar. Kassar/kg med kommentar finn ein att under Frukt-Inn, Vis lager pr Lokasjon.

|          |            |           |             |            |      |              | - | × |
|----------|------------|-----------|-------------|------------|------|--------------|---|---|
| Kvalitet | Kontroll   | Lager     | CO Re       | kl. HeimeP | к) / | Adm          |   |   |
|          | Inn på lag | er 00.    | 00.0000 0   | 0.00       | <    | 05.04.2017   |   |   |
|          | Ut av lage | r 00.     | 00.0000     |            | <    | - 05.04.2017 |   |   |
| Antall   | Kg         | Rom       | Pos         | Ut         |      | Kommentar    |   |   |
| 0        | 0          | -         | 0           | 00.00.0000 | D    |              |   |   |
| 0        | 0          | -         | 0           | 00.00.0000 | D    |              |   |   |
| 0        | 0          | -         | 0           | 00.00.0000 | D    |              |   |   |
| 0        | 0          | -         | 0           | 00.00.0000 | D    |              |   |   |
| 0        | 0          | -         | 0           | 00.00.0000 | D    |              |   |   |
| 0        | 0          | lkkje her | ita hos pro | dusent     |      |              |   |   |
| 21       | 252        |           |             |            |      |              |   |   |
|          |            |           |             |            |      |              |   |   |
|          |            |           |             |            |      |              |   |   |

#### IFCO

•

| Innlevering av p | aller / IFCO | Antall |  |  |
|------------------|--------------|--------|--|--|
| ,                |              |        |  |  |

#### Reklamasjon

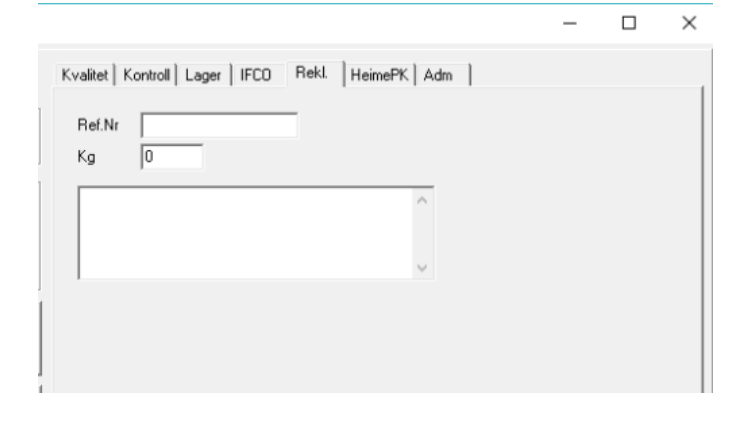

#### • HeimePK

For heimepakka leveringar må ein sette ei hovedprisgruppe for avrekning. Eventuelt kan leveringa fordelast på ei underprisgruppe, f.eks om det er plommer ti industri med 80% Std1

| Visst levering           | er heim  | epakka skal den avreknast som                                  |                   | _ |  |
|--------------------------|----------|----------------------------------------------------------------|-------------------|---|--|
| Hovedpring<br>Underpring | ruppe    | (Kikk for val av prisgruppe1)<br>(Kikk for val av prisgruppe2) | Andel<br>0<br>100 |   |  |
| Kobling mot h            | erdigvar | elager                                                         |                   | _ |  |
| Ferdigvare<br>Antal      | (K.Bc.)  | ( for val av feidigvare)                                       | -                 |   |  |
|                          | lowpaki  | ka                                                             |                   |   |  |
| Ompakka / F              |          |                                                                |                   |   |  |

– 🗆 ×

#### ADM

•

Når ei heimepakka levering er avrekna blir avrekningsdato satt, og leveringa kjem ikkje opp til ny avrekning. Om ein nullstiller denne dato vil leveringa koma opp til avrekning på nytt.

For sorterte leveringar gjeld avrekningsdato på sorteringa i staden.

| VRAKET Data 00.00.0000 Giurn Av | Bil Nr<br>Avrekna | 00.00.0000 |  |   |  |
|---------------------------------|-------------------|------------|--|---|--|
| Dato 00.00.0000                 | VRAKET            | Je.        |  |   |  |
| Av                              | Data 00.<br>Grunn | 00.0000    |  | _ |  |
|                                 | Av                |            |  |   |  |

## Innmeldt

|    | Oversi | kt Leveringe | r                   |                   |           |      |        |         |       |      |         |      |            |            | _    |      |
|----|--------|--------------|---------------------|-------------------|-----------|------|--------|---------|-------|------|---------|------|------------|------------|------|------|
|    | 日開     | 1 3 1        | <b>B</b>   <b>X</b> | Sa Sa             | lgs.Org   | BAMA | 1      | ~       | Fra   | 01.0 | 01.2007 |      |            |            |      |      |
|    |        |              |                     | Ho                | vedgruppe | MORE | ELLER  | •       | Til   | 31.1 | 12.2007 |      |            |            |      |      |
|    |        | 10320 Spile  | de Øystein          | n D. Un           | dergruppe |      |        | •       |       | ¢    | Oppdal  | er   | 210        | kassar /   | 233  | 7 kg |
|    | Lev.Nr | Dato         | Nr                  | Navn              | Vare      |      | Sort   | 💠.asser | Enhet | +    | Kg      | Lage | Inn        | Ut         | kk F | le   |
|    | 53221  | 16.08.2007   | 10320               | Spilde Øystein D. | MOREL     | LER  | LAPINS | 6,0     | HAUS  | -    | 60,84   | C2   | 16.08.2007 | 16.08.2007 | ,0   |      |
|    | 53220  | 15.08.2007   | 10320               | Spilde Øystein D. | MOREL     | LER  | LAPINS | 9,0     | HAUS  | -    | 98,10   |      | 15.08.2007 | 16.08.2007 | ,0   |      |
|    | 53219  | 14.08.2007   | 10320               | Spilde Øystein D. | MOREL     | LER  | LAPINS | 7,0     | HAUS  | -    | 79,67   | D1   | 14.08.2007 | 14.08.2007 | ,0   |      |
|    | 53218  | 13.08.2007   | 10320               | Spilde Øystein D. | MOREL     | LER  | LAPINS | 7,0     | HAUS  | 7    | 85,56   | D1   | 13.08.2007 | 14.08.2007 | ,0   |      |
|    | 53217  | 11.08.2007   | 10320               | Spilde Øystein D. | MOREL     | LER  | LAPINS | 10,0    | HAUS  | F 1  | 14,47   |      | 11.08.2007 | 12.08.2007 | ,0   |      |
|    | 53216  | 10.08.2007   | 10320               | Spilde Øystein D. | MOREL     | LER  | LAPINS | 12,0    | HAUS  | F 1  | 27,96   | D1   | 10.08.2007 | 12.08.2007 | ,0   |      |
|    | 53215  | 09.08.2007   | 10320               | Spilde Øystein D. | MOREL     | LER  | LAPINS | 10,0    | HAUS  | F 1  | 05,21   | D1   | 09.08.2007 | 09.08.2007 | ,0   |      |
|    | 53213  | 07.08.2007   | 10320               | Spilde Øystein D. | MOREL     | LER  | LAPINS | 11,0    | HAUS  | F 1  | 14,90   | D1   | 08.08.2007 | 08.08.2007 | ,0   |      |
|    | 53212  | 03.08.2007   | 10320               | Spilde Øystein D. | MOREL     | LER  | VAN    | 6,0     | HAUS  | -    | 71,04   | D1   | 03.08.2007 | 05.08.2007 | ,0   |      |
|    | 53211  | 02.08.2007   | 10320               | Spilde Øystein D. | MOREL     | LER  | SUNBUP | 10,0    | HAUS  | F 1  | 10,42   | D1   | 02.08.2007 | 05.08.2007 | ,0   |      |
|    | 53210  | 01.08.2007   | 10320               | Spilde Øystein D. | MOREL     | LER  | SUNBUP | 11,0    | HAUS  | F 1  | 18,52   | D1   | 01.08.2007 | 02.08.2007 | ,0   |      |
|    | 53209  | 31.07.2007   | 10320               | Spilde Øystein D. | MOREL     | LER  | VAN    | 14,0    | HAUS  | F 1  | 50,72   | D1   | 31.07.2007 | 01.08.2007 | ,0   | -    |
|    | Ŀ      | .kk          |                     |                   |           |      |        |         |       |      |         |      |            |            |      |      |
| 21 | Linjer | 0 Val        | gt                  |                   |           |      |        |         |       |      |         |      |            |            |      | - // |

## Planlagt innmeldt

Her kan produsent legge inn planlagt levering for dei neste to vekene. Produsenten kan endra talet undervegs. Planlagt inmeldingar har leverings nummer null. Om innmeldinga ikke er brukt den planlagte datoen blir den sletta kl 24.00

| Innmelding for i dag, og planlagt innn                                                 | nelding framover                                                                 | - 🗆    | × |
|----------------------------------------------------------------------------------------|----------------------------------------------------------------------------------|--------|---|
| (Klikk for å velge produsent)<br>Salgs.Org BAMA •<br>Frukt EPLE •<br>Sort •<br>Enhet • | Planlagt levering av POSE (2,0 kg)<br>Man Tir Ons Tor Fre Lør Søn<br>Uke 8 Uke 9 | Sum Kg |   |
| C Økologisk<br>Konvensjonell<br>Lukk Vis innn                                          | neldinger                                                                        |        |   |

## Behaldning

På klienten vel du knappen Innleveringpå menylinja. Deretter vel du behaldning.

| 2 involution on matter pillinger |                                 |                                              |                                                   |                                           | - D K       |
|----------------------------------|---------------------------------|----------------------------------------------|---------------------------------------------------|-------------------------------------------|-------------|
|                                  | Talpilly<br>Homipteer (4092120) | - Fab (010) (05                              | Finald Type Relation                              | 2                                         |             |
| (ib radianae                     | D-degrape                       | · Cruster                                    | 0 sa al loav                                      |                                           |             |
|                                  | Des                             | N relationship                               | 182 kg has produsent                              | Something an initialized averaging        |             |
| D Law He Date 34 Man             | Hevedgraps                      | Undergrapp Dict Tures Desailson<br>WORK Data | rs Ening + Prest + Jogar + st<br>Paul 6/19/640 12 | et Lokenpo her UK Instant Huetin Pati der | nash.       |
| CASS IT M OF YOM Her             | Name/Tomar MORELER              | TECHLOHA NEI KONSUM                          | HAUGTENAG 129 B                                   | a decenter et.mt.mt 1000 Ged Larsein: Hoy | o notat Une |
|                                  |                                 |                                              |                                                   |                                           |             |
| Lut Gimere g                     | jithet-stea + tre altern        | Eleptic + Hidge A                            | Denne Denne Voundel                               | Wate diagone Chandera                     |             |
| Linier Club                      |                                 |                                              |                                                   |                                           |             |

Skjermbilete har 12 faner nederst

- Lukk
- Meld inn
- Merkelapp
- Inn på lager
- Lagerpos
- Ut fra lager
- Diverse
- Sorter
- Vis sortert
- Vis paller
- Lag paller
- Kontroller Kg

Behaldning summert

Alle leveringer

Prøver/tester

Kassar/pallar

Oversikt

Summer

Ny åpningsstatus

Vis lager pr lokasjon

Beholdning pr lokasjon

Masseinnlevering

Skann og veg kasse

Skann og veg kasse til palle

Embalasje forbruk levering

Kontroller

# Foredling

## Sortering – oversikt

Systemet støttar:

- Manuell sortering,
- Import av samlefil frå Greefa maskin
- Automatisk import av fil etter kvar sortering frå Greefa maskin
- Direkte og kontinuerleg kommunikasjon mot sorteringsmaskiner styrt av Ellips programvare.

| Levering for 10320 Spilde Øystein         Levering for 10320 Spilde Øystein D.         Produsent       10320 Spilde Øystein D. | D.<br>Salgs.C<br>Hoved<br>Underg | Irg  <br>gruppe  MORELLE | R        | ▼ Fra<br>▼ Til | 15.02.<br>15.02.<br>இ 0 | 2007<br>2008<br>ppdater | Sal<br>Utł<br>Tol<br>Kv | lgbar 1<br>kast 4<br>talt 2<br>alitet 8                                                                                                    | 899 kg<br>38 kg<br>2337 kg<br>11,3% | <u>_                                    </u> |
|----------------------------------------------------------------------------------------------------|----------------------------------|--------------------------|----------|----------------|-------------------------|-------------------------|-------------------------|----------------------------------------------------------------------------------------------------|-------------------------------------|----------------------------------------------|
| Medl.Nr Medlem                                                                                                    | Lev.Nr Type                      | Sort                     | Dato 🕂   | Sortert        | Utkast                  | Sort.%                  | Kg/Hr                   | OK                                                                                                    | Anmerk                              |                                              |
| 10320 Spilde, Øystein D.                                                                                                    | 53200 MORELLER                   | VAN                      | 23.07.20 | 112,79         | 11,43                   | 89,87                   | 0,0                     | ~                                                                                                    |                                     | <b></b>                                      |
| 10320 Spilde, Øystein D.                                                                                                    | 53201 MORELLER                   | VAN                      | 24.07.20 | 175,10         | 20,20                   | 88,46                   | 0,0                     | ×                                                                                                    | Mykje sprekker                      |                                              |
| 10320 Spilde, Øystein D.                                                                                                    | 53202 MORELLER                   | SUNBURST                 | 25.07.20 | 166,29         | 17,49                   | 89,48                   | 637,2                   | ~                                                                                                    |                                     |                                              |
| 10320 Spilde, Øystein D.                                                                                                    | 53203 MORELLER                   | SUNBURST                 | 26.07.20 | 136,47         | 18,17                   | 86,69                   | 732,1                   | <ul> <li>Image: A second second s</li></ul> | Dårlege bær                         |                                              |
| 10320 Spilde, Øystein D.                                                                                                    | 53204 MORELLER                   | VAN                      | 27.07.20 | 134,21         | 14,01                   | 89,56                   | 773,0                   | <ul> <li>Image: A second second s</li></ul> |                                     |                                              |
| 10320 Spilde, Øystein D.                                                                                                    | 53205 MORELLER                   | VAN                      | 28.07.20 | 126,78         | 11,98                   | 90,55                   | 866,2                   | <ul> <li>Image: A second second s</li></ul> |                                     |                                              |
| 10320 Spilde, Øystein D.                                                                                                    | 53206 MORELLER                   | VAN                      | 29.07.20 | 115,17         | 15,17                   | 86,83                   | 834,5                   | <ul> <li>Image: A second second s</li></ul> |                                     |                                              |
| 10320 Spilde, Øystein D.                                                                                                    | 53207 MORELLER                   | VAN                      | 30.07.20 | 64,09          | 8,59                    | 86,60                   | 799,6                   | <ul> <li>Image: A second second s</li></ul> | Sprekker                            |                                              |
| 10320 Spilde, Øystein D.                                                                                                    | 53208 MORELLER                   | VAN                      | 31.07.20 | 68,57          | 9,67                    | 85,90                   | 861,4                   | <ul> <li>Image: A second second s</li></ul> |                                     | -                                            |
| Lukk K Godkjenn                                                                                                    | 🗑 SMS 🛛 🚯 Korr                   | iger                     |          |                |                         |                         |                         |                                                                                                    | -                                   |                                              |
| 21 Linjer 0 Valgt                                                                                                    |                                  |                          |          |                |                         |                         |                         |                                                                                                    |                                     | 11.                                          |

Produsentar har umiddelbar tilgang til sorteringsresultat som viser prosentfordeling av dei ulike sorteringsklassane (PrisGrupper) og for Standard 1/2 og utkast.

## Sorteringsbildet:

#### Fleire leveringar kan slåst saman til ei sortering :

Ein kan legge til levering 2, 3 osv i Sorteringsbildet,

- Bruk knappen *Hent Levering* for å slå saman leveringar som ikkje er i vegekøen.
- Bruk knappen *Slå Samen* for å slå saman leveringa i Neste 1 til den som blir sortert nå.

Om leveringane blir vegd inn skal kvar levering vegast for seg, og ikkje samla for hovedleveringa. Sorteringsprogrammet summerar automatisk vekta på dei partia som er slått saman. Om eit av partia ikkje er vegd inn blir estimert vekt brukt i staden.

For manuell sortering kan ein merke fleire leveringar og trykke på *sorter* knappen i leveringsoversikta.

Den første leveringa blir hovedlevering, og dei andre leveringane vil bruke denne som kopling mot sortering og kg sortert.

#### Ei levering kan delast opp i fleire sorteringar.

Dette går automatisk når ein sorterer ei levering på nytt.

| ORTERES                                                                                                    | Sortering |        |                   | <b>5 r</b>              | Sorteringsprosent                   |
|----------------------------------------------------------------------------------------------------|-----------|--------|-------------------|-------------------------|-------------------------------------|
| Følgebrev Nr 10121 Velg Parti                                                                                  | LProgram  |        | Stopp oppdatering | Vare Antall             | Kg %                                |
| Medlem 10320 Spilde Øystein D. (BAMA)                                                                          | 1         |        | 0%                |                         | Standard 2 00 0                     |
| Salgs.Org BAMA                                                                                                 | 2         |        | 0%                |                         | Litkest 0.0                         |
| Hovedgruppe MORELLER                                                                                           | 3         |        | 0%                | TOALETTPAPIR MYKT 4     |                                     |
| Undergruppe LAPINS                                                                                             | 4         |        | 0%                | SKAFT ANLEGGSSPADE      | Sortering Effektivitet              |
| Kassar 16                                                                                                    | 5         |        | 0%                | Touchdown Premium 1 I = | Startet 05.09.2011 20:21            |
| Kg 190.0 Slett Greefa filer(0)                                                                                 | 6         |        | 0%                |                         | Tid brukt                           |
| Dato DDato                                                                                                    | 7         |        | 0%                |                         | Kg/time 0.0                         |
| ▲ Lagre og Skift til neste parti (Manuellt)                                                                    | 8         |        | 0%                |                         | - Registrert av                     |
|                                                                                                    | 9         |        | 0%                |                         | Registrert av Øystein Spilde        |
|                                                                                                    | 10        |        | 0%                |                         | 🗖 Godkjennt                         |
| Pagebrev Nr         10122         23.08.2011         Veig Paru           Madlam         10330 Calida @usbits D | 11        |        | 0%                |                         | Kommentar                           |
| Mediem 10320 Spilde Bystein D.                                                                                 | 12        |        | 0%                |                         | Control 22.00.2011.10121            |
|                                                                                                    | 13        |        | 0%                |                         | - Solien 23.06.2011.10121           |
| V I O GetData                                                                                                  | 14        |        | 0%                |                         |                                     |
|                                                                                                    | 15        |        | 0%                |                         | SLETT (CLEAR)                       |
| leste 2                                                                                                    | 16        |        | 0%                |                         | Rote (Rotten)<br>Slag (Mech Damage) |
| Følgebrev Nr 0 00.00.0000 Velg Parti                                                                           | 17        | 0.0    | 0% V1             |                         | Sprikker (Cracks)                   |
| Medlem 0                                                                                                    | 18        | 0.0    | 0% V2-V1          |                         | Kork (cork)                         |
| Hovedgruppe                                                                                                    | 19        |        | 0%                |                         | Intern kommentar lager              |
| Undergruppe                                                                                                    | 20        | 0.0    | 0% 1              |                         |                                     |
| Kassar 0.0                                                                                                    | SU        | IM 0.0 | ProUtkast         |                         |                                     |

Dette er det samme sorteringsbilder om det er manuell sortering eller om det er med kommunikasjon mot sorteringsmaskin.

Nytt er at ein kan kobla opp til 6 vekter mot programmet.

| Vekter |                             |           |       |       |       |
|--------|-----------------------------|-----------|-------|-------|-------|
|        | Beskrivelse                 | Port      | Verdi | Aktiv | Reset |
| Vekt 1 | Utkast før maskin           | \\.\COM14 |       | ◄     | 0     |
| Vekt 2 | Utkast etter sorteringsbord | \\.\COM14 |       |       | 0     |
| Vekt 3 |                             | COM3      |       |       | 0     |
| Vekt 4 |                             | COM4      |       |       | 0     |
| Vekt 5 |                             | COM5      |       |       | 0     |
| Vekt 6 |                             | COM6      |       |       | 0     |
|        |                             |           |       |       |       |

Opp til 4 linjer i sorteringsbildet kan bruka data fra vektene. For kvar linje blir det normal ei vekt, men ein kan bruke litt enkel aritmetikk , maksimal kan dette vera Vekt A – Vekt B + Vekt C. Klikk i felter etter sorteringsprosent for å endre.

Når alle kassane er sortert blir leveringa rekna som ferdigsortert sjølv om ikkje kg stemmer. Dvs om ein skal sortera ein del av partiet bør ein spesifisere antall kassar før ein trykker *Lagre og Skift til neste parti*. Om kassane blir vegd inn går dette automatisk.

## Sortert - i dag

#### Gå til Foredling vel sortert - i dag

Bilete har 8 faner nederst

- Lukk
- Vis levering
- Godkjenn
- SMS
- Korriger
- Slå saman
- Bytt Prisgruppe
- Nullstill avrekning

## Sortert – ikke godkjent

Gå til Foredling vel ikke godkjent. Bilete har dei same 8 fanene som

## Ferdigpakka – Prisgrupper og Utvare

#### Heimepakka

Full oversikt over kva som er innmeldt eller på lager. Her set ein prisgrupper for avrekning og eventuell reduksjon av Kl1 % for tilskot.

Denne oversikten er generert automatisk ut frå innmeld frukt..

| Oversikt Leveringer som er hjemmepakke | et (Kassetype er | merket som hjemm | nepakke    | et)   |                    |           |                     |             |                    | <u>_     ×</u> |
|----------------------------------------|------------------|------------------|------------|-------|--------------------|-----------|---------------------|-------------|--------------------|----------------|
|                                        | Salgs.Org        |                  | ▼ F        | Fra   | 01.01.2008         | 🔽 Innm    | eldt                |             |                    |                |
|                                        | Hovedgruppe      | EPLE             | <b>•</b> 1 | Til   | 31.12.2008         | Ferdi     | pa lager<br>gpakket |             |                    |                |
| Produsent Alle medlemmer               | Undergruppe      |                  | •          |       | 🔮 Oppdater         | 910 k     | assar / 2           | 55 406 k    | g                  |                |
| Lev.Nr Dato Nr Navn                    |                  | Sort             | 🕂 Ka       | asser | Enhet              | 🕂 Kg      | Ut                  | PrisGruppe1 | +11% PrisGrup Vare | +nt            |
| 10021016 12.11.20 021 LINDHEIM TORS    | STEIN            | PRESS-EPLE       |            | 4,0   | STORKS, FABF       | 1120,00   | 12.11.2008          | Press       | 0,0                | 0 🔺            |
| 10431009 12.11.20 431 RØD ØYSTEIN      |                  | AROMA            | 1          | 15,0  | STORKS, FABF       | 4200,00   | 12.11.2008          | Press Reg   | 85,0 Press         | 0              |
| 12001199 12.11.20 001 VIKEN FRUKT E    | IA               | AROMA            | 3          | 37,0  | STORKS. FABF       | 10360,00  | 12.11.2008          | Press Rec   | 85,0 Press         | 0              |
| 10034025 11.11.20 034 ØYGARDEN ØIV     | 'IND             | GRAVENSTEIN      |            | 1,0   | STORKS, FABF       | 280,00    | 12.11.2008          | Press Rec   | 85,0 Press         | 0              |
| 10021015 10.11.20 021 LINDHEIM TORS    | STEIN            | PRESS-EPLE       |            | 1,1   | STORKS, FABF       | 308,00    | 12.11.2008          | Press Rec   | 85,0 Press         | 0              |
| 10004021 08.11.20 004 BERGAN HARA      | LD               | PRESS-EPLE       |            | 0,6   | STORKS, FABF       | 168,00    | 12.11.2008          | Press Rec   | 85,0 Press         | 0              |
| 10037024 07.11.20 037 SKOLEM KÅRE      |                  | PRESS-EPLE       |            | 4,0   | STORKS, FABF       | 1120,00   | 12.11.2008          | Press Rec   | 85,0               | 0              |
| 10105029 28.10.20105 PEDERSEN HAI      | NS PETTER        | PRESS-EPLE       | 2          | 23,0  | STORKS. FABF       | 6440,00   | 04.11.2008          | Press Rec   | 85,0               | 0              |
| 10034024 28.10.20 034 ØYGARDEN ØIV     | 'IND             | PRESS-EPLE       |            | 1,7   | STORKS. FABE       | 476,00    | 04.11.2008          | Press Rec   | 85,0               | 0              |
| 10037023 27.10.20 037 SKOLEM KÅRE      |                  | PRESS-EPLE       |            | 2,0   | STORKS, FABE       | 560,00    | 04.11.2008          | Press Rec   | 85,0               | 0              |
| 10037022 23.10.20 037 SKOLEM KÅRE      |                  | DELCORF          |            | 4,0   | STORKS. FABF       | 1120,00   | 04.11.2008          | Press Rec   | 85,0               | 0              |
| 10126020 22.10.20126 SÆTHER GUNN       | IAR              | PRESS-EPLE       |            | 0,5   | STORKS. FABE       | 140,00    | 04.11.2008          | Press Rec   | 85,0               | 0              |
| 10034023 22.10.20 034 ØYGARDEN ØIV     | 'IND             | GRAVENSTEIN      |            | 2,0   | STORKS, FABF       | 560,00    | 04.11.2008          | Press Rec   | 85,0               | 0              |
| 10034022 21.10.20 034 ØYGARDEN ØIV     | 'IND             | GRAVENSTEIN      |            | 2,0   | STORKS. FABF       | 560,00    | 04.11.2008          | Press       | 85,0               | 0              |
| 10043003 20.10.20 043 SANNES OLE TI    | ERJE             | PRESS-EPLE       | 6          | 60,0  | STORKS, FABE       | 16800,00  | 04.11.2008          | Press       | 0,0                | 0              |
| 10034021 1010 20 034 07CADDEN 015      |                  | CONVENIETEIN     |            | 10    | STODKS FAR         | 1120.00   | 0/11 2008           | Proce       | 8E 0               | n 💌            |
| Lukk 🕑 Meld inn frukt 🜩 li             | nn på lager 🛛 🔶  | Ut fra lager 🥂   | Diverse    |       | \$ Sett Prisgruppe | 🌒 Sett Va | areUt               |             |                    |                |
| Lipio E pu 142 1 Valat                 |                  |                  |            |       |                    |           |                     |             |                    |                |

Ei heimepakka leveringar kan bli fordelt på to prisgrupper, om ein ynskjer å fordela pris og KL1 tilskot. Dette er aktuelt når ein leverer fabrikkfrukt som innheld ei blanding av KL1 og KL2 frukt.

| LeveringSetPris                  | Grupper                                                                                                    |                                  |                                  |
|----------------------------------|----------------------------------------------------------------------------------------------------|----------------------------------|----------------------------------|
| Heimepakka le<br>levering fordel | evering blir prisa med ei hoved<br>es på to prisgrupper.                                                          | lprisgruppe.                     | Eventuelt kan                    |
| Hovedprisgruppe                  | Press Regulert                                                                                                    | Andel<br>85                      | Klasse 1                         |
| Underprisgruppe                  | Press                                                                                                    | 15                               | Utkast                           |
|                                  | <ul> <li>Oppdater hovedprisgruppe</li> <li>Oppdater underprisgruppe</li> <li>Oppdater Prosentfordeling</li> </ul> | Er under<br>blir ev. r<br>betalt | prisgruppe tom<br>est andel ikke |
| Avbryt                           | ОК                                                                                                    |                                  |                                  |

## Kontroller kg sortert

Levering – Lag merkelapp

Levering – Strekkode inn til veging

Registrer palle inn på lager – TouchScreen

Registrer lagerposisjon – TouchScreen

Søk etter LotNr

Kontroller

## Kommunikasjon mot Ellips / Stas

## **Oppsett**

Ellips lisensopsjon for API må vera satt opp.

Ellips GUI PC må være koblet til lokalt nett og satt opp med fast IP adresse som legges inn under Oppsett i sorteringsbildet. Port 6204 er brukt for kommunikasjon mot Ellips, som ev må slippes gjennom om det er installert brannvegg på Ellips PC.

FruktKlient kan kjøres på Ellips GUI PC, da trenger ein ikkje fast IP adresse, og Sorteringsmaskin IP Adresse settes til 127.0.0.1.

| Sorteres Nå                        | Ferdig Sortert Oppsett                                               |          |          |       |          |       |                                           |                                                                             |
|------------------------------------|----------------------------------------------------------------------|----------|----------|-------|----------|-------|-------------------------------------------|-----------------------------------------------------------------------------|
| Camelon K                          | atalog                                                               |          |          |       |          |       | Vekt - Antall fru                         | ukter                                                                       |
| Kameleor<br>Kameleor<br>Sorterings | n Data katalog Inn<br>n Data Directory Ut<br>smaskin IP Adresse 1921 | 68.1.201 | )        |       |          |       | © Regn vel<br>© Les vekt<br>Kamelon Etike | kt frå antall frukter<br>frå sorteringsmaskin (må ha støtte for vekt)<br>tt |
|                                    |                                                                      |          |          |       |          |       | Salgs.Org                                 | BAMA                                                                        |
| Vekter                             |                                                                      |          |          |       |          |       | Merking                                   | BAMA MORELLER 5 KG                                                          |
|                                    | Beskrivelse                                                          | Port     |          | Verdi | _ Aktiv  | Reset | Salgs.Org                                 |                                                                             |
| Vekt 1                             | Før maskin                                                           | СОМ1     |          |       | <b>₩</b> | 0     | Merking                                   |                                                                             |
| Vekt 2                             | Pakkebord                                                            | COM2     |          |       |          | 0     | inciting                                  |                                                                             |
| Vekt 3                             |                                                                      | СОМЗ     | <b>⊡</b> |       |          | 0     | Salqs.Org                                 | <b>_</b>                                                                    |
| Vekt 4                             |                                                                      | COM4     |          |       |          | 0     | Merking                                   |                                                                             |
| Vekt 5                             |                                                                      | COM5     | <b>E</b> |       |          | С     |                                           | ,                                                                           |
| Vekt 6                             |                                                                      | СОМ6     |          |       |          | C     |                                           | Oppdater Kameleon                                                           |

Programmet støttar sorteringsanlegg som leverar resultat som antall frukter eller vekt.

Om ein skal bruke antall frukter må gjennomsnittsvekt leggjast inn i sorteringsklassane (Økonomi, PrisGrupper). Frukt må vegast inn til sortering og sorteringsresultat korrigerast ihht til innvegd mengde.

Kommunikasjon mot Ellips går via EFG400Api.dll legges inn i programkatalogen til FruktKlient. Denne må vera same versjon som er brukt på Ellips GUI PC.

#### Sortering:

- 1. Start Ellips Sortering. Om sortering allereie er starta vises kg og klasser.
- 2. Hent inn riktig levering.
- 3. Start sortering. Klasser og kg frå Ellips vises fortløpende.
- 4. Når sortering er ferdig, legg inn ev. kommentarar og lagre.
- 5. Sorteringsbildet skal da vera tomt, og ein startar frå punkt 2.

Om ein startar Ellips Sortering på nytt medan sortering pågår kjem klassar og kg inn som før, det er kun starttid som blir feil. Denne kan endrast direkte i sorteringsbildet.

Konfigurasjonsfil CONFIG/EllipsCamelon.CFG

CamelonPathInn=\\192.168.0.201\FjordFrukt\Import\ CamelonPathUt=\\192.168.0.201\FjordFrukt\Eksport\ EllipsIPAddress=192.168.0.200 SalgsOrg1Code=BAMA SalgsOrg1LabelCode=BAMA MALLARD 7.5 SalgsOrg1Label=Bama Mallard 7.5 SalgsOrg2Code=NORDGRØNT SalgsOrg2LabelCode=COOP MALLARD 7.5 SalgsOrg2Label=Coop Mallard 7.5 kg WeightFromCount=True Om katalogane for CamelonPath er tomme blir data ikkje utveksla mot Cameleon. Om vekt skal hentast frå Ellips så settes WeightFromCount til false.

Merkelappar mot Camelon blir styrt ved vala gjort under oppsett, her kan ein velje ein merkelapp for kvar salsorganisajson. Programmet vil då styra Camelon basert på salgorganisasjon til leverandør, eller ev. overstyring av denne på levering eller sortering.

Teksten under Etikett blir brukt av Cameleon samen med Hovedgruppe for å velje riktig merkelapptype.

| Etikett Type 01 | .08.2008 av Øyvind Dagestad 📃 🗖 🗙 |
|-----------------|-----------------------------------|
|                 |                                   |
| Kode            | BAMA EDDA 7.5                     |
| Navn            | Bama Edda 7.5                     |
| Hovedgruppe     | BAMA                              |
| Etikett         | BamalfcoPlommerStor               |
| Strek kode      | 7040511303118                     |
| Korger pr kasse | 10                                |
| Kg pr kasse     | 7.50                              |
|                 |                                   |
| <u>A</u> vbryt  | Lagre <u>∠ ≥ S</u> kriv           |

## Kommunikasjon mot Greefa

## **Oppsett**

Greefa LotRes programmet kan lage ei resultatfil når sorteringa er ferdig. Denne fila blir normalt lagt inn i Greefa katalogen C:\Greefa\results\buro.

Om FruktKlient ikkje køyrer på samme PC må denne katalogen vera synleg over nettet (delt), og kobla som ein nettverksdisk. Greefa katalogen må leggjast inn i oppsettet av sorteringsprogrammet.

| Camelon Katalog             |                                                   |
|-----------------------------|---------------------------------------------------|
| Kameleon Data katalog Inn   | C:\Doc\Delphi\MyProg\FjordFrukt\CAMELON_TEST_INN\ |
| Kameleon Data Directory Ut  |                                                   |
| Sorteringsmaskin IP Adresse |                                                   |
| Greefa Katalog              | W:\GreefaDir                                      |
|                             |                                                   |

#### Sortering:

- 1. Start Greefa Sortering.
- 2. Sorteringsbildet skal vera tomt. Om det er kg og sorteringsklassar i sorteringsbildet ligger det inne filer frå tidligare sorteringar. Desse må fjernast, enten ved at ein hentar opp riktig levering og lagrar resultatet, eller at ein flyttar alle filene frå C:\Greefa\results\buro til ein annan katalog som ein behandlar seinare.
- 3. Hent inn riktig levering (knappen Hent).

- 4. Start sortering.
- 5. Når sortering er ferdig og resultatet frå Greefa vises: kontroller resultat, legg inn ev. kommentarar og lagre (*Lagre resultat og skift til neste parti*). Ved lagring blir fila flytta over i underkatalogen SORTERT.
- 6. Sorteringsbildet skal da vera tomt, og ein startar frå punkt 3.

#### **MERK:**

- Om det er fleire filer i Greefa katalogen er det kun den første fila som blir lest av FruktKlient programmet. Når ein testar bør Greefa katalogen vera tom ellers så vises ikkje data frå siste fil i FruktKlient.
- Programmet hopper normalt automatisk over filer med null kg.
- Om det er filer som du ikkje har tid til å prosessere så flytt dei temporært over i ein annen katalog slik at Greefa katalogen blir tom.
- Filer kan lesast inn i FruktKlient i ettertid, enten ved at dei allereede ligger i Greefa katalogen, eller at dei blir kopiert inn i Greefa katalogen.
- Greefa har ein tendens til å lage nokre tomme filer ved avslutning / oppstart som ein må sletta manuelt om ikkje FruktKlient slettar dei automatisk.

#### GREEFA FILFORMAT

Filnavn 100906.004. Dette er LOT nr konstruert frå dato (år-mnd-dato) og løpenummer pr dag.

| (Lev.Nr  | Prod.N | Ir LotNr   | Sort.Prog | ort.Program |     | KgTot | ? | Klasse)       |
|----------|--------|------------|-----------|-------------|-----|-------|---|---------------|
| 10009006 | 10009  | 100906.004 | JULYRED   | 00          | 148 | 1000  | 0 | 60-65 POSER   |
| 10009006 | 10009  | 100906.004 | JULYRED   | 00          | 301 | 1000  | 0 | 65-70 IFKO    |
| 10009006 | 10009  | 100906.004 | JULYRED   | 00          | 276 | 1000  | 0 | 70-75 IFKO    |
| 10009006 | 10009  | 100906.004 | JULYRED   | 00          | 153 | 1000  | 0 | 75-80 IFKO    |
| 10009006 | 10009  | 100906.004 | JULYRED   | 00          | 60  | 1000  | 0 | 80-85 IFKO    |
| 10009006 | 10009  | 100906.004 | JULYRED   | 00          | 0   | 1000  | 0 | 90+ For stor  |
| 10009006 | 10009  | 100906.004 | JULYRED   | 00          | 0   | 1000  | 0 | class I       |
| 10009006 | 10009  | 100906.004 | JULYRED   | 00          | 0   | 1000  | 0 | class I       |
| 10009006 | 10009  | 100906.004 | JULYRED   | 00          | 0   | 1000  | 0 | class I       |
| 10009006 | 10009  | 100906.004 | JULYRED   | 00          | 0   | 1000  | 0 | class I       |
| 10009006 | 10009  | 100906.004 | JULYRED   | 00          | 0   | 1000  | 0 | Utsortert     |
| 10009006 | 10009  | 100906.004 | JULYRED   | 00          | 0   | 1000  | 0 | Darleg Farge  |
| 10009006 | 10009  | 100906.004 | JULYRED   | 00          | 62  | 1000  | 0 | For lite/stor |

#### Manuell sortering

#### Bygg palleer fra sortering

#### Lag IFCO lapper fra sortering

#### Konverter levering til ferdigvare

#### Vegekø

Om du vil bruka ein vegekø må denne definerast for kvar sorteringsmaskin, sjølv om du berre har ei maskin. Bruk eit beskrivande namn som GREEFA eller EpleSortering. Denne kan du setja opp under Oppsett i sorteringsbildet ved å flytte fokus inn i Sorteringsmaskin Vegekø og trykkje ALT på tastaturet. Du får opp ei oversikt over sorteringsmaskin kodar som er tom, trykk på ikonet for ny, og deretter *Velg* for å den med tilbake til sorteringsbildet.

| Sorteres Nå Ferdig Sortert 0 | ppsett            |
|------------------------------|-------------------|
| Instillinger                 |                   |
| Sorteringsmaskin vegekø      | GREEFA            |
| Kameleon Data katalog Inn    | CAMELON_TEST_INN\ |
| Kameleon Data Directory Ut   | CAMELON_TEST_UT\  |
| Greefa Katalog               | buro\             |
|                              |                   |

Leveringar kan leggjast inn i ein vegekøav dei som matar inn frukt til sorteringsanlegget. Dette gjer ein ved å vege leveringa ved å trykke på knappen *Vege* eller trykke på knappen *Til Sortering* i leveringsbildet. Begge stader kan ein velgja kva for ein vegekø leveringa skal inn i.

Vegekøen kan ha mange leveringar, og dei tre første vises automatisk i sorteringsbildet.

Om ein ikkje brukar vegekø må ein hente leveringa manuelt i sorteringsbildet ved Velg Parti.

Silo

Oversikt

Grafisk visning

Lag palle frå silo

# Avlingsresultat

## Avlingsresultat summert for kvar produsent.

Fin for å samanlikna avlingsnivå hos dei ulike produsentane.

| Snitt avling pr da |             |       |               |        |        |
|--------------------|-------------|-------|---------------|--------|--------|
| I 🔁 🗶              |             | ER    | Fra 01.01.20  | 007    | er     |
| Snitt = 416 kg/da  | Undergruppe |       | Til  15.02.20 |        | ······ |
| Nummer Etternamn   | Fornamn     | Areal | Kg            | KgPrDa |        |
| 10540 Djønne       | Anders      | 0,4   | 63,9          | 155,9  |        |
| 10502 Fleten       | Bård        | 1,6   | 50,0          | 32,3   |        |
| 10550 Hallanger    | Magne       | 0,7   | 115,6         | 175,2  |        |
| 10516 Lekve        | Nils J.     | 3,8   | 2450,0        | 648,1  |        |
| 10545 Ulgenes      | Jostein     | 2,7   | 172,8         | 64,0   |        |
| 10345 Alvsaker     | Harald      | 3,8   | 136,3         | 36,0   |        |
| 10318 Alvsaker     | Lars Johan  | 3,4   | 1737,3        | 511,0  | -      |
| Lukk               |             |       |               |        |        |
| 49 Linjer 0 Valgt  |             |       |               |        | //     |

# Avlingsresultat fordelt på sortar for ein produsent

Her er avling og Kr/daa rekna ut for produsenten og snitt av alle andre.

| 👔 Oversikt kg/  | 🔊 Oversikt kg/da fordelt på sorter |             |                     |                |                |                |     |  |  |  |  |
|-----------------|------------------------------------|-------------|---------------------|----------------|----------------|----------------|-----|--|--|--|--|
| I 🖉 🛍 🛪         | Hovedgruppe<br>Medlem              | MORELLE     | R<br>Ide Øystein D. | Ar 200         | Velg           |                |     |  |  |  |  |
| Sort            | Areal 🕂                            | Kg          | KgPrDa              | KgPrDa Andre 🕂 | Brutto Kr      | Kr Pr Da       | _   |  |  |  |  |
| VAN<br>SUNBURST | 2,5<br>0,7                         | 1018<br>532 | 409<br>782          | 442<br>513     | 43762<br>18297 | 17575<br>26907 | -   |  |  |  |  |
| LAPINS          | 1,9                                | 787         | 414                 | 467            | 29594          | 15576          | •   |  |  |  |  |
| Lukk            |                                    |             |                     |                |                |                |     |  |  |  |  |
| 3 Linjer        | 0 Valgt                            |             |                     |                |                |                | 11. |  |  |  |  |

# Avlingsresultat pr felt

| 10320 Spilde Byrtein D. |                    | Solge Org<br>Havedgruppe MORELLER<br>Solt<br>Egeld & 2016 |         | Bhologick / Stand     Gr Alle | ed                   |                         |     |       |                   |  |
|-------------------------|--------------------|-----------------------------------------------------------|---------|-------------------------------|----------------------|-------------------------|-----|-------|-------------------|--|
|                         |                    |                                                           |         | C Bhologisk                   | e shologek)<br>KU    | Da - Utbetalt uten reva |     |       |                   |  |
| Nr                      | Producent          | So                                                        | n       | Teig                          | Pelbecktvelse        | + Kg Levert +           | Da  | Kg/Da | K <sub>1</sub> Da |  |
| 10320                   | Spilde, Bystein D. | \(A)                                                      | N       | Moreller oppenfor huset       | Gamle                | 816                     | 0.3 | 2719  | 127773            |  |
| 10320                   | Spilde, Bystein D. | _\(A)                                                     | N       | Moreller oppenfor huset       | Nye                  | 105                     | 1.2 | 88    | 41.88             |  |
| 10320                   | Spilde, Bystein D. | \/A                                                       | N       | Innenforige                   | Rest5 og 7 trå løe   | 226                     | 0.8 | 279   | 11013             |  |
| 10320                   | Spilde, Bystein D. | 1/A)                                                      | N       | Løeteigen                     | Nedomigo             | 36                      | 0.2 | 180   | 8285              |  |
| 10320                   | Spilde, Bystein D. | SU                                                        | NBURST  | Innenfor løg                  | Rest 4 og 6 trå løs  | 243                     | 0.7 | 374   | 18005             |  |
| 10320                   | Spilde, Bystein D. | VA                                                        | N       | Moreller oppenfor huset       | Øverstpå nyedelen    | 149                     | 0.5 | 298   | 14161             |  |
| 10320                   | Spilde, Bystein D. | LAJ                                                       | PINS    | Innentor Igo                  | Pest 1.2 og 3 frå lø | 789                     | 0,9 | 886   | 40441             |  |
| 10320                   | Spilde, Bystein D. | LAJ                                                       | PINS    | Moreller oppenfor huset       | Nya                  | 374                     | 0,9 | 416   | 18485             |  |
| 10320                   | Spilde, Øystein D. | LAJ                                                       | PINS    | Moreller oppenfor huser       | Øverstpå nyedelen    | 176                     | 0,5 | 352   | 15924             |  |
| 10320                   | Spilde, Øystein D. | SW                                                        | EETHART | Latefeigen                    | Utom Isla            | 1069                    | 1,8 | 594   | 27668             |  |
|                         |                    |                                                           |         |                               |                      |                         |     |       |                   |  |
| 1.44                    | 1 10.00            | I strange at 1                                            |         |                               |                      |                         |     |       |                   |  |

## Trykkfastleik, Stive, Sukkerinnhold

Er rekna ut automatisk frå data i innmelding av frukt.

| Trykkfasthet stat | istikk     |            |             |                |           |                 |                  |
|-------------------|------------|------------|-------------|----------------|-----------|-----------------|------------------|
|                   | <b>C X</b> |            | Hovedgruppe | EPLE           | ▼ Fra     | 01.01.2007      | (f) Operator     |
|                   |            |            |             | TRYKKFASTHET   | ▼ Til     | 31.12.2007      |                  |
| JAIIE             |            |            |             |                | _         |                 |                  |
| Trykkfasthet      | 🕂 Ant      | 10 på Bunn | Snitt Alle  | Snitt 10 Beste | Std.Avvik | Snitt Levert kg | Snitt Sortering% |
| PRINS, RAUD       | 14         | 8,60       | 8,93        | 9,27           | 0,73      | 1166            | 95,1 🔺           |
| PRINS, KRON       | 13         | 8,58       | 8,82        | 9,06           | 0,63      | 694             | 93,0 💹           |
| GRAVENST.RAU      | 59         | 6,88       | 7,39        | 8,38           | 0,55      | 1559            | 93,6             |
| AROMA, RAUD       | 46         | 6,69       | 7,45        | 8,56           | 0,73      | 1611            | 86,4             |
| AROMA, STD        | 46         | 6,39       | 7,14        | 8,02           | 0,60      | 1479            | 77,2             |
| SUMMERRED         | 52         | 6,86       | 7,50        | 8,23           | 0,51      | 1293            | 92,9             |
| DISCOVERY         | 42         | 7,04       | 7,76        | 8,54           | 0,59      | 948             | 90,5             |
| VISTABELLA        | 3          | 7,17       | 7,17        | 7,17           | 0,62      | 354             | 88,6             |
| ELSTAR            | 4          | 7,55       | 7,55        | 7,55           | 0,55      | 622             | 87,4             |
| KARIN-SCHNE       | 11         | 8,19       | 8,31        | 8,57           | 1,06      | 853             | 87,9             |
| EIR               | 3          | 7,20       | 7,20        | 7,20           | 1,21      | 252             | 79,1             |
| IDUNN             | 3          | 6,40       | 6,40        | 6,40           | 0,28      | 428             | 72,2             |
| CARROL            | 1          | 7,10       | 7,10        | 7,10           | 0,00      | 725             | 94,2             |
| R.ING.MARIE       | 1          | 8,40       | 8,40        | 8,40           | 0,00      | 1024            | 84,0             |
| Lukk              |            |            |             |                |           |                 |                  |
| 14 Linjer 0 V     | algt       |            |             |                |           |                 | /                |

## Levert mengde - Grafisk

Viser kg levert pr uke -.

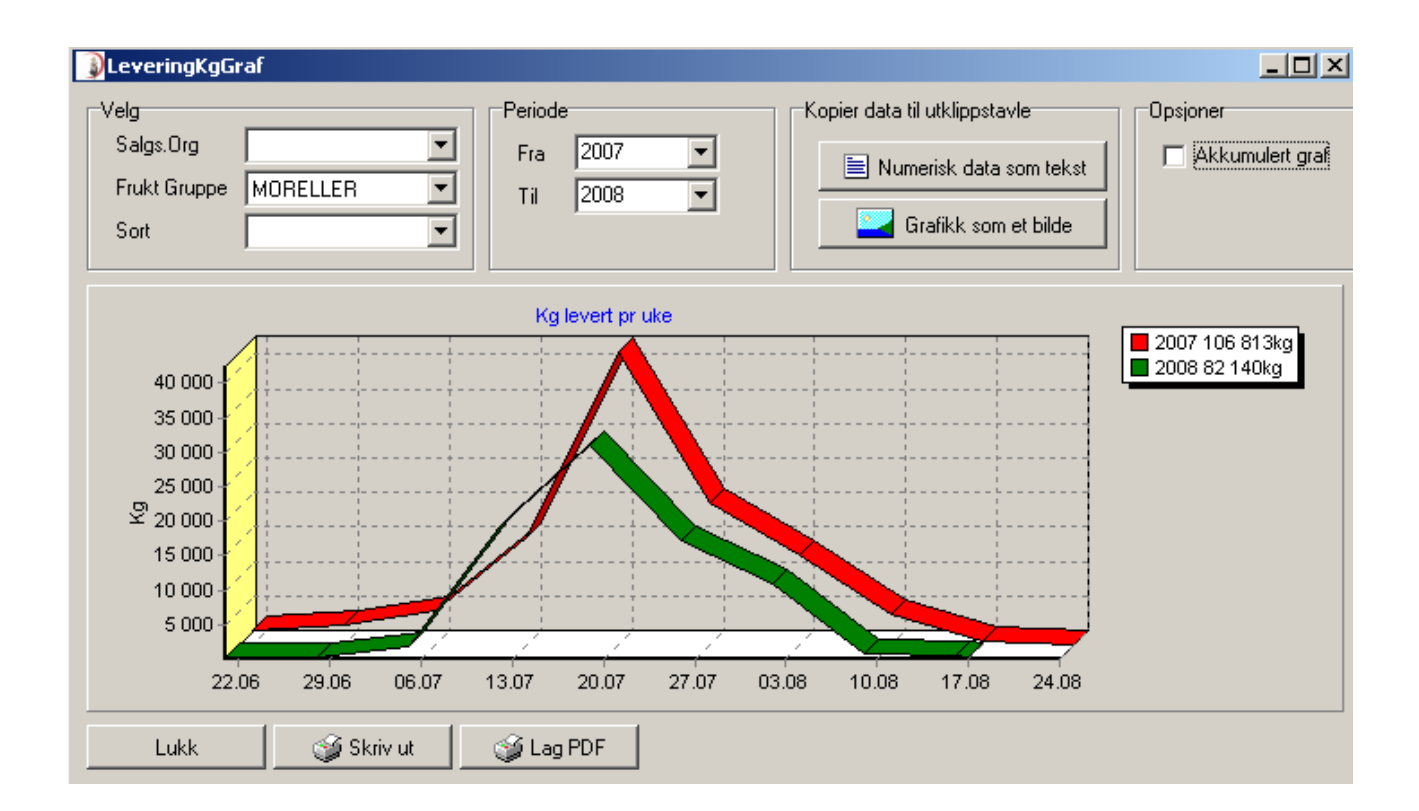

Eller Akkumulert :

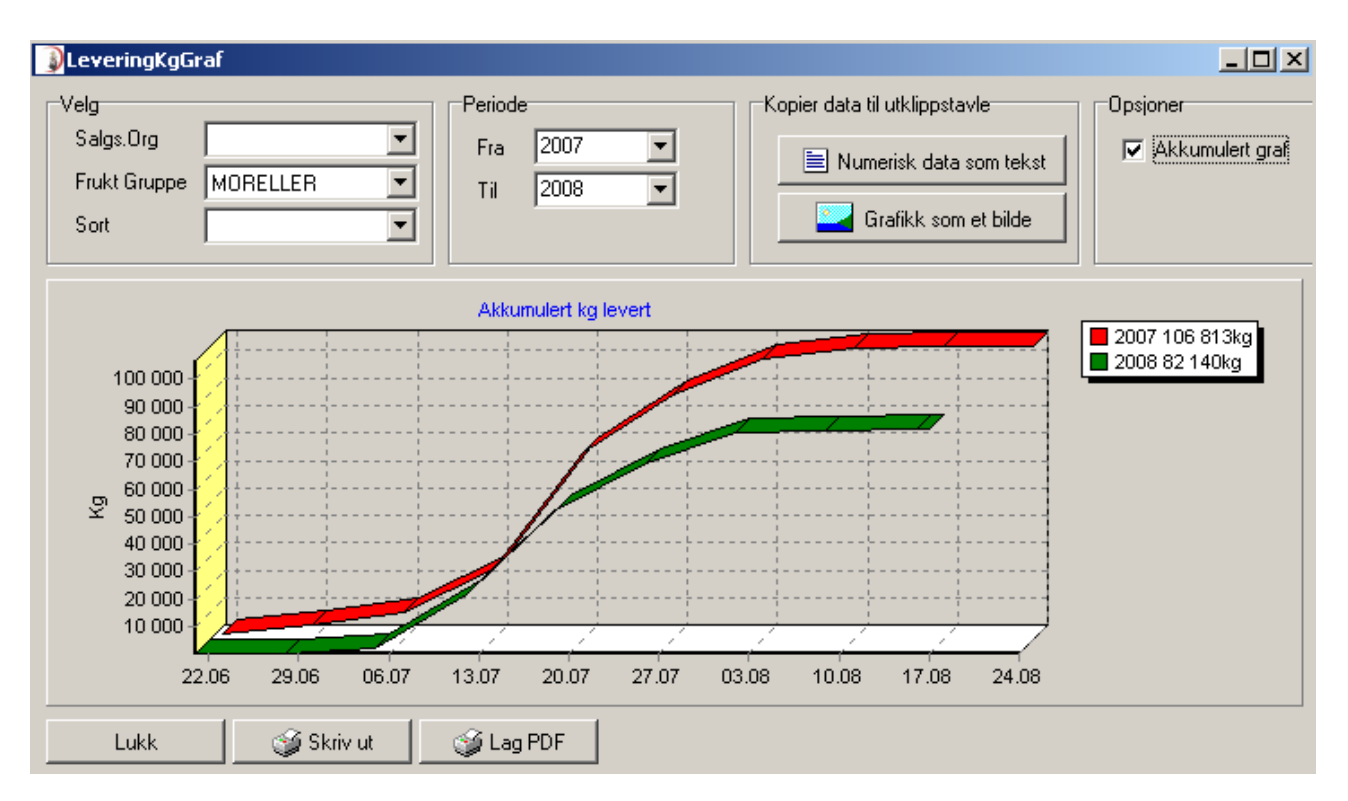

# Statistikk – sortering pr produsent

| gsprosent                  |                                                                                                    |                                                                                                    |                                                                                                    |                                                                                                    |                                                                                                    |                                                                                                    | _ 0                                                                                                    | ×                                                                                                    |  |
|----------------------------|----------------------------------------------------------------------------------------------------|----------------------------------------------------------------------------------------------------|----------------------------------------------------------------------------------------------------|----------------------------------------------------------------------------------------------------|----------------------------------------------------------------------------------------------------|----------------------------------------------------------------------------------------------------|----------------------------------------------------------------------------------------------------|----------------------------------------------------------------------------------------------------|--|
| Salgs.Org                  |                                                                                                    |                                                                                                    | ▼ Fra                                                                                                    | 01.01.2007                                                                                                    | 01.01.2007 Velg oversikt                                                                                                    |                                                                                                    |                                                                                                    |                                                                                                    |  |
| Hovedgruppe MORELLER 💌 Til |                                                                                                    |                                                                                                    |                                                                                                    | 31.12.2008                                                                                                    |                                                                                                    |                                                                                                    |                                                                                                    |                                                                                                    |  |
| Undergruppe                | VAN                                                                                                    |                                                                                                    | -                                                                                                    | 💣 Oppdat                                                                                                    | er                                                                                                    |                                                                                                    |                                                                                                    |                                                                                                    |  |
| Sum Ka                     | Utkast Kg                                                                                                    | Sort%                                                                                                    | 22-24mm%                                                                                                    | 24-26mm%                                                                                                    | 26-28mm%                                                                                                    | 28++mm%                                                                                                    | Utkast%                                                                                                    |                                                                                                    |  |
| 64                         | 7                                                                                                    | 88.6                                                                                                    | -2.0                                                                                                    | 28.8                                                                                                    | 49.6                                                                                                    | 12.2                                                                                                    | 11.4                                                                                                    |                                                                                                    |  |
| 300                        | 37                                                                                                    | 87,7                                                                                                    | 0,2                                                                                                    | 22,9                                                                                                    | 47,1                                                                                                    | 17,5                                                                                                    | 12,3                                                                                                    |                                                                                                    |  |
| 59                         | 5                                                                                                    | 91,2                                                                                                    | 1,0                                                                                                    | 38,9                                                                                                    | 42,5                                                                                                    | 8,9                                                                                                    | 8,8                                                                                                    |                                                                                                    |  |
| 173                        | 24                                                                                                    | 85,8                                                                                                    | 1,2                                                                                                    | 21,5                                                                                                    | 44,3                                                                                                    | 18,8                                                                                                    | 14,2                                                                                                    |                                                                                                    |  |
| 136                        | 13                                                                                                    | 90,7                                                                                                    | 4,3                                                                                                    | 47,3                                                                                                    | 30,2                                                                                                    | 8,8                                                                                                    | 9,3                                                                                                    |                                                                                                    |  |
| 1 737                      | 256                                                                                                    | 85,3                                                                                                    | 0,8                                                                                                    | 18,4                                                                                                    | 39,5                                                                                                    | 26,7                                                                                                    | 14,7                                                                                                    |                                                                                                    |  |
| 431                        | 52                                                                                                    | 87,9                                                                                                    | 0,4                                                                                                    | 17,5                                                                                                    | 45,9                                                                                                    | 24,1                                                                                                    | 12,1                                                                                                    |                                                                                                    |  |
| 402                        | 45                                                                                                    | 88,8                                                                                                    | -0,3                                                                                                    | 23,7                                                                                                    | 47,7                                                                                                    | 17,6                                                                                                    | 11,2                                                                                                    | -                                                                                                    |  |
|                            |                                                                                                    |                                                                                                    |                                                                                                    |                                                                                                    |                                                                                                    |                                                                                                    |                                                                                                    |                                                                                                    |  |
|                            |                                                                                                    |                                                                                                    |                                                                                                    |                                                                                                    |                                                                                                    |                                                                                                    |                                                                                                    | 11.                                                                                                    |  |
|                            | Salgs.Org<br>Hovedgruppe<br>Undergruppe<br>Sum Kg<br>64<br>300<br>59<br>173<br>136<br>173<br>136<br>1 737<br>431<br>402 | Saigs.Org         MORELL           Undergruppe         MORELL           Undergruppe         VAN           Sum Kg         Utkast Kg           64         7           300         37           59         5           173         24           136         13           1 737         256           431         52           402         45 | Saigs.Org         MORELLER           Undergruppe         VAN           Sum Kg         Utkast Kg         Sort%           64         7         88,6           300         37         87,7           59         5         91,2           173         24         85,8           136         13         90,7           1737         256         85,3           431         52         87,9           402         45         88,8 | Saigs.Org         Image: Frain and the second second s | Saigs.Org         ▼         Fra         01.01.2007           Hovedgruppe         MORELLER         ▼         Til         31.12.2008           Undergruppe         VAN         ▼         20 Oppdat           Sum Kg         Utkast Kg         Sort%         22-24mm%         24-26mm%           64         7         88.6         -2.0         28.8           300         37         87.7         0.2         22.9           59         5         91.2         1.0         38.9           173         24         85.8         1.2         21.5           136         13         90.7         4.3         47.3           1737         256         85.3         0.8         18.4           431         52         87.9         0.4         17.5           402         45         88.8         -0.3         23.7 | Saigs.Org         ▼         Fra         01.01.2007           Hovedgruppe         MORELLER         ▼         Til         31.12.2008           Undergruppe         VAN         ▼         20 Oppdater           Sum Kg         Utkast Kg         Sort%         22-24mm%         24-26mm%         26-28mm%           64         7         88.6         -2.0         28.8         49.6           300         37         87.7         0.2         22.9         47.1           59         5         91.2         1.0         38.9         42.5           173         24         85.8         1.2         21.5         44.3           136         13         90.7         4.3         47.3         30.2           1737         256         85.3         0.8         18.4         39.5           431         52         87.9         0.4         17.5         45.9           402         45         88.8         -0.3         23.7         47.7 | Saigs.Org       ▼       Fra       01.01.2007         Hovedgruppe       MORELLER       ▼       Til       31.12.2008         Undergruppe       VAN       ▼       20ppdater         Sum Kg       Utkast Kg       Sort%       22-24mm%       24-26mm%       28++mm%         64       7       88.6       -2.0       28.8       49.6       12.2         300       37       87.7       0.2       22.9       47.1       17.5         59       5       91.2       1.0       38.9       42.5       8.9         173       24       85.8       1.2       21.5       44.3       18.8         136       13       90.7       4.3       47.3       30.2       8.8         1737       256       85.3       0.8       18.4       39.5       26.7         431       52       87.9       0.4       17.5       45.9       24.1         402       45       88.8       -0.3       23.7       47.7       17.6 | Saigs.Org       ▼       Fra       01.01.2007         Hovedgruppe       MORELLER       ▼       Til       31.12.2008         Undergruppe       VAN       ▼       20 Oppdater         Sum Kg       Utkast Kg       Sort%       22:24mm%       24:26mm%       26:28mm%       28++mm%       Utkast%         64       7       88.6       -2.0       28.8       49.6       12.2       11.4         300       37       87.7       0.2       22.9       47.1       17.5       12.3         59       5       91.2       1.0       38.9       42.5       8.9       8.8         173       24       85.8       1.2       21.5       44.3       18.8       14.2         136       13       90.7       4.3       47.3       30.2       8.8       9.3         1737       256       85.3       0.8       18.4       39.5       26.7       14.7         401       52       87.9       0.4       17.5       45.9       24.1       12.1         402       45       88.8       -0.3       23.7       47.7       17.6       11.2         402       45       88.8       -0.3 |  |

Kan veljast på kg eller prosent.

# Avlingsresultat summert for kvar produsent pr Hovedklasse

# Statistikk – sortering pr undergruppe

|             | Salg:.Org   | B.4MA                  | (F Alle           | Fib 01.01.2016  | 2 Oppdaler | Veig oversikt        |
|-------------|-------------|------------------------|-------------------|-----------------|------------|----------------------|
|             | Hovedgruppe | MORELLER •             | C Bikologick      | Til [01.12.2017 |            | Electories en ancien |
| 1           |             | Viz zorteringziesultak | C Trige-Bikatogen |                 |            | Contraine Bounda     |
| Undergruppe | +           | Kg levert 🕇            | Kg sortert 🕈      | Kg Kit 💠        | Utkast Kg  | Sorf%                |
| ULSTER      |             | 3 280                  | 3174              | 2 6 4 0         | 535        | 83.2                 |
| LAPINS      |             | 47 455                 | 45 7 94           | 41 652          | 4142       | 91.0                 |
| SUNBURST    |             | 835                    | 806               | 734             | 72         | 91,1                 |
| SWEETHART   |             | 2 247                  | 2170              | 1 945           | 225        | 89,7                 |
| SAMBA       |             | 908                    | 874               | 835             | 39         | 95.5                 |
| VISTA       |             | 75                     | 72                | 57              | 16         | 78,1                 |
| TECHLOVAN   |             | 11 882                 | 11 457            | 10 607          | 850        | 92,6                 |
| VAN         |             | 31 254                 | 30 183            | 27107           | 3 076      | 89.8                 |
| GIORGIA     |             | 4 752                  | 4 588             | 4102            | 485        | 89.4                 |
| KRISTIN     |             | 365                    | 343               | 302             | -41        | 88.1                 |
| BENTON      |             | 364                    | 351               | 332             | 19         | 94.6                 |
| KORDIA      |             | 3 835                  | 3 6 9 6           | 3 475           | 220        | 94.0                 |
| REGINA      |             | 1.610                  | 1 554             | 1.400           | 154        | 90.1                 |
| Lukk        |             |                        |                   |                 |            |                      |

## Statistikk – pr produsent

| DIA    | X 🛛 🍋            | Dispute           | -         |              | G Ala          | Fia 0101.2 | 18                  | 1          |              |                 |        |        |         |           |   |
|--------|------------------|-------------------|-----------|--------------|----------------|------------|---------------------|------------|--------------|-----------------|--------|--------|---------|-----------|---|
|        |                  | Rowedgeappe       | REFERENCE | *            | C ikkedhologik | 11 31.12.3 | 12 01               | dooren     |              |                 |        |        |         |           |   |
| 1 Dent | amuti podurartar | Endeguape         | WAN       |              | . 4. 2.        | feeta      | . Ki ulietal veta . | Ignited    |              |                 |        |        |         |           |   |
| hir    | Ctenend          | Forane            | KgLavert  | Kg Producert | Kg Ki1         | Kg102      | KgUlkast            | Kg Regulet | Kg Piece g H | einPakka Kgi2ko | dagisk | Kg%KII | Kg %/02 | Kg NUKaer |   |
| 10308  | Hesthorior       | Tomes             | 1 999     | 1 927        | 1 790          | 100 E      | 134                 | 0          | 0            | 0               | 0      | \$3.1  |         | 1.7       |   |
| 10315  | Hesterner        | Dag               | 25        | 24           | - 22           |            | 2                   | 0          | 0            | 0               | 0      | 90.1   | 0.      | 3.7       |   |
| 10311  | LifeAs           | Øystein           | 554       | 534          | 494            |            | - 38                | 0          | 0            | 0               | 0      | \$2,6  |         | 2,4       |   |
| 10341  | Sec-Leo          | Wirewell og Wiper | . 848     | 817          | 762            | 1          | 36                  | 0          | 0            | 0               | 0      | 95.7   |         | 4.3       |   |
| 10338  | Lothe            | Ster Ove          | 182       | 175          | 163            |            | 12                  | 0          | 0            | 0               | 0      | \$2.9  |         | 2.1       | - |
| 10309  | Nesheim          | SjørErk.          | 2 0 2 3   | 1 962        | 1 652          | 1          | 309                 | 0          | 0            | 0               | 0      | 84.2   | 1       | 15.8      |   |
| 10327  | Rainagy          | Tote              | 1.584     | 1.528        | 1 401          |            | 527                 | 0          | 0            | 0               | .0     | 81,7   |         | 1.2       |   |
| 10339  | Reinsnos         | Ser               | 495       | -677         | 434            |            | -43                 | 0          | 0            | 0               | 0      | 91.0   | 0       | 8.0       |   |
| 10316  | Påen             | Are               | 905       | 878          | 753            | 1          | 123                 | 0          | 0            | 0               | 0      | 85.0   |         | 14.0      |   |
| 10320  | Spilde           | Øystein D.        | 1.301     | 1.261        | 1146           | 1          | 115                 | 0          | 0            | 0               | 0      | 90.9   |         | 8.1       |   |
| 10334  | Sverveit         | Siar Ove          | 330       | 219          | 206            |            | 33                  | 0          | 0            | 0               | 0      | 89.7   |         | 18,2      | - |
| Left.  |                  |                   |           |              |                |            |                     |            |              |                 |        |        |         |           |   |
## Statistikk – pr hovedsort

| 🐊 Kl1 statistikk |                  |            |                          |            | -          | _ >       | ¢   |
|------------------|------------------|------------|--------------------------|------------|------------|-----------|-----|
| Ale              |                  | Fra<br>Til | 01.01.2016<br>31.12.2017 | 2 Oppdater |            |           |     |
| Туре             | 🕂 Kg Kl1 Tilskot | +          | Kg Kl1 🕂                 | Kg KJ2 🕂   | Kg Press 🕇 | Kg Utkast |     |
| MORELLER         | 101 384          |            | 101 384                  | 0          | 0          | 11 113    |     |
| EPLE             | 1 503 394        |            | 1 503 394                | 0          | 163 207    | 391 779   |     |
| PLOMMER          | 207 879          |            | 207 879                  | 0          | 3 389      | 26 596    |     |
| PÆRER            | 25 007           |            | 25 007                   | 52         | 0          | 1 096     |     |
| SOLBÆR           | 30               |            | 30                       | 0          | 0          | 0         |     |
| BRINGEBÆR        | 2 669            |            | 2 669                    | 0          | 0          | 0         |     |
| RIPS             | 0                |            | 0                        | 83         | 0          | 0         | •   |
| Lukk             |                  |            |                          |            |            |           |     |
| 7 Linjer         | 0 Valt           |            |                          |            |            |           | 11. |

## Statistikk – pr undersort

| Aufingeneuitet | pr undergruppe fo | or all | e producenter          |          |                            |                      |                               |          |                    |              |         |       | _         | ×           |
|----------------|-------------------|--------|------------------------|----------|----------------------------|----------------------|-------------------------------|----------|--------------------|--------------|---------|-------|-----------|-------------|
| N C            |                   |        | Salp-Dig<br>Hevelgneow | HOPELLER | • 6 Ab<br>• 6 Bo<br>• 6 Bo | hojek.<br>e Bhalogak | la <b>POR</b><br>Kalka-ubetak | •        | åde heimepahk a og | ualet        |         |       |           |             |
| Undergruppe    | KgLev             | 64     | Kg Producert           | KgKh     | Kg K32                     | Kg Ulkest            | Kg Regulart                   | Kg Press | g Heim Pakke       | Kg Økologisk | Katukit | 10542 | Kg %Ukest | <br>KARIQ . |
| MOREAU         |                   | 80.    | 68                     | 80       | 1                          | 0                    | 0                             | 0        | 80                 |              |         | 0     | 0         | 52.04       |
| ULSTER         | 34                | 40     | 3 3 3 4                | 2 800    |                            | \$35                 | 0                             | D        | 160                | 0            | 80.2    | 0     | 16.0      | <br>43.75   |
| LAPINS         | -46.7             | 96     | 47.984                 | 40 388   |                            | 4 596                | 0                             | 0        | 215                |              | 90.8    | 0     | 9.6       | 45.04       |
| SUNBURST       |                   | 35     | 806                    | 734      |                            | 72                   | 0.                            | 0        | . 0                |              | 91.1    | 0     | 8.9       | 47.29       |
| SWEETHWAT      | 23                | 72     | 2 2 9 1                | 2 8 31   |                            | 260                  | 0                             | D        | 0                  |              | 85.6    | 0     | 11.4      | 44.11       |
| SAMEA          |                   | 88     | 875                    | 135      |                            | 39                   |                               | 0        | 0                  |              | 95.5    | 0     | 45        | 49.97       |
| VISTA          |                   | 75     | 72                     | 57       |                            | 16                   | 0                             | 0        | 0                  | 8            | 70.1    | 0     | 21.9      | 41.00       |
| TECHLOVAN      | 111               | 182    | 11.467                 | 10 807   |                            | 850                  | 0                             | D        | 0                  |              | 32.6    | 0     | 7.4       | 47.87       |
| VAN            | 341               | 73     | 32 924                 | 29 200   |                            | 3715                 |                               | 0        | 150                |              | 89.1    | 0     | 11.3      | 42.96       |
| Lakk           |                   |        |                        |          |                            |                      |                               |          |                    |              |         |       |           |             |
| 19 Linier      | 0 Valt            |        |                        |          |                            |                      |                               |          |                    |              |         |       |           |             |

## Produsent omsetning

Viser brutto verdi av levering for kvar sort og summert pr produsent.

Desse data kan brukast for å oppdatere årets omsetning for kvar produsent som er grunnlag for partskapital.

| <b>3</b> 5u | ım Kr Brutto Leveri | ng                                    |            |             |        |         |           |        |         |             |           | _ 🗆 🗵        |
|-------------|---------------------|---------------------------------------|------------|-------------|--------|---------|-----------|--------|---------|-------------|-----------|--------------|
| Ľ           | 🖹 🔰 🛍               |                                       | Salgs.Org  |             | •      | År 2    | 2007      | -      |         |             |           | Velg oversik |
| Sun         | n = 26 784 958, S   | Snitt = 119 576 Kr                    | Område 🛛   |             | •      |         |           |        |         |             |           |              |
| N           | Ir Medlem           | + MORELLER •                          | 🕨 🗧 EPLE 🕇 | - PLOMMER 🕂 | PÆRER  | FRUKTER | +KIRSEBÆR | +AGURK | +SOLBÆR | +RINGEBÆR + | JORDBÆR 🕂 | Sum          |
| 1071        | 1[                  | 0                                     | 385 969    | 80 418      | 15 667 | 0       | 0         | 0      | 0       | 0           | 0         | 482 054 🔺    |
| 10          | 1.5                 | 0                                     | 115 668    | 354 728     | 0      | 0       | 0         | 0      | 0       | 0           | 0         | 470 396      |
| 10          | i L                 | 115 793                               | 23 858     | 310 239     | 0      | 0       | 0         | 0      | 0       | 0           | 0         | 449 890      |
| 10          | I E                 | 238 650                               | 130 856    | 55 992      | 0      | 0       | 0         | 0      | 0       | 0           | 0         | 425 498      |
| 10          | 17                  | 17 275                                | 311 426    | 48 336      | 38 693 | 0       | 0         | 0      | 0       | 0           | 0         | 415 731      |
| 10          | ł                   | 0                                     | 293 945    | 108 864     | 0      | 0       | 0         | 0      | 0       | 0           | 0         | 402 809      |
| 10          | 17                  | 51 965                                | 315 832    | 32 793      | 0      | 0       | 0         | 0      | 0       | 0           | 0         | 400 590      |
| 10          |                     | 79 825                                | 207 806    | 69 601      | 40 685 | 0       | 0         | 0      | 0       | 0           | 0         | 397 917      |
| 10          | ' F                 | 106 447                               | 236 439    | 19 511      | 23 849 | 0       | 0         | 0      | 0       | 0           | 0         | 386 244      |
| 10          | l                   | 61 226                                | 219 548    | 51 449      | 32 689 | 0       | 0         | 0      | 0       | 0           | 0         | 364 911      |
| 10          | N                   | 0                                     | 324 230    | 0           | 37 077 | 0       | 0         | 0      | 0       | 0           | 0         | 361 306      |
| 10          | ! E                 | 54 890                                | 271 310    | 30 511      | 0      | 0       | 0         | 0      | 0       | 0           | 0         | 356 710      |
| 10          | 1 x                 | 40 71 4                               | 249 757    | 4 667       | 29 839 | 0       | 0         | 0      | 0       | 0           | 0         | 324 977      |
| 10          | 1.5                 | 68 332                                | 213 502    | 40 726      | 934    | 0       | 0         | 0      | 0       | 0           | 0         | 323 494 🖵    |
| 1000        |                     | · · · · · · · · · · · · · · · · · · · | 1 011 000  | 07 404      | 0      | 0       | 0         | 0      | 0       | 0           | 0         | 200 2 41     |
|             |                     | Uppdater produsentdata                |            |             |        |         |           |        |         |             |           |              |
| 224 Lir     | njer 0 Valgt        |                                       |            |             |        |         |           |        |         |             |           | 1.           |

## Vis forbruk av råvarer

| Forbruk av råvarer pr uni | dersort - både heimepak    | ka og sortert |            |            |                                            |                                                                  |          |           | - |        | ×   |
|---------------------------|----------------------------|---------------|------------|------------|--------------------------------------------|------------------------------------------------------------------|----------|-----------|---|--------|-----|
|                           | E Bigs. Dig<br>Hovedgruppe | MORELLER      | •          | Fra<br>Til | 19.07.2016 •<br>02.05.2017 •<br>3 Oppdatei | I⊽ Heinepakka<br>I⊽ Sotett<br>I⊽ Bkologisk<br>I⊽ Ikkje økologisk |          |           |   |        |     |
| Undersort                 | + Kg                       | Levert +      | Kg Sortert | +)H        | eimepakka 🕇                                | Kg Kl1 🕇                                                         | Kg Kl2 🕇 | Kg Utkest | + | Kg Prr | 888 |
| MOREAU                    |                            | 30            | 0          |            | 30                                         | 30                                                               | 0        | 0         |   |        | 0 - |
| ULSTER                    |                            | 3 255         | 3 0 9 5    |            | 160                                        | 2 659                                                            | 0        | 495       |   |        | 0   |
| LAPINS                    |                            | 49 696        | 49 481     |            | 215                                        | 43 380                                                           | 0        | 4 5 9 4   |   |        | 0   |
| SUNBURST                  |                            | 810           | 810        |            | 0                                          | 712                                                              | 0        | 70        |   |        | 0   |
| SWEETHART                 |                            | 2 372         | 2 372      |            | 0                                          | 2 0 3 1                                                          | 0        | 260       |   |        | 0   |
| SAMBA                     |                            | 339           | 339        |            | D                                          | 309                                                              | 0        | 18        |   |        | 0   |
| VISTA                     |                            | 9             | 9          |            | 0                                          | 6                                                                | 0        | 3         |   |        | 0   |
| TECHLOVAN                 |                            | 11 498        | 11 498     |            | D                                          | 10 262                                                           | 0        | 825       |   |        | 0   |
| VAN                       |                            | 32 054        | 31 904     |            | 150                                        | 27 502                                                           | 0        | 3 471     |   |        | 0   |
| GIORGIA                   |                            | 2 401         | 2 3 3 1    |            | 70                                         | 2106                                                             | 0        | 213       |   |        | 0   |
| KRISTIN                   |                            | 385           | 355        |            | 30                                         | 332                                                              | 0        | 41        |   |        | 0   |
| BENTON                    |                            | 364           | 364        |            | 0                                          | 332                                                              | 0        | 19        |   |        | 0   |
| Lukk                      |                            | 9.035         | 9.696      |            | 0                                          | 3 476                                                            | 0        | 198       |   |        | 0   |
| 20 Linjer 0 Valt          |                            |               |            |            |                                            |                                                                  |          |           |   |        | 1   |

## Kg Produskjonstilskot L. Dir

| 2   | Kg Produks      | jondtilskot Statens Landbruk             | kafonialtning          |                     |                 |                |                                                                                        | - |   | > |
|-----|-----------------|------------------------------------------|------------------------|---------------------|-----------------|----------------|----------------------------------------------------------------------------------------|---|---|---|
| C   | 12A 8           | 3 C × .                                  | Ac 2016                | • EV                | 's feineldinger |                |                                                                                        |   |   |   |
| N   | Nome the second | Medlen                                   | Org.Nr                 | SLF Grupppe         | +               | Kg             | Export telkst                                                                          |   | 0 | ĸ |
|     | 10310<br>10310  | Semland Svein<br>Semland Svein           | 965906686<br>965906686 | PLOMMER<br>INDUSTRI |                 | 103<br>854     | 20160985323461096990668600300000103000000<br>2016098532346109699066860060000954000000  |   |   | 1 |
|     | 10300           | Selsvik Sveinung                         | 982697581              | EPLE                | 1               | 5147           | 20160985323461098269758100100015147000000                                              |   |   | 1 |
|     | 10300 10320     | Selovik Sveinung<br>Spilde Øystein D.    | 982697581<br>958244323 | NDUSTRI<br>MORELLER |                 | 3 905<br>3 419 | 20160985323461096269758100601003905000000<br>20160985323461095624432300400003419000000 |   |   | 5 |
|     | 10306           | Storage Rune T.                          | 979736657              | EPLE                |                 | 3 251          | 20160985323461097973665700100003251000000                                              |   |   | ~ |
|     | 10306<br>10306  | Storeas Rune T.<br>Storeas Rune T.       | 979736657<br>979736657 | PLOMMER<br>INDUSTRI |                 | 49<br>4 290    | 2016098532346109797366570030000049000000<br>20160985323461097973665700600004290000000  |   |   | 5 |
|     | 10334           | Svertveit Sjur Ove<br>Svertveit Sjur Ove | 981553241<br>981553241 | MORELLER            |                 | 1 458          | 20160985323461098155324100400001458000000<br>2016098532346109015532410010000038000000  |   |   | 5 |
|     | Lukk            | 🖉 Sili saman linjer                      | Lag Doporti SLF        | Lag Daparti SUF     |                 |                |                                                                                        |   |   |   |
| 400 | Linjer          | 0 Valt                                   |                        |                     |                 |                |                                                                                        |   |   |   |

## Vare

## Oversikt

| Oversikt Varer            |                   |            |        |         |          |         |              |               |                 | • X                |
|---------------------------|-------------------|------------|--------|---------|----------|---------|--------------|---------------|-----------------|--------------------|
|                           | Salgs.Org         |            |        | •       | HovedO   | rdre 🗌  |              | •             | 🔲 Bare inte     | rne varer (vises r |
|                           | Hovedgruppe       |            |        | •       | Lokasjor |         |              | -             | 🔲 Vis deak      | tiverte varer      |
| Søk                       | Undergruppe       |            |        | •       | Leverand | dør 1   |              |               | ]               |                    |
| T D VareNr Vare           | SalgsOrg          | Enhe       | Pris   | +tall   | +stillt  | tdig 🔉  | erlnn To     | talt Lokasjon | Leverandør      | + Verdi            |
| 118 HENTELAUP STOR TYP    | ROL 1E            | STK        | 752,1  | 0       | 0        | 0       | 0            | 0 BUTIKK      | Fimex           | 0                  |
| 131 FRØ SPIRE SURFOR PL   | LUSS 1            | SEKK       | 1501,5 | 0       | 0        | 0       | 0            | 0 LAGERHALL   | Felleskjøpet Rc | 0                  |
| 132 FRØ SPIRE SURFOR/BE   | EITE N            | SEKK       | 357,0  | 4       | 0        | 4       | 0            | 4 LAGERHALL   | Felleskjøpet Rc | 1 200 🦳            |
| 133 FRØ RAIGRAS WESTW     | /. 25 K(          | 25 kg      | 827,3  | 0       | 0        | 0       | 0            | 0 LAGERHALL   | Felleskjøpet Rc | 0                  |
| 134 FRØ RAIGRASTOVE 5 K   | G                 | 5 KG       | 64,0   | 0       | 0        | 0       | 0            | 0 LAGERHALL   | Felleskjøpet Rc | 0                  |
| 135 GRØNNSÅPE 5 L         |                   | STK        | 122,8  | 5       | 0        | 5       | 0            | 5 BUTIKK      | Felleskjøpet Rc | 516                |
| 8724 FORMEL FAVØR 80 NØ   | YTRA              | SEKK       | 117,5  | 7       | 12       | -5      | 30           | 25 LAGERHALL  | Felleskjøpet Rc | 691                |
| 137 SKAFT RIVE FURU 28 M  | IMX19(            | STK        | 44,9   | 1       | 0        | 1       | 0            | 1 BUTIKK      | Felleskjøpet Rc | 38                 |
| 139 IFCO 6410 LEIGE       |                   | STK        | 6,3    | 0       | 0        | 0       | 0            | 0 MESSANIN    | lfco Norge      | 0                  |
| 142 KNIVBLAD DOBBELT      |                   | Stk.       | 69,0   | 18      | 0        | 18      | 0            | 18 VERKSTAD   | -               | 1 0 4 🖵            |
| Lukk 🛒 Bestill fra lev. 🔶 | Inn på lager Ut a | av lager 🌩 |        | 💡 Vis S | alg      | 💡 Vis I | Bestillinger | o Justering 🥐 | 🖉 🥕 Verktøy     | Lagi               |
| 1879 Linjer 0 Valgt       |                   |            |        |         |          |         |              |               |                 | 11.                |

Varer kan vera både driftsmidlar og ferdigvarer for vidaresalg.

| Navn Pallefilm perforent;   Enhet stk   Kg/Enhet 1.000   VareNummer   10130   GTIN Nr   Lev.VareNr   Lev.VareNr   Salgs.Org   Hovedgruppe   EMBALLASJE   Undergruppe   PALLEFILM   Leverandør 1   Leverandør 2   Anmerk | Antall<br>På lager 0<br>Normal 0<br>Minimum 0<br>Reservert 0<br>Tilgjengelig 0<br>Leverandør 0 |
|----------------------------------------------------------------------------------------------------|------------------------------------------------------------------------------------------------|
|----------------------------------------------------------------------------------------------------|------------------------------------------------------------------------------------------------|

#### • Priser

Prisar er ihht definert vare. Om vara er ein kasse med 6 kg moreller så gjeld prisen heile kassen.

Kampanje er brukt for medlemmer og kundar skal kunne bestilla varer ved hjelp av snarveiknappar på framsida av programmet.

| Lager | Priser       | Emballasje | Frat | trekk på lager   Div |
|-------|--------------|------------|------|----------------------|
| Innjø | ipspris - av | /anse      |      |                      |
| Pris  | s inn        | 0.0000     |      |                      |
| Fra   | kt           | 0.0000     |      |                      |
| Tol   | I            | 0.0000     |      | Oppdatert            |
| Su    | m kostnac    | 0.0000     |      | 00.00.0000           |
|       |              |            |      |                      |
| Prise | :[           |            |      |                      |
| Pris  | sUt          | 0.0000     |      | Oppdatert            |
| Av    | anse         | 19.0       | %    | 00.00.0000           |
| K     | ia / LL      |            |      |                      |
| Nam   | panje / m    |            |      |                      |
| Gru   | lppe         |            |      | <b>•</b>             |
| Pris  | s            | 0.00       | 0    | ,00 % rabatt         |
|       |              |            |      |                      |
|       |              |            |      |                      |

#### • Emballasje

Normalt skal antall pr emballasje vera 1.

Ein kan og spesifisera ei vare i underenhet som posar eller korger (F-Pak)

Ein vel då om dette skal brukast på fraktbrev og avrekning.

Faktuar pr kg reknar om enheter til kg på faktura.

| Lager   Priser Emballasje   Fratrekk på lager   Div                                                               |  |  |  |  |  |  |  |  |  |
|----------------------------------------------------------------------------------------------------|--|--|--|--|--|--|--|--|--|
| Emballasje                                                                                                    |  |  |  |  |  |  |  |  |  |
| Antall pr Palle 0                                                                                                 |  |  |  |  |  |  |  |  |  |
| Emballasje                                                                                                    |  |  |  |  |  |  |  |  |  |
| Antall pr emballasje                                                                                              |  |  |  |  |  |  |  |  |  |
| Fakturer mottaker                                                                                                 |  |  |  |  |  |  |  |  |  |
| Omregning for under-enhet (f.eks korg i kasse)<br>Antall 0<br>Enhet Bruk på fraktbrev<br>Bruk på intern avrekning |  |  |  |  |  |  |  |  |  |
| Fakturer pr kg (reknar om antall og pris ihht kg/enhet                                                            |  |  |  |  |  |  |  |  |  |

#### Fratrekk på lager •

•

Når ein produserer til ferdiglager kan programmet automatisk trekkja i frå andre varer som går med, f.eks. Film, kassar, korter osv.

| Lager   Priser   Emballasje - Fratrekk på lager                         | Div            |
|-------------------------------------------------------------------------|----------------|
| Automatisk fratrekk av forbrukte varer (embalk                          | asje)          |
| Spesifiser forbruk av varer for kvar stk produ<br>innlevering/sortering | isert frå      |
| Vare                                                                    | Mengde<br>0.00 |
| <b>•</b>                                                                | 0.00           |
| •                                                                       | 0.00           |
| •                                                                       | 0.00           |
| •                                                                       | 0.00           |
|                                                                         |                |

| Div                                                                                                    | Lager Priser Emballasje Fratrekk på lager Div                          |
|----------------------------------------------------------------------------------------------------|------------------------------------------------------------------------|
| Interne varer blir ikkje synlege for<br>medlemmer og kundar som loggar seg<br>på.                                 | Intern vare Deaktivert                                                 |
| Deaktiverte varer blir normalt ikkje vist i vareoversikten.                                                       | Overstyr frå hovedgruppe                                               |
| Vare Mva data blir satt pr vare, og det<br>er eit verktøy i vareoversikta for å setja<br>mva data på valde varer. | MVA %     25.00       Konto     (eksport til rekneskap)       MVA Kode |
| Salatblandingar.                                                                                                  | Resept                                                                 |

## Bestillingar

Driftsmidlar og ferdigvarer kan bestillast og leverast via programmet.

Varer kan definerast og produsentar/kundar kan bestilla sjølve. Når dei bestillar og trykkjer på finn varer får dei dette bildet:

| 1  | Over       | sikt | Varer               |             |             |        |             |                | <u> </u> |
|----|------------|------|---------------------|-------------|-------------|--------|-------------|----------------|----------|
|    | Vare       |      |                     | Hovedgruppe | SPRØYTEMIDD | ▼ 1    | Indergruppe | UGRAS          |          |
| Т  | D          | Ref  | Vare                |             | Enhet       | Pris 🚽 | - Antall 🕂  | Ledig Lokasjon |          |
|    |            | 87   | BANVEL1L            |             | STK         | 543,1  | 0           | 0 GIFTROM      |          |
| *  |            | 89   | RAMROD FL 5 L       |             | STK         | 712,1  | 0           | 0 GIFTROM      |          |
|    |            | 90   | REGLONE 5 L         |             | KNR         | 1219,0 | 4           | 4 GIFTROM      |          |
| *  |            | 92   | ROUNDUP ECO 10 L    |             | STK         | 539,1  | 0           | -6 GIFTROM     |          |
|    |            | 93   | ROUNDUP ECO 1 L     |             | STK         | 129,3  | 1           | -2 GIFTROM     |          |
|    |            | 94   | ROUNDUP ECO 20 L    |             | STK         | 1023,5 | 0           | -7 GIFTROM     |          |
|    |            | 98   | GALLERY 0,5 L       |             | STK         | 944,0  | 9           | 9 GIFTROM      |          |
|    |            | 102  | PLENRENS KONSENTRAT |             | 1 L         | 140,8  | 3           | 3 BUTIKK       |          |
|    |            | 103  | BASAGRAN M75 5 L    |             | STK         | 864,7  | 0           | 0 GIFTROM      |          |
|    |            | 317  | BIRLANE GRANULAT    |             | 10 KG       | 1957,0 | 1           | 1 GIFTROM      |          |
|    |            | 553  | ROUNDUP SPRAY       |             | 1 L         | 128,2  | 7           | 7 BUTIKK       |          |
| *  |            | 565  | STARANE 180         |             | 3L          | 977,1  | 3           | 3 GIFTROM      | -        |
|    | <u>L</u> u | ıkk  | ⊻elg                |             |             |        |             |                |          |
| 39 | Linjer     |      | 0 Valgt             |             |             |        |             |                | 11.      |

Ein kan setja rabattar for kvar kunde i kunde/produsentprofilen. Normalt gjev ein litt avslag for dei som bestiller sjølve.

Prisen på bestillinga blir oppdatert frå vareprisen fram til vara er levert. Om prisen på bestillinga er null men vareprisen er oppdatert så blir prisen på bestillinga likevel oppdatert fram til fakturering eller overføring til rekneskapssystem.

| All omsetning i ein periode | (for å sletta: endra anta | al levert til null, og slet | t frå bestilling, | ikkje l | evert) |          |         |        |          |                                                                                                    |                                                                                                    | ×   |
|-----------------------------|---------------------------|-----------------------------|-------------------|---------|--------|----------|---------|--------|----------|----------------------------------------------------------------------------------------------------|----------------------------------------------------------------------------------------------------|-----|
|                             | Fra Fra                   | 15.02.2007                  | 1                 |         |        |          |         |        |          |                                                                                                    |                                                                                                    |     |
|                             | Til                       | 15.02.2008                  | Oppdater          |         |        |          |         |        |          |                                                                                                    |                                                                                                    |     |
| Nr Medlem                   | Vare                      |                             | Bestillt 🕂        | Antall  | Eining | På lager | Ledig 🕂 | Levert | Sum      | Pakka                                                                                                    | Levert                                                                                                    |     |
| 10052 Instanes, Reidar      | IMP. GJERDESTOLF          | PE 8 CM 3,5 M               | 14.05.200         | 300     | STK    | 129      | 99      | 150    | 17217,00 | <ul> <li>Image: A set of the set of the</li></ul>  | ?                                                                                                    |     |
| 10064 Nes, Jan Ove          | ASPEN 2 TAKTS BE          | NSIN 5 L                    | 29.05.200         | 1       | KNR    | 72       | 72      | 1      | 71,54    | <ul> <li>Image: A second second s</li></ul> | <ul> <li>Image: A second second s</li></ul> |     |
| 10321 Svartveit, Olav       | IFCO 4314 LEIGE           |                             | 07.05.200         | 1       | STK    | 1135     | 1135    | 480    | 4,82     | <ul> <li>Image: A second second s</li></ul> | <ul> <li>Image: A second second s</li></ul> |     |
| 10011 Kvestad, Jørund       | MAX TRÅD PLAST 4          | ,5MM GRØNN 70 M             | 19.04.200         | 2       | NØSTE  | 35       | 35      | 2      | 150,00   | <ul> <li>Image: A second second s</li></ul> | <ul> <li>Image: A second second s</li></ul> |     |
| 10005 Pugerud, Styrk        | DELAN WG1KG               |                             | 30.03.200         | 4       | PK     | -2       | -61     | 4      | 1993,78  | <ul> <li>Image: A second second s</li></ul> | <ul> <li>Image: A second second s</li></ul> |     |
| 10037 Pugerud, Øystein      | STÅLSTRENG 2,60 I         | MM SILVA TURBO 25           | 6 26.04.200       | 1       | RULL   | 1        | 0       | 1      | 741,00   | <ul> <li>Image: A second second s</li></ul> | <ul> <li>Image: A second second s</li></ul> |     |
| 10302 Kvalvik, Vidar        | FORMEL SAU 40 KG          |                             | 15.05.200         | 3       | SEKK   | 0        | 0       | 3      | 405,00   | <ul> <li>Image: A second second s</li></ul> | <ul> <li>Image: A second second s</li></ul> |     |
| 10237 Aga, Vigleik          | KATTEFOR MATMO            | NS KYLLING/FISK             | 19.02.200         | 2       | 3 KG   | 10       | 10      | 2      | 120,00   | <ul> <li>Image: A second second s</li></ul> | <ul> <li>Image: A second second s</li></ul> |     |
| 10318 Alvsaker, Lars Johan  | FULLGJ 25-2-6 40 KG       | i                           | 26.02.200         | 1       | SEKK   | 12       | -143    | 1      | 109,37   | <ul> <li>Image: A second second s</li></ul> | <ul> <li>Image: A second second s</li></ul> |     |
| 10024 Jåstad, Torgils K.    | BRYNE 1504 HAMRE          | Ξ                           | 17.07.200         | 2       | STK    | 1        | 1       | 2      | 105,20   | <ul> <li>Image: A second second s</li></ul> | <ul> <li>Image: A second second s</li></ul> |     |
| 10024 Jåstad, Torgils K.    | PLASTBAND SOPAR           | RCO 45 CM                   | 17.07.200         | 20      | STK    | 675      | 675     | 20     | 36,00    | <ul> <li>Image: A second second s</li></ul> | <ul> <li>Image: A second second s</li></ul> | -   |
| Lukk 🛛 👪 Vis Kun            | de 💡 Vis Vare             | Utse                        | tt Faktura        |         |        |          |         |        |          |                                                                                                    |                                                                                                    |     |
| 7556 Linjer 0 Valgt         |                           |                             |                   |         |        |          |         |        |          |                                                                                                    |                                                                                                    | //. |

## Ikkje levert

| D Mije levert                          |               |                |                      |                   |                   |            |              | _          |        |        |         |       |         |      | 0        | ×     |
|----------------------------------------|---------------|----------------|----------------------|-------------------|-------------------|------------|--------------|------------|--------|--------|---------|-------|---------|------|----------|-------|
| Difference)<br>(Git to Kunde)<br>Set ( |               | he To<br>Ni Si | 18.331 •<br>18.337 • | Switt data 🔹      | Hovestgrupper     | •          | Sum = 35 762 |            |        |        |         |       |         |      |          |       |
| Nr Medien                              |               |                | Vasilit              | Vore              |                   | Ordne      | Bentilt      | Laverag    | +Antal | Eining | h lager | Ledig | Lever + | Sun  | Pakka Lr | avet  |
| 18328 Lilloclelon                      | , Hidegune    |                | -                    | Doseringspistol   | l dyr             |            | 24.11.2018   | 24.11.2016 | 1      | 5%     | -       | -     | 0       | 0.00 | ×        |       |
| 11514 Hot Peid                         | lor           |                | 8035                 | STRVEL MUCKE      | NOOT ARTIC SPI    | DRT LAY    | 2411.2018    | 24.11.2018 | 1      | PAR    | 0       |       | 0       | 0.08 | ×        | 1.015 |
| 19588 Banheim                          | Albjøre       |                | 6251                 | Presseple pr sta  | skasta 200 kg     |            | 25.05.2016   | 25.08.2010 | 115    | kazze  | - 2     | -224  | 0       | 0.08 | ×        |       |
| 18220 Bleie, Ole                       | NL            |                | 6251                 | Pressepte pr sta  | Aasse 200 kg      |            | 06.07.2016   | 30.09.2016 | 187    | kasse  | -2      | -824  | 0       | 0.08 | ×        |       |
| 18083 Valure, Dv                       | 191           |                | 8242                 | ORUNNSTAM         | EM966MM           |            | 18.08.2018   | 10.08.2816 | 180    | STK.   | 0       | -808  | 0       | 0.08 | ×        |       |
| 18010 Valure, Sk                       | rge E.        |                | 8242                 | GRUNNSTAMM        | EM36-6MM          |            | 12.05.2016   | 12.08.2018 | 580    | STK.   | 0       | -808  | 0       | 0.08 | ×        |       |
| 18515 Freutegas                        | nd Dwg        |                | 5261                 | GRUNNSTAM         | EM9 0-10 mm       |            | 11002016     | 10.08.2016 | 280    | STK    | 0       | -1458 | 0       | 0,08 | ×        |       |
| 18548 Hewo-He                          | North Armenia |                | 5261                 | GRUNNSTAM         | EM9.910 mm        |            | 18.08.2016   | 18.08.2816 | 580    | STK.   | 0       | -161  | 0       | 0.08 | ×        |       |
| 18548 Heato Ha                         | ugse. Jorane  |                | 7723                 | GRUNNSTAMM        | EST. JULENAL      | iden.      | 18.05.2016   | 18.08.2016 | 380    | STK.   | 0       | 1058  | 0       | 0.08 | X        |       |
| 18329 Faintings                        | . Sjør        |                | \$261                | GRUNNSTAMM        | EM9 6-10 mm       |            | 18.08.2016   | 16.08,2016 | 180    | STK    | 0       | -1458 | 0       | 0.08 | ×        |       |
| 18339 Reintmos.                        | Siw           |                | -                    | Solbeer 6 kg      |                   |            | 18.08.2016   | 10.08.2010 | 6      | 5%     | -       | -     | 0       | 0.08 | ×        |       |
| 18345 Alvaekur.                        | Skiner        |                | 8642                 | JORDAN/ER 18      | 0 cm torenkringsr | the second | 18.08.2018   | 18.08.2816 | 2      | STK.   | - 36    | 34    | 0       | 0.08 | X        |       |
| 18048 Heato, Kr                        | rut Dyrkjenes |                | 8242                 | GRUNNSTAMM        | EM26-8MM          |            | 18.08.2016   | 18.08.2810 | 180    | STK.   | 0       | -808  | 0       | 0.08 | ×        |       |
| 18047 Haugen B                         | Egil          |                | 8244                 | GRUNNSTAM         | E DI G-D MM       |            | 18.00.2016   | 19.08.2016 | 250    | STK.   | 0       | -258  | 0       | 0.08 | ×        |       |
| 18346 Hello, Ole                       | w             |                | 5260                 | GRUNNSTAM         | ECOLT             |            | 15.08.2018   | 19.08.2016 |        | STK    | 0       | -15   | 0       | 0.00 | x        |       |
| 18240 Nib Lans J                       | L             |                | 7931                 | TAU PARKETAU      | 2 KG 1/458        |            | 21.08.2018   | 21.08.2016 | 1      | PULL   | 0       | -1    | 0       | 0.08 | ×        |       |
| 18065 Sateup.                          | Karl Ingvald  |                | 7723                 | GRUNNSTAM         | EST. JULENAI      | H0mm       | 21.08.2016   | 21.08.2010 | 50     | STK.   | 0       | -51   | 0       | 0.08 | ×        |       |
| 18234 Summer:                          | SarOve        |                | 8907                 | TONEDSTORE        | 274 on 1426       | BAMBUS     | 22.08.2016   | 22.08.2816 | - 60   | STK    | 0       | -68   | 0       | 0.08 | x        |       |
| 18261 Blave Vig                        | Anihi O.      |                | 5261                 | <b>GRUNNSTAMM</b> | EN9 818 mm        |            | 22.08.2018   | 22.08.2016 | 580    | STK.   | 0       | -168  | 0       | 0.08 | ×        |       |
| 144                                    | Vic Kunde     | Victors        | Careat               | Taitbas           | Utast Falture     | O Lacadar  |              |            |        |        |         |       |         |      |          |       |
| ATT I HAVE                             | in some       |                |                      |                   |                   |            |              |            |        |        |         |       |         |      |          |       |

## Levert

| P feelig leven                                                                                               |                                  |                                                                          |                                                                  |                                                                              |                                            |                                                     |                                            | -              | D ×                                 |
|----------------------------------------------------------------------------------------------------|----------------------------------|--------------------------------------------------------------------------|------------------------------------------------------------------|------------------------------------------------------------------------------|--------------------------------------------|-----------------------------------------------------|--------------------------------------------|----------------|-------------------------------------|
|                                                                                                    | Fig. 01.04.2016<br>Ta 02.05.2017 | Lonst data     Hovedgeag     Hovedgeag     Undergeage                    | н – – – – –                                                      |                                                                              |                                            |                                                     |                                            |                |                                     |
| Set jol                                                                                                    |                                  | Sulpi.Org                                                                | <u> </u>                                                         | Sum - 50 0                                                                   | 84 193,3                                   |                                                     |                                            |                |                                     |
| Nr Madan                                                                                                    | Voel4                            | Vere                                                                     | Ordre Bestill Law                                                | towers Lowert                                                                | +val Enire +                               | Kg Pro                                              | Sun Uset Fokte                             | e Frei/Ex Over | Armotic                             |
| 18209 Spilde, Bystein D.<br>18209 Spilde, Bystein D.<br>18329 Spilde, Bystein D.<br>18329 Spilde, Bystein D. | 5122<br>7728<br>5218<br>5123     | NORDOX75 WG KOPAPALALK<br>SWITCH1 K0<br>BANVEL1 L<br>Signum 2.5 kg kanne | 80.04.201 80.<br>25.04.201 25.<br>25.04.201 25.<br>25.04.201 25. | 14.201 14.04.201<br>14.201 28.04.201<br>14.201 28.04.201<br>14.201 28.04.201 | 1 Sekk<br>1 STK<br>1 STK<br>1 STK<br>1 STK | 16 768,96 1<br>1 762,04 1<br>1 868,48<br>2.5 121,78 | 1 760,90<br>1 782,04<br>486,48<br>2 121,70 | 2222           | Henter den pl •<br>Tillete i sur og |
| 18303 Splide, Byrrein D.                                                                                     | 7636                             | TELDORING                                                                | 210430125                                                        | 420126-04201                                                                 | 1 STK                                      | 1 32104                                             | 61108                                      |                |                                     |
| 18/20 Spilde, Bystein D.                                                                                     | 6128                             | TOPSINGRANULAT 1 KG                                                      | 25.04.201 251                                                    | 14.281 SE 04.201                                                             | 1 STK                                      | 1 /67.34                                            | 167.94                                     | *              |                                     |
| 18320 Spilde, Bystein D.                                                                                     | 241                              | ENVIDOR 240 SC                                                           | 25,04,201,25,1                                                   | 421128.04201                                                                 | 1 LITER                                    | 1 125,68                                            | 2126.68                                    | ×.             |                                     |
| 18329 Spide Byten D.                                                                                         | 0116                             | Depart R MOOL SO Name (MIST)                                             | 85.05.201 00.1                                                   | 5.211 OK 05.201                                                              | 1 SEM                                      | 25 185,72                                           | 100.02                                     | ×.             |                                     |
| 18209 Galda Gurria D                                                                                         | 7812                             | Drame Deficiency (1940)                                                  | 10.05.004.001                                                    | IS SHE OF ALL DOT                                                            | DO OTH                                     | CD 400                                              | 200.00                                     | *              |                                     |
| 18323 Salida Batan D                                                                                         | 1905                             | Dearen: SECONT 16 mm (18228)                                             | 16 (6 201 06 J                                                   | 5,201 08.05,201                                                              | NO RTK                                     | 50 9.08                                             | 460.00                                     | -              |                                     |
| 18329 Solida ButanD                                                                                          | 63.52                            | CEREDELINEVER GAVISTARE FT                                               | T 25 04 201 26 1                                                 | La 201 DE DE 201                                                             | 2 REFT                                     | 2 105 08 1                                          | 402.08                                     |                |                                     |
| 18323 Solds Bystein D.                                                                                       | 7805                             | Dropy, KULEVENTL Artic 1*(13457                                          | 06.05.201.061                                                    | 5.291 06.05.201                                                              | 3 STK                                      | 3 199.48                                            | 571.29                                     | 2              | Svetbill                            |
| 18329 Solida Bystein D.                                                                                      | 1132                             | Dramov, ALBLIE 32x1783/ PN 16 (114)                                      | 2 06.05.201.06.1                                                 | 5 211 06 05 201                                                              | 4 STK                                      | 4 36.08                                             | 144.00                                     | 2              |                                     |
| 18329 Spilde, Bystein D.                                                                                     | 7982                             | DNERV. TRYNPEGULATOR 1" PNI                                              | 1 19.05.201.09.1                                                 | 5.201 05:05:201                                                              | 1 STK                                      | 1 328.00 1                                          | 026.08                                     | ×              | ris 1.64×3/                         |
| 18328 Spilde, Øystein D.                                                                                     | 8373                             | Doppy, GJENGETAPE (80142)                                                | 89.05.201 09.1                                                   | 5.201 08.05.201                                                              | 10.5TK                                     | 10 15,08                                            | 150.08                                     | ~              |                                     |
| 18329 Spilde, Bystein D.                                                                                     | 0353                             | Dyppv.NIPPEL1*(14123)                                                    | 89.05.201 09.1                                                   | 15.201 08.05.201                                                             | 0 STK                                      | 8 22,08                                             | 176,08                                     | 4              | Skaytreedub                         |
| 18329 Spilde, Bystein D.                                                                                     | 7900                             | Dryppv. T-R8YR 32x32x32 (12275)                                          | 19.05.201.091                                                    | 15.201 08.05.201                                                             | 1 8TK                                      | 1 86.08                                             | 86.00                                      | 4              |                                     |
| 18329 Spilde, Bystein D.                                                                                     | 0815                             | Dyppv. ALBUE 48 x11/2" (11488)                                           | 19.05.201 09.0                                                   | 15.211 09.05.201                                                             | 2 BTK                                      | 2 81.08                                             | 162.00                                     | *              |                                     |
| Lukh Vic Kunde                                                                                               | Volves DF                        | taktore Utatt Faktura 🔒 Kanothe                                          | Vankhun                                                          |                                                                              |                                            |                                                     |                                            |                |                                     |

## Søk

## Finn leveringar på fraktbrev nummer

## Finn leveringar på ordrenummer

## Vis utsett fakturaer

## Vis bestillingar klar til fakturering

## Elektroniske bestillingar (EDI)EDI Bestilling

Elektroniske bestillingar kan mottast på Dedip2, Dedip2 XML og eit tilpassa format frå Garnerhallen (BAMA). Funkjonen finnes under *Varer, Bestillinger, EDI Bestillinger*.

## Oppsett

Coop brukar Dedip2 og hente/motta filer skjer vha ftp som er ein standard protokoll for å sende

motta filer. Det er lagt inn støtte for for opp til

| Ľ | BestillingEDIMainFo              |                               | <u>,</u> |                                                   |                                    |  |
|---|----------------------------------|-------------------------------|----------|---------------------------------------------------|------------------------------------|--|
|   | Hovedside Coop 1                 | Storhusholdning Setup3 Setup4 |          | -Hente bestilling<br>Henting av filer<br>Filmaske | fra_coop/orders                    |  |
|   | Server navn<br>Bruker<br>Passord | Passiv mode                   |          | Tilbakemelding<br>Ordrebekreftelse<br>Pakkseddel  | til_coop/ordrsp<br>til_coop/desadv |  |
|   |                                  |                               | Lagre    | Faktura<br>Under opplasting                       | /temp                              |  |

### Plukkliste

Kan sorterast på område og eventuelt på hovedgruppe / hovudordre.

| 🗿 Plu           | kkliste (Ledig = antall e | etter at varen er tekjen fr | å lager)      |               |        |                   |          |        |                |                                      |         |         |                | x   |
|-----------------|---------------------------|-----------------------------|---------------|---------------|--------|-------------------|----------|--------|----------------|--------------------------------------|---------|---------|----------------|-----|
| <b>D</b><br>Søk | <b>* 1 3 6 x</b>          | Levering<br>Hovedgru        | ppe           | •             | 6 906  | Velg ho<br>6.0 kg | vedordre |        | Vis p<br>Vis v | oakka varer<br>varer som ikkje er pi | å lager |         |                |     |
| Nr              | Kunde                     | Vare                        | Ordre Lev     | ering Leveres | +ntall | Eining            | 🕂 Kg     | +lager | +.edig         | 🕂ka Pakk Lev                         | e 🕂 Sum | Lager   | Anmerk         |     |
| 10557           | Hallanger, Bodil          | GRUNNSTAMME S               | T. UĽ         | VIK 10/02/10  | 100    | STK               | 100.0    | -50    | -600           | 0                                    | 385.10  | LAGERHA | Inkl frakt     | -   |
| 10557           | Hallanger, Bodil          | GRUNNSTAMME N               | 12 UL'        | VIK 10/02/10  | 200    | STK               | 200.0    | 0      | -300           | 0                                    | 322.00  | LAGERHA |                |     |
| 10557           | Hallanger, Bodil          | LEIGE AV BIKUBEP            | S. BIKUBE UL' | VIK 18/12/09  | 4      | STK               | 4.0      | 208    | 51             | 0                                    | 308.00  | ADM/KON | Kampanje       |     |
| 10547           | Halsteingard, Per         | LEIGE AV BIKUBEP            | S. BIKUBE UL' | VIK 01/01/10  | 5      | STK               | 5.0      | 208    | 51             | 0                                    | 385.00  | ADM/KON | Kampanje       |     |
| 10545           | Ulgenes, Jostein          | LEIGE AV BIKUBEP            | S. BIKUBE UL' | VIK 05/01/10  | 3      | STK               | 3.0      | 208    | 51             | 0                                    | 431.00  | ADM/KON | Kampanje       |     |
| 10541           | Djønne, Endre             | LEIGE AV BIKUBEP            | S. BIKUBE UL  | VIK 07/01/10  | 4      | STK               | 4.0      | 208    | 51             | 0                                    | 308.00  | ADM/KON | Kampanje       |     |
| 10538           | Djønne, Rolf Tore         | LEIGE AV BIKUBEP            | S. BIKUBE UL' | VIK 06/01/10  | 4      | STK               | 4.0      | 208    | 51             | 0                                    | 308.00  | ADM/KON | Kampanje       |     |
| 10527           | Lekve, Jørgen K.          | IMP. GJERDESTOL             | PE UL'        | VIK 14/07/10  | 200    | STK               | 200.0    | 126    | -74            | 0                                    | 386.50  | UTE     | 280 i ein bunt |     |
|                 | Lukk 🛛 📓 Vis K            | unde 🛛 💡 Vis vare           | 💕 Pakkeliste  | Fraktbre      | v [    | T Pal             | kka      | 🚚 Le   | vert           | Sett hovedordre                      | Oppda   | ter MVA | \rm Kanseller  |     |
| 67 Linje        | er 0 Valt                 |                             |               |               |        |                   |          |        |                |                                      |         |         |                | 11. |

Bilete har 10 faner

- Lukk
- Vis kunde
- Vis vare
- Pakkliste
- IFCO lapp
- Pakka
- Levert
- Sett hovedordre
- Send SMS
- Kanseller

Leveringar i dag: Lag pallar ihht fraktbrev i dag

Bestillingar i dag: Plukk varer ihht leveringsdato

Overfør varesalg til rekneskapsprogram

Vis varesalg overført til rekneskapsprogram

Vis sum pr kunde overført til rekneskapsprogram

Pallar

På lager

På lager og ikkje sendt

Pallar produsert

Pallar sendt

Summer varebehandling

Summer varer produsert

Summer varer sendt

Summer varer sendt pr dag

Lag pallar

Finn pallar

Fraktbrev

**Oversikt** 

Lag avrekningsgrunnlag

Kontroller

Vis omsetnad

Vis kontantsalg

Vis innkjøp

Salg Grafisk

Kasse kontantsalg

For lite på lager

## Kasserte varer

## Sortering:

Om ein i oppsettet *Fil, Oppsett, System, Sortering* kryssar av for *Sorter til ferdiglager* får ein ei ny kolonne i sorteringsbildet der ein kan kopla utgangar frå sorteringslinjene til ferdigvarer. Etter kvart som kg kjem ut på kvar linje blir dei omrekna til antall ferdigvarer og lagt inn på lager.

| -Sc | ortering               |             |         |             | Fordiquero            |        |
|-----|------------------------|-------------|---------|-------------|-----------------------|--------|
| L   | <sup>&gt;</sup> rogram |             | 🗌 Stopp | oppdatering | Vare                  | Antall |
| 1   | Simulering 1           | 71.3        | 7,0%    | 1.0000      | Eple 60-65 Brett BAMA | 5.9    |
| 2   | Simulering 2           | 78.0        | 7,7%    | 2.0000      | Eple 60-65 Brett BAMA | 6.5    |
| 3   | Simulering 3           | 78.0        | 7,7%    | 3.0000      | BAMA EPLE AROMA 65/   | 6.5    |
| 4   | Simulering 4           | 76.8        | 7,6%    | 4.0000      | BAMA EPLE AROMA 707   | 6.4    |
| 5   | Simulering 5           | 61.9        | 6,1%    | 5.0000      |                       |        |
| _   | e: 1 : e               | <b>FO 1</b> |         | 0000        |                       |        |

Oppsettet for ferdigvarer for hovedgruppe/undergruppe (f.eks. EPLE / ELSTAR) blir automatisk lagra og henta opp igjen neste gang ein sorterar EPLE / ELSTAR.

## Heimepakka levering:

For heimepakka leveringar som blir mottatt på lager og som er kopla til ferdigvarer så blir ferdigvarelager automatisk oppdatert.

Merk at eining som ein leverer i (kassen) kan koplast mot ferdigvare slik at når ein vel denne kassetypen så blir ferdigvare automatisk satt på leveringa.

| Levering, endra 02.08.2012 av Øystein Spilde (20001-12770, fp=274)                                                                                                    | 33)                                                                                                    |
|----------------------------------------------------------------------------------------------------|----------------------------------------------------------------------------------------------------|
| Io233 Aga Lars Inge         Følgebrev         Nummer       46387         Dato       28.07.2012         Frukt type og mengde         Behandles via       BAMA         Frukt       MORELLER         Sort       VAN         Eining       HEIMEPK 5KG         Antall       80.0         Estimert       400.0         Kg       Kg (5.0) | 53)         Kvalitet       Lager         IFCO       Rekl.         HeimePK       Adm         Visst levering er heimepakka skal den avreknast som         Hovedprisgruppe       Heimepakka moreller         Underprisgruppe       (Klikk for val av prisgruppe2)         Underprisgruppe       (Klikk for val av prisgruppe2)         Kobling mot ferdigvarelager         Ferdigvare       Bama Moreller tidleg 5kg lauspakka         Antal       80.0         Ompakka / Flowpakka         Dato       00.00.0000         LotNr       0 |
| Avbryt Lagra Merkelappar 3/ Vis s                                                                                                    | orteringar 🔗 Vis tester 📓 Send SMS <u>&lt; &gt;</u> <u>S</u> kriv                                                                                                    |

## Varer inn på lager via Touchskjerm

Om ein i oppsettet *Fil, Oppsett, System, Sortering* ikkje kryssar av for *Sorter til ferdiglager* blir ferdigvarer inn på lageret oppdatert når ein brukar touchskjerm for å laga og registrera pallar inn på lager.

| VareBookInTouch                            |                                                              |       |          |                            |       | $\Leftrightarrow$ |         |
|--------------------------------------------|--------------------------------------------------------------|-------|----------|----------------------------|-------|-------------------|---------|
| Hovedgruppe                                | 1-EPLE                                                       | •     | Antal    |                            | 1     | 2                 | 3       |
| Undergruppe                                | AROMA RAUD                                                   | •     | Enhet    | kasse                      | 4     | 5                 | 6       |
| BAMA EPLE R                                | ØD AROMA 6 -PK                                               | 75/78 |          | 1                          |       |                   |         |
| KI Ant Enhet Vare                          |                                                              |       | Lá       | agre                       | 7     | 8                 | 9       |
| 08:18 44 kasse BAMA<br>08:18 44 kasse BAMA | A EPLE RØD AROMA 6 -PK 75/78<br>A EPLE RØD AROMA 6 -PK 75/78 | -     | Angre    |                            | 0     | SI                | ett     |
|                                            |                                                              | •     |          | ✓ Lag paller ✓ Merk paller | Skriv | ut siste pa       | llelapp |
| VareNr                                     | Vare                                                         |       |          |                            |       | Enhe              | et 🗌    |
| 0836.21                                    | *BAMA EPLE RØD                                               |       | IA 70/90 | BRETT                      |       | kasse             | e H     |
| 0836.24                                    | BAMA EPLE RØD                                                | AROM  | A 70/75  | BRETT                      |       | kasse             | э 🗍     |
| 0836.25                                    | BAMA EPLE RØD                                                | AROM  | A 75/80  | BRETT                      |       | kasse             | e       |
| 0836.31                                    | BAMA EPLE RØD                                                | AROM  | A 65/70  | BRETT                      |       | kasse             | e       |
| 0836.32                                    | BAMA EPLE RØD                                                | AROM. | A 80 +   | 75/70                      |       | kasse             | Э       |
| 1908.61                                    | BAMA EPLE RØD                                                | AROM  | A 6 -PK  | /5//8                      |       | kasse             | e       |
| 4662144                                    | COOP EPLE RØD                                                | AROM  | A 11X6 S | SIK                        |       | kasse             | e       |
| 4110169                                    | COOP EPLE RØD                                                |       | A 12 KG  |                            |       | kasse             | Э       |
| 3521812                                    | COOP EPLE RØD                                                | X-TRA | 8X1,5 K  | GIF                        |       | Kasse             | 9       |
|                                            |                                                              |       |          |                            |       |                   |         |
|                                            |                                                              |       |          |                            |       |                   |         |
|                                            |                                                              |       |          |                            |       |                   |         |
|                                            |                                                              |       |          |                            |       |                   |         |
|                                            |                                                              |       |          |                            |       |                   |         |
|                                            |                                                              |       |          |                            |       |                   | •       |

## Fråtrekk av forbruksvarer ved produksjon av ferdigvarer

Forbruksvarer kan trekkjast automatisk frå på lager ved produksjon av ferdigvarer.

| Vare, endra 31.0<br>Detaljer<br>Navn<br>Enhet<br>VareNummer<br>GTIN Nr<br>Lev.VareNr<br>Lokasjon<br>Salgs.Org<br>Hovedgruppe<br>Undergruppe<br>Leverandør 1<br>Leverandør 2<br>Anmerk | 3.2010 av Birgit Eiken (20001-1771, fp=1734)<br>Eksport Moreller 24-26<br>kasse Kg/Enhet 5.000<br>216<br>(for best. driftsmiddel)<br>FERDIGVARE 1<br>T-MORELLER<br>T<br>T-MORELLER<br>T<br>T<br>T<br>T<br>T<br>T<br>T<br>T<br>T<br>T<br>T<br>T<br>T | Lager Priser Emballasje Fratrekk på lager Div<br>Automatisk fratrekk av forbrukte varer (emballasje)<br>Spesifiser forbruk av varer for kvar kasse produsert frå<br>innlevering/sortering<br>Vare Mengde<br>KORGER DIVERSE SMÅ m/LOKK I<br>FOLIE FLOW PACK 400 mm 0.4<br>0.00<br>0.00<br>0.00<br>0.00 |
|----------------------------------------------------------------------------------------------------|----------------------------------------------------------------------------------------------------|----------------------------------------------------------------------------------------------------|
| <u>A</u> vbryt                                                                                                    | Lagra Iext 🔬 🛓                                                                                                    | <u>S</u> kriv                                                                                                    |

Om *Fil, Oppsett, System, Sortering* er kryssa av for *Sorter til ferdiglager* bli forbruksvarer trekt ved sortering.

Om *Fil, Oppsett, System, Sortering* ikkje er kryssa av for *Sorter til ferdiglager* blir forbruksvarer trekt ved touchskjerm inn på lager.

#### Pallar

Ein palle (eller ein forsendelse) kan definerast med blanda innhold av varer, der kvar linje kan vera kopla mot produsent/levering. Denne koplinga fører til at me kan fylgja vara frå produsent til grossist når palle vert lagt inn på fraktbrev til grossisten.

| Palle, endra 31.07.2012 av Robert Niemiec (20001                                                          | -2766, fp= | =2675)                 |        |      | \$ - • <b>*</b>           |
|----------------------------------------------------------------------------------------------------|------------|------------------------|--------|------|---------------------------|
| Pallenummer         2675           Laga         31.07.2012 11:04           Sendt         31.07.2012 11:13 | Kg         | Note                   |        |      |                           |
| Vare                                                                                                    | Antall     | Eining                 | Lev.Nr | Sort | Produsent                 |
| Coop Moreller 24+ korg m lokk                                                                             | 4          | kasse                  | 29055  | VAN  | 10053 Langesæter Steinar  |
| Coop Moreller 24+ korg m lokk                                                                             | 29         | kasse                  | 27017  | VAN  | 10055 Langesæter Hallvard |
| Coop Moreller 24+ korg m lokk                                                                             | 3          | kasse                  | 27018  | VAN  | 10055 Langesæter Hallvard |
|                                                                                                    |            |                        |        |      |                           |
| 🗷 Legg til                                                                                                |            |                        |        |      |                           |
| <u>Avbryt</u> <u>L</u> agra 🥥 Pallelapp                                                                   | 2          | <u>≥</u> <u>S</u> kriv |        |      |                           |

Pallen kan merkast med ein pallelapp med SSCC (Serial Shipping Container Code):

| Hardanger Fjordfrukt BA                             |                                                    |  |  |  |  |  |  |
|-----------------------------------------------------|----------------------------------------------------|--|--|--|--|--|--|
| Coop Morelle                                        | Coop Moreller 24+ korg m lokk                      |  |  |  |  |  |  |
| GTIN<br>7071902000019<br>SSCC<br>370719020000026751 | Antall DPAK: <b>36</b><br>Netto Vekt: <b>180,0</b> |  |  |  |  |  |  |
| (02)07071902000019(37)36                            |                                                    |  |  |  |  |  |  |
| (10)<br>(00)370719020000                            | 0 26751                                            |  |  |  |  |  |  |

| Hardange                                                                              | Hardanger Fjordfrukt BA       |  |  |  |  |  |  |
|---------------------------------------------------------------------------------------|-------------------------------|--|--|--|--|--|--|
| Coop Morell                                                                           | Coop Moreller 24+ korg m lokk |  |  |  |  |  |  |
| GTIN Antall DPAK: 36<br>7071902000019 Netto Vekt: 180,0<br>SSCC<br>370719020000026751 |                               |  |  |  |  |  |  |
| (02)07071902000019(37)36                                                              |                               |  |  |  |  |  |  |
| (10)                                                                                  |                               |  |  |  |  |  |  |
| (00)37071902000                                                                       | 00026751                      |  |  |  |  |  |  |

## Skanne kassar til paller

#### Innlevering, Skann kassar til pallar.

Innlevering av ferdigvarer i storkass, f.eks press, som ein skal ha på eit fraktbrev kan konverterast direkte til pallar samtidig som dei blir veid. Dette er spesielt nyttig om ein har blåtann-vekt integrert i trucken.

Kassane må vera merka med levering / kassenummer, dette blir normalt gjort av produsenten.

Både liten og stor etikett kan brukast, begge skrives ut i frå oversikt leveringar:

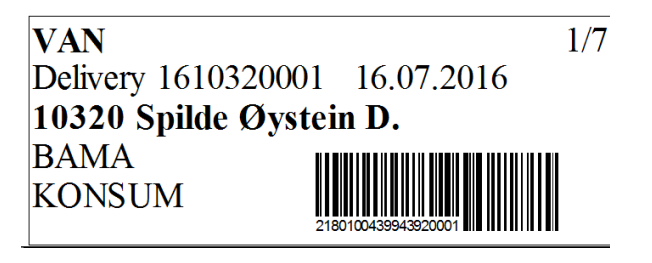

10320 Spilde Øystein D. VAN KONSUM 16.07.2016 Nr: 161032000 Kasse: 1/7

- 1. Tare vekt med tom kasse.
- 2. Køyr kasse med truck bort til PC med blåtann og etikettskriver
- 3. Når vekta er kobla opp over blåtann og vekt vises så skannes strekkoden. Om ein ikkje får lest strekkoden så kan leveringsnummer / kassenummer legges inn manuelt.
- 4. Merkelappar skrives ut automatisk samtidig som pallen blir registert og vekta på kassen blir lagra.

## Fraktbrev

## Gammalt fraktbrev

Eit enkelt frakbrev kan lagast ut i frå bestillingar. Dette kan gjerast i frå

Plukkliste eller Leverte Varer eller andre oversikter som viser bestillingar.

Aktuelle bestillingar merkast og ein trykkjer på knappen for fraktbrev. Mer at bestillinga markerast som levert før ein lagar fraktbrev.

Denne metoden kan bli fjerna i frå 2013...

## Nytt fraktbrev

Det nye fraktbrevet blir laga i frå *Vare, Fraktbrev*. Dette er i motsetning til det gamle fraktbrevet ein full søkbar database over fraktbrev, pallar og leveringar som er med på pallane.

Dette fraktbrevet vil også danna grunnlag for leveringrapport til salsorganisasjon.

#### **Oppsett:**

I Fil, Oppsett System - Div :

Her vel ein om ein skal bruka eigen nummerserie for kvar salsorganisasjon, eller om ein skal bruka ein felles serie. Kunden må vera merka med riktig salsorganisasjon for at dette skal virka. I tillegg må ein setja opp rikig nummerserie under *Fil, Oppsett, FK, Salsorganisasjon.* 

Om kunden ikkje er merka med salsorganisasjon blir standard nummerserie brukt.

| <ul> <li>Sesong (frukt-bær)</li> <li>Vare resept</li> <li>Frukt</li> <li>Bær</li> <li>Grønnsaker</li> <li>Bestilling</li> <li>Kan endres dager</li> <li>E-Post - del opp</li> <li>Giro kopier</li> <li>Giro kopier</li> <li>Fraktbrev</li> <li>Bruk nr fra kundens salgsorg<br/>Standard nummerserie blir<br/>brukt om kunden mangler<br/>salgsorganisasjon</li> <li>Bruk standard nummerserie</li> <li>Neste nr</li> <li>9023002</li> </ul> | Produksjonstype                       | Faktura                                                                   |
|----------------------------------------------------------------------------------------------------|---------------------------------------|---------------------------------------------------------------------------|
| <ul> <li>Frukt</li> <li>Bær</li> <li>Grønnsaker</li> <li>Bestilling</li> <li>Kan endres dager</li> <li>E-Post - del opp</li> </ul>                                                                                                    | ✓ Sesong (frukt-bær) ✓ Vare resept    | Giro kopier 3                                                             |
| C Bær       Bruk ni fra kundens saigsorg         C Grønnsaker       Standard nummerserie blir<br>brukt om kunden mangler<br>salgsorganisasjon         Bestilling <ul> <li>Bruk standard nummerserie</li> <li>Standard nummerserie</li> <li>Standard nummerserie</li> </ul> E-Post - del opp       Neste nr       9023002                                                                                                    | Frukt                                 | Fraktbrev                                                                 |
| Bestilling       Image: Constraint of the standard nummerserie         Kan endres dager       1         E-Post - del opp       Standard nummerserie                                                                                                    | C Bær<br>C Grønnsaker                 | Standard nummerserie blir<br>brukt om kunden mangler<br>salgsorganisasjon |
| E-Post - del opp Neste nr 9023002                                                                                                    | Bestilling<br>Kan endres dager 1      | <ul> <li>Bruk standard nummerserie</li> </ul>                             |
| E-Post - del opp Neste nr 9023002                                                                                                    |                                       | Standard nummerserie                                                      |
| Maks adresser 100                                                                                                    | E-Post - del opp<br>Maks adresser 100 | Neste nr 9023002                                                          |

Om Kundenummer er spesifisert på salsorganisasjon blir denne brukt som pakkerinummer. Om denne manglar blir pakkerinummer under *Fil, Oppsett, System – Firma* bruk i staden.

📳 Fraktbrev

| Kode       | BAMA    |  |
|------------|---------|--|
| Navn       | Bama    |  |
| Kunde Nr   | 123456  |  |
| -Fraktbrev | Nr      |  |
| Fra        | 9020002 |  |
| Til        | 9022999 |  |
|            |         |  |

## Det nye fraktbrevet

Det nye fraktbrevet er ein database som kan ein kan søkja i og endra i ettertid. Redigering av fraktbrevet ser slik ut :

| Kunde       Navn       BARE, Stavanger       Stavanger       Stavanger       Dato       31.07.2012 14:50       Nummer       9020711         Best.Ref       Intrasporter       Navn       Suldal Transporter       Navn       Suldal Transport         Mottaker       Navn       Suldal Transporter       Navn       Bil Nr       Paller fra produsent       Discuent         PostNr       Sted       Vår referanse       Vår referanse       Vår referanse       Vår referanse                                                                                                    |
|----------------------------------------------------------------------------------------------------|
| Best. Hef     Transportør       Mottaker     Navn     Suldal Transportør       Navn     Adresse     Paller fra produsent     0       PostNr     Sted     Vår referanse       Višt kunderr     9999                                                                                                    |
| Mottaker     Navn     Suldal Transport       Navn     Image: Sted in the sted in the sted in the |
| Navn     Kode     Paller fra produsent     0     Bil Nr       Adresse     Paller fra transportør     0     Utstedelsdato     DIssue       PostNr     Sted     Vår referanse     Vår underr     1999                                                                                                    |
| Adresse     Paller fra transportør     0     Utstedelsdato     Dissue       PostNr     Sted     Vår referanse     Vår leferanse                                                                                                    |
| PostNr Sted Vår referanse                                                                                                    |
|                                                                                                    |
| Vart Kungenr 13333                                                                                                    |
| Annen fraktbetaler                                                                                                    |
| Navn Kode Methakere referance                                                                                                    |
| Adresse                                                                                                    |
| PostNr Sted                                                                                                    |
|                                                                                                    |
| I♥ Sender   Mottaker   Annen fraktbetal                                                                                                    |
|                                                                                                    |
| Ant VareNr Vare OrdreNr +KgBest + KgLev Temp Anmerk                                                                                                    |
| 48 1823.51 Bama Moreller 24-26 Kurv 400 gr 230 230 0,0 48 xxxx, xx Bama Moreller 24-26 Kurv 400 gr svart 230 230 0,0                                                                                                    |
|                                                                                                    |
|                                                                                                    |
|                                                                                                    |
|                                                                                                    |
|                                                                                                    |
|                                                                                                    |
|                                                                                                    |
| Lagra 🐨 Hent best 🔛 Nu best 🗊 Fiern best 🕶 🚝 Paller 🚳 Fraktbrev 🖌 🔪                                                                                                    |

Slik lagar du eit fraktbrev:

- 1. Legg inn bestilling til kunden på vanleg måte.
- 2. Lag til pallar med varer.
- 3. Lag nytt fraktbrev (Varer, Fraktbrev, Oversikt, Ny)
- 4. Hent bestillingar, og vel aktuelle bestillingar. Om kunde er valt på forehand blir kun tilgjengelege bestillingar for kunden vist.
- 5. Når linjer med bestillingar vises i fraktbrevet dobbeltklikker du på ei linje om gongen (eller merka linja og trykker på *Pallar*) for å leggje inn pallar på denne bestillinga:

| FraktBrevA | ddPallet  |            |               |                     |   |         |                   |          |
|------------|-----------|------------|---------------|---------------------|---|---------|-------------------|----------|
| Bestilling | Bama More | eller 26/3 | ) Kurv 400 ar |                     |   | Strekko | ode eller pallenr |          |
|            | Bestillt  | Levert     | Ordre Nr      |                     |   |         |                   |          |
| Antall     | 96        | 96         | Anmerk        |                     |   |         | Leaa til palle    | 1        |
| Kg         | 461       | 460        | Temperatur    | 0.0                 |   | -       | Legy (i palle     |          |
| PalleNr    | + Ant     | Eining     | Vare          |                     | + | Kg Feil |                   |          |
| 2680       | 48        | kasse      | Bama Moreller | r 26/30 Kurv 400 gr |   | 230     |                   | ▲        |
| 2683       | 48        | kasse      | Bama Moreller | r 26/30 Kurv 400 gr |   | 230     |                   | <b>_</b> |
| Lukk       | Fjerr     | n palle    | Velg paller   |                     |   |         |                   |          |

Du kan leggja inn pallar på fylgjande måte:

- 1. Lese inn strekkode frå pallelapp
- 2. Skriv inn pallenummer og trykke på legg til palle
- 3. Velje pallar frå oversikt pallar på lager.
- 6. Om du har valt ein blanda palle må du velja kva for deler av pallen som skal brukast mot bestillinga, her er det berre siste linje med Carry Bags som skal koplast il Bama moreller Carry bags (eksemplet stemmer ikkje med bildet ovanfor) :

| FraktBrevAddMixedPallet               |            | > - • <b>×</b> |
|---------------------------------------|------------|----------------|
| Leverte varar for Bama Moreller 24+ ( | Carry bags |                |
| Palle                                 |            |                |
| OK Vare                               | Antall     | Eining         |
| Coop Moreller 24+ korg m lokk         | 5          | kasse          |
| Coop Moreller 24+ korg m lokk         | 6          | kasse          |
| Coop Moreller 24+ korg m lokk         | 9          | kasse          |
| Coop Moreller 24+ korg m lokk         | 3          | kasse          |
| Coop Moreller 24+ korg m lokk         | 11         | kasse          |
| Coop Moreller 24+ korg m lokk         | 2          | kasse          |
| Bama Moreller 24+ Carry bags          | 16         | kasse          |
|                                       |            |                |
|                                       |            |                |
| Lagre                                 |            |                |

#### Når du lagar eit fraktbrev :

| Bestillingar: | Blir merka som levert med antall kassar når ein legg inn ein eller<br>fleire pallar på bestillingslinja                          |
|---------------|----------------------------------------------------------------------------------------------------|
| Pallar:       | Får dato ut av lager og finnes ikkje lenger under Pallar på lager,<br>men under pallar sendt. Pallen blir merka med FraktBrevNr. |

#### **Bestilt versus Levert:**

Merk at du kan levera kva som helst mot ei bestilling, og kor mykje ein vil. På fraktbrevet vises vareteksten til bestillinga, og antalet til det som er levert.

Det betyr at du kan levera den type vare som passar, og det antall som passar. F.eks. så kan ein levera fleire kvalitetar av eple for ei bestilling av eple. Dermed kan ein laga til pallar på forehand og merka dei med riktig sortering, f.eks. Aroma 65-70, Aroma 70-75 osv, og så kan ein levera det som passar til bestillinga.

Om ein fakturerer i FruktKlient vil kunden bli fakturert for den vara som eigentlig er bestilt, med det antall av varer som er levert.

#### Om ein på eit fraktbrev slettar :

| Ein palle:                 | Dato ut av lager på pallen blir satt til 00.00.000, og den blir<br>tilgjengeig under pallar på lager.      |
|----------------------------|----------------------------------------------------------------------------------------------------|
| Ei linje på eit fraktbrev: | Bestillinga kjem tilbake til plukklista og eventuelle pallar kjem inn under pallar på lager (ikkje sendt)  |
| Heile fraktbrevet:         | Alle bestillingar kjem tilbake til plukklista, og alle pallar kjem inn under pallar på lager (ikkje sendt) |

## FRAKTBREV / LEVERINGSEDDEL

| 9 | 0 | 2 | 3 | 0 | 0 | 6 |
|---|---|---|---|---|---|---|
| _ | _ | _ | _ | _ | _ | _ |

| Strekkode                     |                             |               |               |        |               |              |                            | Ľ  | <sup>ke Nr</sup> 29    | Dato               | 20/07/1           | 0                |            |
|-------------------------------|-----------------------------|---------------|---------------|--------|---------------|--------------|----------------------------|----|------------------------|--------------------|-------------------|------------------|------------|
| Produsentnavn / sei<br>Sognef | rukt BA                     |               |               |        | Pri           | od.nr<br>333 | 3                          | T  | ransportør             |                    |                   | BIINr            |            |
| Adresse                       |                             |               |               |        |               |              |                            | P  | aller fra produsent    |                    |                   | Paller fra t     | ransportør |
| PostNr                        | Poststed                    |               |               |        |               |              |                            | 8  | enders kundenr hos tr  | ansportør          |                   | Utstedelse       | dato       |
| Mottakers navn<br>Coop E      | Bergen                      |               |               |        | Ko            | de           |                            | в  | enders referanse       |                    |                   |                  |            |
| Adresse                       |                             |               |               |        |               |              |                            | A  | nnen fraktbetalers nav | n                  |                   | Kode             |            |
| PostNr<br>5777                | stNr Poststed<br>5777 Grimo |               |               |        |               |              |                            |    |                        |                    |                   |                  |            |
| Leveres til navn              |                             |               |               |        | Ko            | de           |                            |    | lostNr                 |                    |                   | PostSted         |            |
| Adresse                       |                             |               |               |        |               |              |                            | N  | fottakers kundenr hos  | transportør        |                   | Mottakens i      | referanse  |
| PostNr                        | Poststed                    |               |               |        |               |              |                            | F  | rakt og omkostninger   | Mottaker           | Annen fraktt      | etaler           |            |
| Posisjon/Bestilling:          | sNr                         |               |               |        |               |              |                            | _  |                        | Transportreferanse |                   |                  |            |
| VareNummer                    | Ordre/Ref                   | Ant<br>Pallar | Ks<br>pr pall | Ant Ks | Vekt/ant prks | FCO          | Varespesifikasjon Kvantum  |    |                        | Kvantum            | Temp v<br>lasting | Tempv<br>lossing |            |
| 6228                          |                             |               |               | 27     | 12.0          | )            | Eple 60-65 Brett BAMA 324k |    |                        |                    | 324kg             |                  |            |
| 6228                          |                             |               |               | 5      | 12.0          | )            | Eple 60-6                  | 6! | 5 Brett BA             | AM                 | 60kg              |                  |            |
| 6228                          | sap12345                    |               |               | 2      | 12.0          | )            | Eple 60-6                  | 6! | 5 Brett BA             | MA                 | 24kg              | I                |            |
| 6228                          | sap334445                   |               |               | 10     | 12.0          | )            | Eple 60-6                  | 6! | 5 Brett BA             | MA                 | 120kg             |                  |            |

Alle felter kan klikkes i for å endre verdier.

- 1. Endring i antal paller summeres og legges inn i antall palle fra produsent. Ev. Så kan ein endra verdien i paller frå produsent.
- 2. Endring i antal kasser eller KgPrKasse oppdaterer sum kg for kvar linje.

| Omrekningsfaktor        | Vare, endret 20.07.2010 av Kari (20001-1660, fp=1627) |
|-------------------------|-------------------------------------------------------|
| under kvar vare kan     | Detaljer Lager Priser Avregning Div                   |
| brukast på frakbrev,    | Navn BAMA PLOMMER EDDA "KORG 750 GR                   |
| f.eks. så kan ein bruke | Enhet Kasse Kg/Enhet 7,50 Antall or Palle 0           |
| 7.5kg kasse med         | VareNummer 1303.11                                    |
| plommer internt, men    | Barkode Fakturer mottaker                             |
| på fraktbrevet kan      | Lev.VareNr (for best. driftsmiddel)                   |
| kassen bli rekna om til | Lokasjon FERDIGVARE 1                                 |
| 10 korger a 750 gram.   | Hovedgruppe FRUKT                                     |
|                         | Undergruppe PLOMMER                                   |
| Om fakturer mottaker    | Leverandør 1                                          |
| er kryssa av blir det   | Leverandør 2 🔽 🗸 🗸 🖉                                  |
| automatisk kryssa for   | Anmerk                                                |
| ICFO på fraktbrevet.    |                                                       |
| 1                       |                                                       |
|                         |                                                       |
|                         | <u>Avbryt</u> Lagre Iekst <u>∠ Skriv</u>              |

Når ein lagrar fraktbrevet blir det laga ein PDF kopi som ein finn under *Dokumenter, Treoversikt – Fraktbrev,* samt at bestillingane blir merka med fraktbrevnummer. Om fraktbrevet vart feil og ein skal lage det på nytt må ein fjerne fraktbrevnummer på kvar bestilling.

#### **MERK:**

Adresse til kunde må på siste linje innehalde PostNummer og PostSted, f.eks. 5778 UTNE.

Inntil vidare kan ikkje felt posisjon reknast ut om fraktbrevet rullast nedover (vha scrollbar) eller at Zoom feltet blir brukt. **For å endre skalering må ein kun endre bredde på fraktbrevet.** 

Nummerserie for BAMA som skal brukast blir delt ut av IndustriData v/Øystein Spilde.

## PalleEtikett - TransportEtikett

Frå pallar eller Touchskjerm kan ein skriva ut merkelapper for å identifisera pallen.

Frå fraktbrev kan ein skriva ut transportetikettar for kvar palle, dette kan skje automatisk når ein legg inn pallar på ei varelinje på fraktbrevet.

Skrivar og merkelappstørrelse set ein opp under utskrifter, merkelappoppsett. Normal merkelapp er ca 100 mm breid og 150-190mm høg, men ein kan og skriva til ein A4 skrivar med to A5 lappar på eit ark.

## Kontaktar

## Leverandørar

| Dversikt Leverandører       |          |               |  |  |  |  |  |  |
|-----------------------------|----------|---------------|--|--|--|--|--|--|
|                             |          | Velg oversikt |  |  |  |  |  |  |
| T Leverandør                | TIF      | Telefax       |  |  |  |  |  |  |
| A.K Rønning Maskin          | 35541050 | 35541051      |  |  |  |  |  |  |
| Aco Bergen                  | 55538460 | 55188838      |  |  |  |  |  |  |
| Agrosalg AS                 | 35956640 | 35955969      |  |  |  |  |  |  |
| Aj Produkter AS             | 67024200 | 67024210      |  |  |  |  |  |  |
| AKZO Nobel Industri         | 66819400 |               |  |  |  |  |  |  |
| ARS Norge                   | 64939010 |               |  |  |  |  |  |  |
| Astor Landbruk AS           | 51770300 | 51770301      |  |  |  |  |  |  |
| Bioforsk Vest Ullensvang    |          | -             |  |  |  |  |  |  |
| Lukk KontaktPersoner E-Mail |          |               |  |  |  |  |  |  |
| 72 Linjer 0 Valgt           |          | li.           |  |  |  |  |  |  |

## Kontaktpersonar

| Oversikt Personer |             |              |                   |               |  |  |  |  |
|-------------------|-------------|--------------|-------------------|---------------|--|--|--|--|
|                   | 3 🛍 🗶 🐚 🖹   |              |                   | Velg oversikt |  |  |  |  |
| T Etternavn       | Fornavn     | Firma Sti    | illing Firma Tlf. | E-Post Mobil  |  |  |  |  |
| Bauge             | Kjell Arne  | Odda Musikk  | 53644617          | <b>_</b>      |  |  |  |  |
| Eikeland          | Andreas     | Gartnersente | 32228565          |               |  |  |  |  |
| Fauske            | Kolfinn     | Würth Norge  | 81544404          | 90178107      |  |  |  |  |
| Fjetland          | John        | ARS Norge    | 6493901C          | 98285572      |  |  |  |  |
| Forberg           | Olav        | Fimex        |                   | 95707000      |  |  |  |  |
| Gjerstad          | Jan Fredrik | Aco Bergen   | 55538460          | 97739359      |  |  |  |  |
| Grøstad           | S∨ein       | Bokken       | 22914400          |               |  |  |  |  |
| Hagen             | Tore        | Dryppvannin  | 61194600          |               |  |  |  |  |
| Heggøy            | Kåre        | Sør-Tre Bruk | 35986902          | 90539084 💌    |  |  |  |  |
| Lukk              |             |              |                   |               |  |  |  |  |
| 26 Linjer         | 0 Valgt     |              |                   | //.           |  |  |  |  |

## Dokumenter

Liste oversiskt

Oversikten

Søk

Dokumentgrupper

PO

## Økonomi

## Avrekning til produsent

<u>NB!</u> Før avrekning blir gjort bør ein ha gjort kontroller mot **innlevering**, **foredling** og **vare**. Dette bør gjeres så tidlig som mogleg etter oppstart av ein kultur.

Velg innlevering – kontroller Kontrollerar innleveringar, heimepakka, og om alt er sortert

Velg Foredling – kontroller Kontrollerar sorteringar

#### Velg vare – fraktbrev – kontroller

Avrekning finn ein under Økonomi, Avrekn.til produsent. MVA prosent, Rekneskap Konto og Rekneskap Avgiftskode og mvaprosent hentast frå Frukt Hovudgruppe (Fil, Oppsett, FK, Frukt Hovudgruppe)

Grunnlag for avrekning skjer ut frå leveringar (heimepakka), sorteringar, prisgrupper og prisar.

Prisar bør vera satt opp for heile sesongen for at statistikk skal bli riktig, samt at ein lett kan kjøre ein avrekning på nytt.

Ein kan avrekna ut i frå utval av :

- Periode
- Frukttypar
- Medlemmer.
- Grunnpris
- Tillegg

Ein må leggja inn ein beskrivelse av avrekning (Tittel) og eit fyrste avrekningsnummer. Dette nummeret aukar automatisk for kvart valgt medlem, og vil automatisk hoppa over nummer som allerede er brukt.

Når avrekning(ar) er merka som Avrekna kan dei ikkje avreknast på nytt utan at ein kansellerer avrekninga i *vis utbetalingar* 

Dato for avrekningspris er dato valgt under systemoppsett (Fil, Oppsett, System)

#### For ei levering skal kunne avreknast må :

- 1. Prisgruppe for denne type frukt må vera sett opp Økonomi, Prisgrupper Frukt.
- 2. For heimepakka varer må leveringa ha ei prisgruppe: Foredling, *ferdigpakka- Prisgruppe og Utvare*. For sortert frukt blir prisgruppe sett automatisk under sortering.

TIPS: Heimepakka FruktEining Inn (kassetype inn) kan koplast mot prisgruppe, og denne blir då sett automatisk når leveringa blir registrert.

- 3. Det må vera ein gyldig pris for denne prisgruppa Økonomi, Prisar frukt.
- 4. Dato inn på lager for leveringa må vera riktig.

## Akonto

Ein kan velje eit fast beløp for akonto beløp, eller kr pr kg. Akonto beløp blir lagt til produsenten, og kan koma til frå trekk på seinare avrekning. Tidlegare utbetalt akonto beløp finn ein under Økonomi, vis utbetalingar.

## Overføring til rekneskapsprogram

Før ein ferdigstiller avrekning kan ein lage ei overføringsfil, som ein kan importer til rekneskapsprogram. Dette kan også gjeres under **vis utbetalinger.** Der har ein og moglegheit til å gjere det på eit seinare tidspunkt.

## Ferdigstilling av avrekning

Når avrekning er sjekka og klar, og ein er ferdig med utskrift, epost, overføringsfil rekneskap og rapport kan ein markera avrekningane som ferdig. Dette fører til at heimepakka leveringar og sorteringar får ein avrekningsdato, og dei vil ikkje koma opp til avrekning på nytt.

Når ei avrekning er markert som ferdig blir ein PDF kopi automatisk lagt inn i Dokument Tre under AVREKNING\"MedlemsNr" som ein produsent får tilgang til.

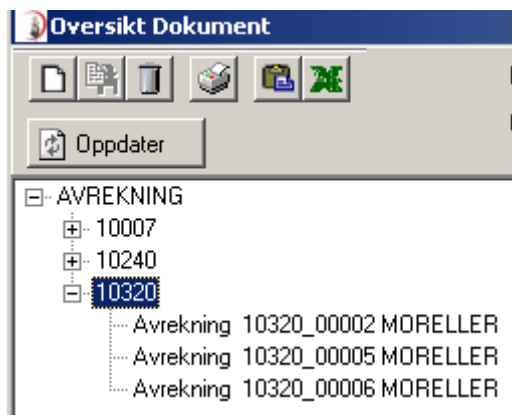

I tillegg blir det laga ein post i utbetalingsoversiken med tall fra avrekninga og kobling til PDF fila. Denne oversikta finn ein under Økonomi, Vis utbetalingar.

Merk at avrekning PDF fil er tilgjengelig frå utbetalingsoversikten, via Dokumentknappen

| 🚯 Oversikt Bet             | alingar  |                |                            |                      |                            |                   |           |                          |                  |            |                       |                      |                       |
|----------------------------|----------|----------------|----------------------------|----------------------|----------------------------|-------------------|-----------|--------------------------|------------------|------------|-----------------------|----------------------|-----------------------|
|                            | ۵ 🕲      | X              | Fra                        | 01.01                | .2009 💌                    | nndater           | 1         |                          |                  |            |                       |                      |                       |
| 10320 Spilde Øy            | stein D. |                | Til                        | 02.12                | .2009 🔽 🕒                  |                   |           |                          |                  |            |                       |                      |                       |
|                            |          |                |                            |                      |                            | Sum =             | 175219    |                          |                  |            |                       |                      |                       |
| D Dato                     | Avrek.Nr | MedlemsNr      | Namn                       |                      | Туре                       | 🕂 AKonto          | 🕂 Avrekna | +.vreknaMVA              | 🕂 Trekk          | 🕂 TrekkMVA | 🕂 Sum 👎               | AKon.Brukt           | - Utbetalt            |
| 1 01 12 2009               | 2        | 10320          | Spilde Øve                 | stein D              | Avrokning                  | 0.00              | 4 720 14  | 660.82                   | 702.10           | 172.44     | 4 416 49              | 4 416 42             | 0.00                  |
| 1 01.12.2003               | _        | 10020          | opilae, eye                | otoni D.             | Aviening                   | 0,00              | 4720,14   | 000,02                   | 732,10           | 172,99     | 4 410,42              | 4410,42              | 0,00                  |
| 30.06.2009                 | ō        | 10320          | Spilde, Øys                | stein D.             | Åpningsstatus              | 10 000,00         | 3 000,00  | 0,00                     | 0,00             | 0,00       | 3 000,00              | 1 000,00             | 1 000,00              |
| 30.06.2009<br>1 01.12.2009 | 0        | 10320<br>10320 | Spilde, Øys<br>Spilde, Øys | stein D.<br>stein D. | Åpningsstatus<br>Avrekning | 10 000,00<br>0,00 | 3 000,00  | 0,00<br>0,00<br>5 092,84 | 0,00<br>6 115,17 | 0,00       | 3 000,00<br>34 023,42 | 1 000,00<br>4 583,60 | 1 000,00<br>29 439,82 |

Databasen over utbetalingar dannar grunnlag for eventuell trekk av tidlegare utbetalte akontobeløp. Programmet vil summera frå og med siste Åpningsstatus. Eventuell endring i tallgrunnlag eller at ein legg inn ny postar vil påvirke summering.

## BAMA: Overfør kg utkast

## Ekstra kostnad på avrekning

## Vis utbetalingar

Velg økonomi – vis utbetalinger Viser oversikt over alle utbetalinger og trekk. Velg produsent(er), tidsperode, hovedgruppe og type Vindauget har og ein undermeny med 5 faner

- Lukk
- Lag bankliste Lages for de avrekninger som er ferdig og skal til utbetaling.
- Merk bankliste ferdig Merkes når ein er ferdig med å skrive bankliste.
- Lag overføringsfil rekneskapsprogram
   Blir lagret i FjordFruk i ein egen katalog AVREKNING.
- Merk som overført Merkes når ein er ferdig med å lage overføringsfil.

## Summer utbetalingar

Oversikt over avrekning, Akonto og gjeld fra sist opningsstatus.

## Summer trekk

## **Total summer**

| Summer trekk fra avrekningar  |             |               | _          |           | < |
|-------------------------------|-------------|---------------|------------|-----------|---|
| D 🛤 🗊 🧉 🕷 🗶 🐚                 | Salgs.Org   |               | •          |           |   |
|                               | Hovedgruppe | MORELLER      | •          |           |   |
| EMedlem                       |             |               |            |           |   |
|                               | Fra         | 01.01.2016 •  | 👌 Oppdater |           |   |
| Trekk                         | Grunnlag Kg | + Grunnlag Kr | Sum 🕇      | MVA       | _ |
| Frakt                         | 97 702      | 0             | - 107 473  | -26 868   | • |
| Marknadsføringstrekk          | 0           | 6 278 094     | -31 390    | -7 848    |   |
| Pakketrekk Moreller           | 105 939     | 0             | - 825 265  | - 206 316 |   |
| Serviceavgift GH              | 0           | 6 278 094     | -75 337    | 0         |   |
| Adm.trekk Moreller heimepakka | 1 690       | 0             | -4 883     | -1 221    |   |
|                               | 205 331     | 12 556 189    | -1 044 348 | - 242 253 |   |
| i Lipier 0 Valt               |             |               |            |           | • |
|                               | 1           |               |            |           |   |

## Pr produsent

| Summer trekk fra avrekningar     |             |            |                  |                  |                  | _      |         | ×     |
|----------------------------------|-------------|------------|------------------|------------------|------------------|--------|---------|-------|
|                                  | Salgs.Org   |            | •                |                  |                  |        |         |       |
|                                  | Hovedaruppe | MOBELLEB   | -                |                  |                  |        |         |       |
|                                  | Område      | [          |                  |                  |                  |        |         |       |
| 1                                | Offilade    |            |                  |                  |                  |        |         |       |
|                                  | Fra         | 01.01.2016 | 🔳 🕼 Oppdater     |                  |                  |        |         |       |
|                                  | Til         | 31.12.2017 |                  |                  |                  |        |         |       |
| Nr Produsent                     | +           | Frakt 🕇a   | dsføringstrekk 🕂 | tetrekk Moreller | +erviceavgift GH | 🕇 er h | eimepak | .ka   |
| 10336 Arne P. Bleie              |             | -3 906     | -1 1 47          | -32 331          | -2 752           |        |         | 0 🔺   |
| 10338 SjurO∨e Lothe              |             | -2 996     | - 876            | -23 223          | -2 103           |        |         | 0     |
| 10339 Sjur Reinsnos              |             | -1 895     | - 547            | -14 887          | -1 312           |        |         | 0     |
| 10340 Per Audun Utne             |             | -49        | -14              | - 460            | -34              |        |         | 0     |
| 10341 Wirawat og Wiparat Sae-Lao |             | -1 470     | - 431            | -10 918          | -1 034           |        |         | 0     |
| 10345 Steinar Alvsaker           |             | - 566      | -167             | -4 395           | - 400            |        |         | 0     |
| 10346 Olav Helle                 |             | -6198      | -1 798           | -49 034          | -4 315           |        |         | 0     |
| 10502 Bård Fleten                |             | -2 291     | - 678            | -11 825          | -1 628           |        | -1 9    | 136   |
| 10508 Asbjørn Børsheim           |             | - 660      | -192             | -5 282           | - 461            |        |         | 0     |
|                                  |             | - 107 473  | -31 390          | - 825 265        | -75 337          |        | -4 8    | 383 👻 |
| 40 Linjer 0 Valt                 |             |            |                  |                  |                  |        |         |       |
| Lukk                             |             |            |                  |                  |                  |        |         |       |

# Lag manuelt forskudd/gjeld

| <u>ک</u> 0۱ | versikt      | Betalingar                  |                 |         |           |       | -                               | -       |           | Х  |
|-------------|--------------|-----------------------------|-----------------|---------|-----------|-------|---------------------------------|---------|-----------|----|
| D           | <b>}</b>     | i 🥩 🛍 🗶 🐚                   |                 |         | LSum      |       |                                 |         |           |    |
| Medl        | em           |                             |                 |         | Forskot / | Gjeld |                                 |         |           |    |
|             |              |                             | Søk sp          |         | Medlem    |       | 10320 Spilde Øystein D.         |         |           |    |
| Nu          | immer        | Etternamn                   | Fornamn         |         | Forskud   | ld    |                                 |         |           |    |
| 1           | 10412        | Spilde                      | Geir Henning    | <b></b> | Giald     |       |                                 |         |           |    |
| 1           | 10320        | Spilde                      | Øystein D.      |         |           |       |                                 |         |           |    |
| 1           | 10508        | Børsheim                    | Asbjørn         |         | Info      |       |                                 |         |           |    |
| 1           | 10521        | Børsheim                    | Astrid          |         |           |       |                                 |         |           |    |
| 1           | 10500        | Bårdsen                     | Arild           |         | Hovedgru  | ippe  | ļ                               | -       |           |    |
| 1           | 10540        | Djønne                      | Anders          |         |           |       | Trekk av AKonto eller Gjeld kar | n begri | enses til |    |
| 1           | 10541        | Ystanes                     | Liv             |         |           |       | avrekning av ei hovedgruppe     |         |           |    |
| 1           | 10539        | Djønne                      | Sigbjørn        |         |           |       | Ling forekist / gield           |         |           |    |
| 1           | 10520        | Hakestad                    | Ole E.          |         |           |       | Lag forskot / gjeld             |         |           |    |
| 1           | 10547        | Halsteingard                | Per             |         |           |       |                                 |         |           |    |
| 1           | 10537        | Hamre                       | Samson          |         | Nr        | Nar   | nn                              | +       | S         | um |
| 1           | 10548        | Hanto-Haugse                | Jorunn          | -       |           |       |                                 | _       |           |    |
| 1           | 10555        | Hjeltnes vidaregåande skule | Frukt           |         |           |       |                                 |         |           |    |
| 1           | 10534        | Kjerland                    | Torstein        |         |           |       |                                 |         |           |    |
| 1           | 10504        | Kolás                       | Stein Olav      | -       |           |       |                                 |         |           | -  |
|             | <u>L</u> ukk | Oppdater forskudd           | fra medlemsdata |         |           |       |                                 |         |           |    |
| 0 Linjer    | r            | 0 Valt                      |                 |         |           |       |                                 |         |           |    |

## Berekn avrekning og trekk

| 🗿 Berekna avrekning og trekk i ein p                                       | eriode - NB: Det                        | te er ikkje faktiske sum | nmar f | for histo  | oriske data                          |                            | — |       | (        |
|----------------------------------------------------------------------------|-----------------------------------------|--------------------------|--------|------------|--------------------------------------|----------------------------|---|-------|----------|
|                                                                            | Salgs.Org<br>Hovedgruppe<br>Undergruppe | MORELLER                 | •      | Fra<br>Til | 01.01.2017<br>31.12.2017<br>Oppdater |                            |   |       |          |
|                                                                            |                                         |                          |        | +          |                                      | Sum                        |   | Sats  |          |
| 900 kg std1, 0 kg std2, 0 kg utkast<br>Heimepakka 1 255 kg<br>Sortert 0 kg |                                         |                          |        |            |                                      | 45 000<br>0                |   |       | <b>•</b> |
| Adm.trekk Moreller heimepakka                                              |                                         |                          |        |            |                                      | -2 601                     |   | -2,89 |          |
| Frakt                                                                      |                                         |                          |        |            |                                      | - 990                      |   | -1,10 |          |
| SUM LEVERING/SORTERING<br>SUM TREKK<br>SUM OVERSKUDD                       |                                         |                          |        |            |                                      | 45 000<br>-3 591<br>41 409 |   |       |          |
| Prosent trekk totalt                                                       |                                         |                          |        |            |                                      | 8,0 %                      |   |       | -        |
| Lukk 0 Valt                                                                |                                         |                          |        |            |                                      |                            |   |       |          |
| lo vait                                                                    | ]                                       |                          |        |            |                                      |                            |   |       | _ //_    |

## Prisgrupper

| PrisGrup<br>Frukt deta<br>Hovedgi<br>Navn       | ope, endret 06.10.2009 av Torleiv Naa He 💶 🗖<br>Iljer<br>ruppe MORELLER | Ei prisgruppe er ei k<br>regulert, press eller<br>Utkast får ein ikkje<br>klassifiseringar av f<br>ein skal ha ulikt trek                                                         |
|-------------------------------------------------|-------------------------------------------------------------------------|----------------------------------------------------------------------------------------------------|
| Alt 3<br>Alt 4<br>Alt 5<br>Klassifise<br>Anmerk | ering Salgbar 1 (Std1)                                                  | For ei levering som<br>heimepakka er prisg<br>kopla direkte til leve<br>( <i>Pakking, pakka fru</i><br><i>prisgrupper og utva</i><br>For sorterte levering<br>prisgruppe kobla mo |
| Frukt vel                                       | ☐ Deaktiver<br>✔ Hjemmepakket<br>kt 0.000 gram                          | Alt 2 til Alt 5 er alte<br>navn på prisgrupper<br>sorteringsmaskiner.                                                                                                    |

klassifisering av frukt i salgbar, utkast, med valg av Standard1 og 2. betalt for. Det er fleire eks Std1 salgbar, dette er nytting om kk på samme type frukt.

er gruppe einga kt – ire)

gar er ei ot kvar eks. 24-26

rnative fra F.eks. Smaa og Sma

Gjeld sorterings typer-Salgbar 1 Std1 🔽 Salgbar 2 Std1 🔽 Salgbar 3 Std1 🔽 Salgbar 4 Std2 Std1 Regulert 1 Std1 Regulert 2 Std1 Regulert 3 Std2 Regulert 4 Press 1 Press 2 ▼ Press 3 Press 4 Vtkast

Om heimepakka er kryssa av, gjeld denne prisgruppa kun heimepakka leveringar, eller gjeld den kun sortert frukt.

## Prisar

Ein pris blir kopla mot ei prisgruppe og er gyldig frå ein startdato.

Organisasjon : Om den ikkje er valgt gjeld den alle organisasjonar.

Undergruppe: Om den ikkje er valgt gjeld den i utangspunktet for alle Moreller. Hvis ein legg inn undergruppe vil den overstyra eventuell generell pris for moreller.

| 🛿 FruktUtPris, e | ndret 14.10.2009 av | Øystein Spilde (2 | 20008-3)  |      |
|------------------|---------------------|-------------------|-----------|------|
| Frukt detaljer   |                     |                   |           |      |
| Salgs.Org        |                     | •                 | Tillegg   |      |
| Hovedgruppe      | MORELLER            | -                 | Økologisk | 0.00 |
| Undergruppe      | ,<br>               | 1                 | Premium   | 0.00 |
| Prisgruppe       | ,<br>Standard 1     |                   | Historisk | 0.00 |
| 5                |                     |                   | Tillegg 4 | 0.00 |
| Gjelder fra      | 01.01.2009          |                   | Tillegg 5 | 0.00 |
| Gjelder til      | 00.00.0000          |                   | Tillegg 6 | 0.00 |
| Grunnpris        | 48.00               |                   |           |      |
|                  |                     |                   |           |      |
| <u>A</u> vbryt   | Lagre <u>∠</u> ≥    | <u>S</u> kriv     |           |      |

Tillegg vil koma med på avrekning om det er kryssa av for dei i avrekningsbildet.

Ein bør setja opp prisar for heile sesongen, om pris for OPAL endrar seg 25 august, må ein ha ein pris fra f.eks. 1 juli og ein ny pris fra 25 august.

- Ta med 🔽 Grunnpris
- 🔽 Tillegg Økologisk
- Tillegg Premium
- 🔽 Tillegg Historisk
- Tillegg 4
- Tillegg 5
- 🔲 Tillegg 6

#### Prissøk skjer slik:

- 1. Søker etter SalgsOrg/Gruppe/Sort (BAMA, MORELLER, VAN) eksakt treff om pris ikke er gått ut
- 2. Søker etter SalgsOrg/Gruppe (BAMA, MORELLER) generell pris for valt salgsorg
- 3. Om pris er eldre enn 250 dagar: Søker etter Gruppe,Sort (MORELLER, VAN) generell pris for alle salgsorg
- 4. Søker etter Gruppe,Sort (MORELLER, VAN) pris for sort for alle salgsorg selv om den er eldre enn 250 dagar
- 5. Søker etter Gruppe (MORELLER) generell pris for sort for alle salgsorg

## Trekk

**SalgsOrg:** Om den ikkje er definert gjeld den alle salgsorganisasjonar.

**FruktType:** Om den ikkje er definert gjeld den alle frukttypar.

**Sorteringstyper:** Kryss av for kva for sorteringstypar trekket gjeld.

Sorteringstypane er dei same som er brukt i prisgruppene.

Trekk kan defineres til å vera prosent basert på Kr Grunnlag, eller som ein fast sum pr kg. Trekk pr kg blir brukt når ein avreknar grunnpris, ikkje om ein berre avreknar tillegg.

Om ein ynskjer å definere ulikt pakketrekk for same type frukt, f.eks Press Utne og Press Aga, må dei to presstypane definerast med ulik sorteringstype, t.d. Press3 og Press4. *(Økonomi, PrisGrupper)* 

|   | PakkeTrekk, endret 14.10.2009 av Øystein Spilde (   | 20008-7)               |      |
|---|-----------------------------------------------------|------------------------|------|
|   | Trekk definisjon                                    | Gjeld sorterings typer |      |
|   | 🔲 Deaktiver                                         | Salqbar 1              | Std1 |
|   | Navn Adm Trekk                                      | 🔽 Salgbar 2            | Std1 |
|   | Anmerk                                              | 🔽 Salgbar 3            | Std1 |
|   |                                                     | ✓ Salgbar 4            | Std2 |
|   |                                                     | Regulert 1             | Std1 |
|   | <b>•</b>                                            | Regulert 2             | Std1 |
| t | Trekknivå                                           | 🔽 Regulert 3           | Std1 |
| ۲ |                                                     | Regulert 4             | Std2 |
|   | Gjelder bare                                        | Press 1                |      |
|   |                                                     | Press 2                |      |
|   | Saigs.Urg NA                                        | 🔽 Press 3              |      |
|   | Frukttype PLOMMER                                   | Press 4                |      |
|   | Sorteringsresultat mindre enn 0.00 %                | 🔽 Utkast               |      |
|   |                                                     |                        |      |
|   | Brutto verdi mindre enn U Kr                        |                        |      |
|   |                                                     | Gielder                |      |
| k |                                                     |                        |      |
|   | Trekktype Pr/Kg 💌 MVA % 25.00                       | Sortert på lagere      | t    |
|   | Sats 1.45 MVAKode 3                                 | Heime Pakket           |      |
|   | Konto 3040                                          |                        |      |
|   |                                                     |                        |      |
|   | <u>A</u> vbryt <u>L</u> agre <u>∠</u> <u>S</u> kriv |                        |      |

\_\_\_\_\_

Trekknivå set ein opp som følgjer :

Nivå 1 - Alle trekk på dette nivå blir trekt, og nytt grunnlag blir rekna ut før neste trekknivå. Nivå 2 - osv Nivå 3 -

## Tillegg

På samme måte som trekk kan ein definara tillegg.

## Automatisk tillegg for IFCO

IFCO levert tilbake frå produsent via innlevering kan automatisk bli tatt med på avrekninga som eit tillegg.

For at dette skal virke må IFCO/Palle retur vera registrert på innleveringa:

IFCO Pant og eventuelt palle må vera definert under *Innlevering, Kassar/Pallar* (Alt Knappen når En:

| D Emballa     | 05.06.2013 av Egil Hokstad                                                                  |       |      |
|---------------|---------------------------------------------------------------------------------------------|-------|------|
| Kode<br>Navn  | IFC0 6420<br>Ifco 6420                                                                      |       |      |
| Vare          | IFCO PANT Er emballasje (ikkje palle o.l.) Antall O Totalt Betur på avrekning til produsent | stk _ | Finn |
| <u>Avbryt</u> | <u>L</u> agra <u>∠ </u> <u>S</u> kriv                                                       |       |      |

Ifco er kobla mot vareregisteret (Ifco Pant) der pris / mva blir henta:

| Søk etter vare  | r              |                    |       |       |           |        | _ <b>□</b> <mark>_</mark> Σ | 3        |
|-----------------|----------------|--------------------|-------|-------|-----------|--------|-----------------------------|----------|
| Vare            |                | Hovedgruppe        |       | -     | Undergrup | pe     |                             |          |
| T D VareNr      | Vare           |                    | Enhet | Pris  | +Antall   | +Ledig | Lokasjon                    | П        |
| 5905120         | Hodekål Rød Di | elt/Film 6 KG IFCO | Kasse | 45,1  | 40        | 40     |                             |          |
| 3408762         | HODEKÅL ØKO    | 6KG IF             | Kasse | 82,3  | 0         | 0      |                             |          |
| 350             | IFCO PANT      |                    | stk   | 11,5  | 17012     | 17012  |                             |          |
| 4002101         | ISBERG SALAT   | 9 STK IFCO         | Kasse | 81,7  | 95235     | 95235  |                             |          |
| 4001661         | JORDBÆR 12X    | 500 GR NO IFCO     | Kasse | 270,0 | 126613    | 126613 |                             |          |
| 4001612         | κινακάι νόρς   |                    | Kacco | 80.1  | 32746     | 32746  |                             | <b>_</b> |
| Lukk            | Pelg ♦         | 🗍 Fjern valg       |       |       |           |        |                             |          |
| Linje 32 av 106 | 1 Valt         |                    |       |       |           |        |                             |          |

MVA og koder for reknekap blir definert under vara.

For å letta registering av IFCO på innlevering kan kassen som ein leverer inn vera kobla mot IFCO (Levering inn-enhet). Her er POTET, 15 KG NO kobla mot IFCO PANT, og genererar automatisk samme antal IFCO som kassar levert inn.

| Frukt Inn, 08.1              | 1.2013 av Egil Horst                 |       |
|------------------------------|--------------------------------------|-------|
| Kode                         | 15 KG NO                             |       |
| Navn                         | 15 kg no                             |       |
| Hovedgruppe                  | POTET                                | •     |
| Vekt                         | 15 Kg                                |       |
| 🔽 Heimepa                    | akka                                 |       |
| Prisgruppe                   | Potet 15 KG                          |       |
| Ferdigvare                   | POTET 15KG NO                        | LP IF |
| ⊂Automatisk in<br>Emballasje | nlevering av emballasje<br>IFCO PANT | •     |
| Tara vekt<br>Ant pr palle    | 0<br>20                              |       |
| IF                           |                                      |       |

## Faktura

| 🗿 Faktura, endr                                                        | et 06.06.2012 av Øystein Spilde (20009-2, fp=1582)                                                |                                                                                                    |                                                                                                    |
|------------------------------------------------------------------------|---------------------------------------------------------------------------------------------------|----------------------------------------------------------------------------------------------------|----------------------------------------------------------------------------------------------------|
| Kunde<br>Nummer<br>Navn<br>Faktura<br>Nummer<br>Deres Ref.<br>Vår Ref. | IO320     Betalingsfrist       Spilde, Øystein D.         7773         Dato         06.06.2012    | Sum<br>Grunnlag 122,26<br>MVA 30,56<br>SUM 152,82<br>Hvordan skal faktura betales<br>Betaling GIRO                                                        |                                                                                                    |
| ⊢Fakturaadress<br>Navn<br>Adresse                                      | e<br>Spilde Øystein D.<br>Indre Alsåker<br>5778 UTNE                                              | Forløp           Faktura sendt         00.00.0000           Betaling mottatt         00.00.0000           Overført til regneskap         00.00.0000 00:00 | < 07.06.2012<br>< 07.06.2012                                                                                                    |
| Leveret<br>06.06.2012<br>06.06.2012<br>06.06.2012                      | Ant Vare VareNr 1<br>2 GJENGESTENGER 10 MM 123<br>4 FIRKANTSKIVE 12 MM 124<br>1 RIVEHOVE PLEN 125 | Dirdre/Anm Enh.<br>STK<br>STK<br>Stk.                                                                                                    | Pris         Rabatt         ◆         Sum         Mva%           45,81         0         91,63         25         ▲           3,06         0         12,23         25         ▲           18,40         0         18,40         25         ▲ |
| ∆vbryt                                                                 | Lagre 🗍 Fjern 🔛 Legg til                                                                          | 🍯 Giro 🛛 🔁 Giro 🔄 Iekst 🗠                                                                                                    | 2                                                                                                    |

Tillegg:

- 1. På ein faktura kan ein leggja til ei ny varelinje på faktura vha Legg Til.
- 2. IFCO kan fakturerast automatisk om dette er satt opp på vara.

Om faktura blir sletta blir tilleggslinjer sletta.

Knappen for fjern vil fjerna bestillinga frå fakturaen, og den kjem opp på nytt til fakturering. Merk at tilleggslinjer vert sletta.

Betalingsfrist er tatt i frå medlemsregisteret, standard er 14 dager.

Hvis faktura ikkje er eksportert eller mottatt kan du kan endre ei bestilling ved å dobbeltklikke på den.

Bruker med nivå 9 kan endre antall levert.

| FakturaEditl | Bestilling   |     |                 |
|--------------|--------------|-----|-----------------|
| Á mhall      | 4            | сти | Overstur antall |
| Antali       | 4            | 211 |                 |
| Ordre/Tekst  |              |     |                 |
| Anmerk       |              |     |                 |
| Kostnad      | 🔲 Overstyr p | ris |                 |
| Pris         | 3.058        | STK | MVA 25.0 %      |
| Rabatt       | 0.0 %        |     | MVA 3.06        |
| Grunnlag     | 12.23        |     | SUM 15.29       |
|              |              |     |                 |
|              |              |     |                 |
| Avbryt       | OK           |     |                 |

## Oversikt

Velg Økonomi – Faktura – Oversikt

| Oversikt Fakturaer            |            |            |          |                                                                                                    |              |                                          |                                      |                | —            |        | $\times$ |
|-------------------------------|------------|------------|----------|----------------------------------------------------------------------------------------------------|--------------|------------------------------------------|--------------------------------------|----------------|--------------|--------|----------|
| Klikk for medlem              | Fra<br>Til | 01.09.2016 | •        | Oppdater                                                                                                    | □ U<br>Fa    | Utskrift: sorter<br><b>akturert 18 6</b> | varelinjer etter da<br>39, Uteståend | to<br>e 11 428 | 3            | Velg i | oversikt |
| T sturaNr Dato Nr Medlem      |            | +runnlag   | + Sum    | Låst Send                                                                                                    | Motte        | Over EDI                                 | Send Kredi                           | Anmerk         | <            |        |          |
| 1647 11.07.201 ONT kunde      |            | 331,20     | 414,00   |                                                                                                    | <b>~</b>     |                                          |                                      |                |              |        | -        |
| 1646 29.06.201 ONT Aud Utne   |            | 890,00     | 1 112,50 | <ul> <li>Image: A second second s</li></ul> | $\checkmark$ |                                          |                                      |                |              |        |          |
| 1645 23.05.201 ONT kunde      |            | 333,50     | 416,88   | <ul> <li>Image: A start of the start of the start of</li></ul>  | $\checkmark$ |                                          |                                      |                |              |        |          |
| 1644 16.05.201 ONT Kunde      |            | 48,00      | 60,00    | <ul> <li>Image: A set of the set of the</li></ul>  | $\checkmark$ |                                          |                                      |                |              |        |          |
| 1643 22.02.201 ONT Kunde      |            | 600,00     | 750,00   | <ul> <li>Image: A set of the set of the</li></ul>  | $\checkmark$ |                                          |                                      |                |              |        |          |
| 1642 03.02.201 ONT Helselaget |            | 480,00     | 600,00   | <ul> <li>✓</li> </ul>                                                                                                    | $\checkmark$ |                                          |                                      |                |              |        |          |
| 1641 02.02.201 ONT Hildegunn  |            | 1 182,00   | 1 477,50 | $\checkmark$                                                                                                    | $\checkmark$ |                                          |                                      |                |              |        | -        |
| Lukk 💡 Bestillinger           | 🌩 Lås      | 🥥 Skr      | iv Giro  | 📄 Send Giro                                                                                                    | •            | Giro PDF                                 | <b>\$</b> Til reknes                 | kap M          | 1erk Sendt/M | lott.  | Krediti  |
| 17 Linjer 0 Valt              |            |            |          |                                                                                                    |              |                                          |                                      |                |              |        |          |

## Fakturer

Varesal kan fakturerast direkte i programmet under Økonomi, Faktura. Det er kun varer som er levert som kan fakturerast.

| 🔒 Leverte          | Veverte bestillinger som ikkje er fakturert |                |                          |        |                   |                       |           |         |        |          |              |                                                                                                    |              |        |
|--------------------|---------------------------------------------|----------------|--------------------------|--------|-------------------|-----------------------|-----------|---------|--------|----------|--------------|----------------------------------------------------------------------------------------------------|--------------|--------|
| <u></u><br>Sum = 1 | 🚺 💓 🛍 💥<br>11 229 137,4                     | Fra 🗍<br>Til 🗍 | 01.01.2010<br>31.08.2010 | •      | (c) Oppdater      | Hovedgru<br>Undergrup | ippe      |         |        | • KI     | ikk for prod | usent                                                                                                    |              |        |
| Nr M               | ledlem                                      |                | Vare                     |        |                   |                       | Bestillt  | +\ntall | Eining | +evert   | 🕂 Sum        | Pakka                                                                                                    | Levert       | Overfø |
| 20007 B.           | AMA BERGEN                                  |                | BAN                      | IA De  | licioso Tomat 50  | 0 Gartner             | 28.07.201 | 120     | Eske   | 120      | 9000,00      | ~                                                                                                    | ~            | X      |
| 20007 B.           | AMA BERGEN                                  |                | EUF                      | (OPA   | LLER              |                       | 28.07.201 | 6       | STK    | 6        | 252,00       | <ul> <li>Image: A second second s</li></ul> | $\checkmark$ | X      |
| 20002 B.           | AMA OSLO AS                                 |                | BAN                      | lA To  | mat 47/67         |                       | 29.07.201 | 384     | Eske   | 384      | 9952,00      | ×                                                                                                    | ~            | X      |
| 20002 B.           | AMA OSLO AS                                 |                | BAN                      | 1A Ch  | erry klase 250 gr | Gartner               | 29.07.201 | 360     | Eske   | 360      | 9160,00      | ~                                                                                                    | ~            | X      |
| 20002 B.           | AMA OSLO AS                                 |                | BAN                      | 1A Kle | ise Pose Gartner  |                       | 28.07.201 | 192     | Eske   | 192      | 4400,00      | <ul> <li>Image: A second second s</li></ul> | $\checkmark$ | X      |
| 20002 B.           | AMA OSLO AS                                 |                | BAN                      | IA Ch  | erry klase 250 gr | Gartner               | 28.07.201 | 240     | Eske   | 240      | 9440,00      | ×                                                                                                    | $\checkmark$ | ×-     |
|                    | kk 🛛 📓 Vis Kunde                            |                | Vis Vare                 | Utse   | ett Faktura       | Fakturer              | 🔒 Kans    |         | Endi   | e status |              |                                                                                                    |              |        |
| 663 Linjer         | 0 Valgt                                     |                |                          |        |                   |                       |           |         |        |          |              |                                                                                                    |              | 11.    |

Merk aktuelle bestillingar (ordrelinjer) og trykk på knappen for fakturer.

| FakturaOversikt        |                                                    |                      |                      | - • ×         |
|------------------------|----------------------------------------------------|----------------------|----------------------|---------------|
| _ 🛤 🗊 🥩 🛍 🕱<br>EMedlem | Fra 24.11.2009 <b>v</b><br>Til 24.11.2009 <b>v</b> | 🖉 Oppdater 🛛 🖌 Faktu | ırert 174 335, Utest | ående 174 335 |
| T FakturaNr Dato Nr Mr | edlem                                              | 🕂 Grunnlag 🕂         | Sum Sendt            | Mottatt       |
| 2 08.08.2010 20007 , E | IAMA BERGEN                                        | 9 252                | 10 575 🗙             | × ×           |
| 3 08.08.2010 20002 B/  | AMA OSLO AS,                                       | 138 960              | 163 760 🗙            | ×             |
| Lukk 💡 💡 Bestillinger  | 🞯 Skriv Giro 📄 📄 Send Giro                         | Giro PDF Merk Se     | endt/Mott.           |               |
| Linje 1 av 2 1 Valgt   |                                                    |                      |                      | li.           |

Det blir laga ein faktura til kvar mottakar som er merka, fakturane blir vist i ein ny oversikt, der ein kan skrive ut, sende på epost osv. Når faktura er sendt til bør status for faktura endrast til Sendt, dette blir ikkje gjort automatisk av programmet.

Om ein slettar ein faktura eller slettar ei ordrelinje frå ein faktura vil ordren (bestillinga) koma opp til fakturering på nytt.

Utskrift er tilpassa A4 giroblankett, og det blir normalt skrevet ut 3 kopier, dette set ein opp under *Fil, Oppsett, System – Div, Faktura Giro Kopier*. Om det er mange ordrelinjer blir det skrevet ut på fleire ark med giro detaljer på siste ark.

| 🗿 Faktura, endr                                   | et 06.06.2012 av Øystein Spilde (20009-2, fp=1582)                                                                                             |                                                                                                    | >                                                                                                 |
|---------------------------------------------------|----------------------------------------------------------------------------------------------------|----------------------------------------------------------------------------------------------------|---------------------------------------------------------------------------------------------------|
| Kunde<br>Nummer<br>Navn                           | Betalingsfrist       Spilde, Øystein D.                                                                                                    | Sum         Anmerk           Grunnlag         122.26           MVA         30,56           SUM         152.82 | *                                                                                                 |
| Faktura<br>Nummer<br>Deres Ref.<br>Vår Ref.       | 773 Dato 06.06.2012                                                                                                    | Hvordan skal faktura betales<br>Betaling GIRD                                                                 | Ŧ                                                                                                 |
| Fakturaadress<br>Navn<br>Adresse                  | e<br>Spilde Øystein D.<br>Indre Alsåker<br>5778 UTNE                                                                                           | Forløp         00.00.0000         < 07.06.2012                                                                |                                                                                                   |
| Leveret<br>06.06.2012<br>06.06.2012<br>06.06.2012 | Ant     Vare     VareNr     O       2     GJENGESTENGER 10 MM     123       4     FIRKANTSKIVE 12 MM     124       1     RIVEHOVE PLEN     125 | Idre/Anm Enh. Pris Rabatt<br>STK 45,81 0<br>STK 3,06 0<br>Stk. 18,40 0                                        | Sum         Mva%           91,63         25           12,23         25           18,40         25 |
| Avbryt                                            | Lagre <b>T</b> Fjern <b>Legg til</b>                                                                                                    | ≨ Giro Iekst ≤ ≥                                                                                              | •                                                                                                 |
## Fakturert omsetnad pr konto

Økonomi, Faktura, Fakturert Omsetnad pr Konto:

| 🕠 Ove               | rsikt Fakturaer                                                                                                    |             |
|---------------------|----------------------------------------------------------------------------------------------------|-------------|
| <b>D</b><br>Klikk f | Image: Section 1000 and Section 1000 and Section 10000 and Section 1000 and Section 10000 and Section 1000 and Section 10000 and Section 1000 and Section 10000 and Section 1000 a | 5<br>9<br>4 |
| Konto               | HovedGrupper 🕂 Grunnlag 🕂 MVA 🕂                                                                                                    | Sum         |
|                     | INGEN KONTO,3010.70.0,, 623,50 405,88                                                                                                    | 1 029,38 🔺  |
| 3005                | FRUKT 29 317,50 4 104,45 33                                                                                                    | 3 421,95 📃  |
| 3010                | OLJE, REKVISITA HU, HAUSTEUTSTYR, REISKAP, GJERDE M 126 969, 16 31 742, 29 156                                                                                                    | 3 711,45 📃  |
| 3013                | SPRØYTEMIDD 58 982,42 14 745,61 73                                                                                                    | 3 728,03    |
| 3015                | EMBALLASJE 5 129,19 1 282,30 (                                                                                                    | 6 411,49    |
| 3014                | GJØDSEL 134 442,15 33 610,54 166                                                                                                    | 3 052,69    |
| 3020                | KRAFTFÒR 91 951,35 22 987,84 114                                                                                                    | 4 939,19    |
|                     |                                                                                                    | -           |
|                     | Lukk Vis underlag                                                                                                    |             |
| 7 Linjer            | 0 Valt                                                                                                    |             |

## Fakturert omsetnad pr kunde.

Økonomi, Faktura, Fakturert Omsetnad pr Kunde:

| 🗿 Oversikt Fa   | ikturaer     |            |            |   |       |            |                        | - • •                        |
|-----------------|--------------|------------|------------|---|-------|------------|------------------------|------------------------------|
| Klikk for medle |              | Fra<br>Til | 01.08.2010 | • | (¢) ( | )ppdater   | Grunnlag<br>MVA<br>SUM | 148 212<br>26 123<br>174 335 |
| Nummer          | Navn         |            |            |   | +     | Grunnlag   | + MVA                  | + Sum                        |
| 20002           | BAMA OSLO AS |            |            |   |       | 138 960,00 | 24 800,40              | 163 760,40 🔺                 |
| 20007           | BAMA BERGEN  |            |            |   |       | 9 252,00   | 1 323,00               | 10 575,00                    |
| Lukk            | Vis underlag |            |            |   |       |            |                        |                              |
| 2 Linjer        | 0 Valgt      |            |            |   |       |            |                        | 11.                          |

## Produksjonstilskot L. Dir

All heimepakka frukt må ha satt prisgrupper Avlingsresultat, Pakka frukt – Prisgrupper og Utvare. Om plommer til fabrikk eller andre skal ha redusert kl1 prosent må ein fordela dette mellom to prisgrupper.

All sortert frukt har prisgrupper for kvar linje i sorteringsbildet.

SLF Varetypeset ein opp under Fil, Oppsett, FK, SLF Varetype.

SLF vargruppe er blir satt opp for kvar frukt hovedgruppe, *Fil, Oppsett, Forkortelsar/Kodar, Frukt Hovudgruppe* 

| Oversikt SLF  | VareT ⇔ 🗖 🗖    | ×  |  |  |  |  |  |
|---------------|----------------|----|--|--|--|--|--|
|               |                |    |  |  |  |  |  |
| Kode          | Beskrivelse    |    |  |  |  |  |  |
| 001           | EPLE           |    |  |  |  |  |  |
| 002           | PÆRER          |    |  |  |  |  |  |
| 003           | PLOMMER        |    |  |  |  |  |  |
| 004           | MORELLER       |    |  |  |  |  |  |
| 005           | KIRSEBÆR       |    |  |  |  |  |  |
| 006           | INDUSTRI EPLE  |    |  |  |  |  |  |
| 007           | INDUSTRI PÆRER |    |  |  |  |  |  |
| 011           | JORDBÆR        |    |  |  |  |  |  |
| 012           | BRINGEBÆR      |    |  |  |  |  |  |
| 013           | SOLBÆR         |    |  |  |  |  |  |
|               |                | -  |  |  |  |  |  |
| Lukk          |                |    |  |  |  |  |  |
| Linje 1 av 10 | 1 Valt         | // |  |  |  |  |  |

| Kode EPLE<br>Navn Eple                                                                                                    |                                                                                            |
|----------------------------------------------------------------------------------------------------|--------------------------------------------------------------------------------------------|
| Sortering                                                                                                    | Rekneskap                                                                                  |
| Innveging levering Vekt Rampe                                                                                                    | Konto 4081                                                                                 |
|                                                                                                    | MVA Kode 21 %                                                                              |
| Fratrekk for overvekt. Gjøres ved 0.0 %                                                                                                    | MVA sats 14.00                                                                             |
| Kommentarer: Rote (Rotten)<br>(klikkbar tekst i Slag (Mech.Damage)<br>sorteringsbilde) Gnag (Bite)<br>Sprikker (Cracks)<br>Makk (Worm)<br>Skurv (mushroom) | Kultur<br>Forventa levetid 25 År                                                           |
|                                                                                                    | (Grønnsaker, Jordbær)                                                                      |
| Statens Landdruksforvaltning og Skattedirektoratet                                                                                                    | C Fleir-Ârig (rekn da, uten stamme)                                                        |
| SLF Varegruppe 001 -                                                                                                    | (busker, planter, jordbær - reknar ut rad meter)                                           |
| Gruppe Skattedirektoratet FRUKT 💌                                                                                                    | <ul> <li>Fleir-Årig (rekn da, med stamme)<br/>(Frukt tre - reknar ut rad meter)</li> </ul> |

SLF Varekode definert i Frukt Hovedgruppe kan overstyrast i ei prisgruppe, dette blir brukt for Industrifrukt.

| 🗿 PrisGruppe, e | endra 22.12.2011 av Øystein Spilde (🦛 . |            |
|-----------------|-----------------------------------------|------------|
| Frukt detaljer  |                                         |            |
| Hovedgruppe     | PÆRER 🔽                                 | DeAktiver  |
| Navn            | 90+                                     | Неітеракка |
| Alt 2           |                                         |            |
| Alt 3           |                                         |            |
| Alt 4           |                                         |            |
| Alt 5           |                                         |            |
| Klassifisering  | Regulert 3 (KI1)                        |            |
| Anmerk          |                                         | *          |
| Frukt vekt      | 0.000 gram                              |            |
| SLF Kode        | 007 💽 (Overstyr SLF kode i hovedg       | gruppe)    |
| <u>A</u> vbryt  | Lagra <u>∠ ∑</u> kriv                   |            |

Sorteringar og Leveringar som IKKJE blir tatt med i kg grunnlag :

- Medlemmer som er deaktivert
- Medlemmer som ikkje er PRODUSENTAR

Alle medlemmene må ha satt organisasjonsnummer i sin profil.

Denne rapporten finn ein under Økonomi, Produksjonstilskot SLF

Her er det lett å kontrollere om eksportteksten ser riktig ut (alle like lange), og at kg stemmer.

Når ein trykkjer på knappen for å lage eksport fil opnar Windows utforskar seg og du får beskjed om filnamnet.

| 🔋 Kg Produksjonstilskot Statens Landbruksforval | ltning               |                                               | • <b>• ×</b>                                                                                                    |
|-------------------------------------------------|----------------------|-----------------------------------------------|----------------------------------------------------------------------------------------------------|
| d 🛤 🗊 🥩 🛍 🗶 🖪 🖹                                 | År 2011 💌            |                                               |                                                                                                    |
| ledlemsNr Medlem Org.Nr                         | HovedGrupppe 🕇       | Kg Export tekst                               | OK 👘                                                                                                    |
| 10308 Hesthamar Toma 969627698                  | EPLE                 | 9 151 201101234567890969627698001000091510000 | <ul> <li>✓</li> </ul>                                                                                                    |
| 10308 Hesthamar Toma 969627698                  | PLOMMER              | 38 20110123456789096962769800300000380000     | Image: A transmission of the second second secon |
| 10308 Hesthamar Toma 969627698                  | MORELLER             | 8 417 201101234567890969627698004000084170000 | Image: A transmission of the second second secon |
| 10308 Hesthamar Toma 969627698                  | INDUSTRI EPLI        | 1 201101234567890969627698006000000010000     | <ul><li>✓</li><li></li></ul>                                                                                                    |
| Lukk Slå saman linjer                           | ➡ Lag Eksportfil SLF | @ Lag Eksportfil SLF                          |                                                                                                    |
| Linje 6 av 350 1 Valt                           |                      |                                               | 11.                                                                                                    |

#### **Omsetnad Skattedirektoratet**

All heimepakka frukt må ha satt prisgrupper Avlingsresultat, Pakka frukt – Prisgrupper og Utvare.

Sorteringar og Leveringar til medlemmer som er deaktivert blir ikkje tatt med.

Riktige produksjonsgruppe må setjast opp *i Fil, Oppsett, Forkortelsar/Kodar, Frukt Hovudgruppe,* f.eks, FRUKT

Kontroller deretter oppsett av produksjonskodar i *Fil, Oppsett, Forkortelsar/Kodar, Skattedirektoratet Produksjonskodar:* 

| 🔊 Skattedirektorat fruktgruppe, sist endret 14 💶 💌 |                              |  |  |  |  |  |  |  |
|----------------------------------------------------|------------------------------|--|--|--|--|--|--|--|
| Kode                                               | FRUKT                        |  |  |  |  |  |  |  |
| Navn                                               | Frukt                        |  |  |  |  |  |  |  |
| PKode                                              | 12 (to siffer)               |  |  |  |  |  |  |  |
|                                                    |                              |  |  |  |  |  |  |  |
| <u>A</u> vbryt                                     | Lagre <u>∠</u> <u>S</u> kriv |  |  |  |  |  |  |  |

| 👔 Frukt Hove                              | dgruppe 14.02.2008 av Øystein Spil 💶 🗖 🗙 |
|-------------------------------------------|------------------------------------------|
|                                           |                                          |
| Kode                                      | EPLE                                     |
| Navn                                      | Eple                                     |
|                                           |                                          |
| Konto                                     | 4081                                     |
| MVA Kode                                  | 21 %                                     |
| MVA sats                                  | 14.00                                    |
| Produksjons<br>Landbruksfo                | kode Statens 001 (tre siffer)            |
| Skatte direk<br>gruppe for<br>produksjonk | toratet<br>ode                           |
| <u>A</u> vbryt                            | Lagre <u>≤</u> <u>≥</u> <u>S</u> kriv    |

Oversikt Omsetning finn ein under Økonomi, Lag overføringsfil Omsetning

| 🔋 Sum I    | Kr Brutto Leverin | ıg                                                    |               |         |              |       |   | _ 🗆 🗵         |
|------------|-------------------|-------------------------------------------------------|---------------|---------|--------------|-------|---|---------------|
| DB         | 1 🧭 🖻             | 🔉 📄 🖹 – År                                            | 2007 💌        | 1       |              |       |   | Velg oversikt |
| edlemsNr   | Medlem Adr1       | I Adr2                                                | <u>Org.Nr</u> | Kommune | HovedGrupppe | Туре  | + | Kr            |
| 1003       | goi               | 5777 GRIMO                                            | 6340465       | 1231    | EPLE         | FRUKT |   | 1 470,00 🛌    |
| 1003       | go                | 5777 GRIMO                                            | 6340465       | 1231    | PLOMMER      | FRUKT |   | 775,38        |
| 1003       | Ōla               | 5777 GRIMO                                            | 03532         | 1231    | EPLE         | FRUKT |   | 031,23        |
| 1000       | es.               | 5777 GRIMO                                            | 42984         | 1231    | EPLE         | FRUKT |   | 845,00        |
| 1000       | es.               | 5777 GRIMO                                            | 42984         | 1231    | PLOMMER      | FRUKT |   | 723,08        |
| 1051       | sgt               | 5730 ULVIK                                            | 78388         | 1233    | EPLE         | FRUKT |   | 602,36        |
| 1052       | sĒH               | 5730 ULVIK                                            | 04877         | 1233    | EPLE         | FRUKT |   | 901,04        |
| 1052       | sН                | 5730 ULVIK                                            |               | 1233    | PLOMMER      | FRUKT |   | 739,05 💌      |
| L          | _ukk _            | <ul> <li>Lag Eksportfil Skattedirektoratet</li> </ul> |               |         |              |       |   |               |
| 393 Linjer | 0 Valgt           |                                                       |               |         |              |       |   |               |

Her er det lett å kontrollere om eksportteksten ser riktig ut (alle like lange), og at kg stemmer.

Når ein trykkjer på knappen for å lage eksportfil opnar Windows utforskar seg og du får beskjed om filnamnet.

#### Lag ny opningsstatus

- NB: Ein treng ikkje å kopiere plantefelt til nytt år lenger.

#### 1. Ny ordrenummerserie for bestillingsordrer

Om ein brukar manuelt årstal i nummerserie i bestillingar så bør den endrast:

Fil, oppsett, forkortelser/koder, Ordre Nummer Gruppe.

*F*.ek*s* fra 0001/2013 til 0001/2014, samt at ein kan nullstille nummerserien.

Merk at ein kan leggje inn automatisk årstal ved å setja inn \$(YEAR) i suffix.

#### 2. Lag ny opningsstatus

Når ein lagar ei avrekning vil den søkje gjennom tidlegare avrekingar, forskudd og gjeld, bak til siste opningsstatus for å finna eventuell rest gjeld / forskudd som skal trekkast.

Når alle avrekingar for eit år er ferdige kan ein lage til ny opningsstatus for vidare avrekningar under Økonomi, Lag ny opningsstatus.

Dato for opningsstatus bør vera etter siste avrekning. Ein kan søkja i ein foregåande periode for eventuell uteståande gjeld eller forskudd som

| <b>)</b> F | aymentl                                                                                               | MakeOpeningStatus          |  |  |  |  |
|------------|----------------------------------------------------------------------------------------------------|----------------------------|--|--|--|--|
| :          | Lag ny opningsstatus ut i fra gjeld / forskudd / akonto. Dette blir nytt<br>startpunkt for summering. |                            |  |  |  |  |
|            | Dato for n                                                                                            | y opningsstatus 01.01.2011 |  |  |  |  |
| [          | Søkipe                                                                                                | rioden                     |  |  |  |  |
|            | Fra                                                                                                   | 01.01.2010                 |  |  |  |  |
|            | Til                                                                                                   | 31.12.2010                 |  |  |  |  |
|            |                                                                                                    |                            |  |  |  |  |
|            |                                                                                                    |                            |  |  |  |  |
|            | Lukk                                                                                                  | ОК                         |  |  |  |  |

blir inkludert i opningsstatus. Opningstatus kan endrast manuelt etterpå.

Dette vil ikkje endra noko for vidare avrekning, men om ein no av ein eller annan grunn endrar på avrekingsdata før denne opningsstatus'en vil ikkje dette påverke vidare avreking, då denne kun ser bak til siste opningstatus.

#### 3. Oppdaterer produsentomsetnad

Etter at avrekning for året er ferdig kan ein oppdatera medlemsprofilen med omsetningsgrunnlag. Desse tala er kun som informasjon til produsent, og kan ev. nyttast av lageret. Funksjon for oppdatering finn de de under: *Avlingsresultat, Produsentomsetnad*.

Merk at denne rutina er avhengig

| Sum Kr Brutto Levering            |            |         |          |
|-----------------------------------|------------|---------|----------|
|                                   | Salgs.Org  |         | •        |
| Sum = 29 029 666, Snitt = 142 302 | Kr Område  |         | •        |
| Nr Medlem                         | +ORELLER + | EPLE 🕂  | LOMMER 🕂 |
| 10412 Spilde Geir Henning         | 0          | 0       | 0        |
| 10320 Spilde Øystein D.           | 135 916    | 0       | 0        |
| 10508 Børsheim Asbjørn            | 0          | 38149   | 0        |
| 10521 Børsheim Astrid             | 0          | 213 050 | 0        |
| 10500 Bårdsen Arild               | 0          | 0       | 0        |
| 10540 Djønne Anders               | 0          | 33 457  | 0        |
| 10541 Djønne Endre                | 0          | 78 843  | 0        |
| Lukk Oppdater produser            | ntdata     |         |          |
| 204 Linjer 2 Valt                 |            |         |          |

Merk produsentar og trykk på knappen for Oppdater Produsentdata.

Dette ser slik ut på produsenten:

# Ansatte

#### Oversikt alle ansatte

Oversikt over ansatte med timeregistrering og summering av timer og overtid. Det er og noko støtte for summering av lønn.

| 🗿 Ansatt, end               | Ira 09.02.2012 av Terje Viken               |             |                         |
|-----------------------------|---------------------------------------------|-------------|-------------------------|
| Personlig info              | rmasjon                                     | Kontakt     |                         |
| Ansatt Nr                   | 1 Deaktivert                                | Mobil       | 90969355                |
| Fornamn                     | Øystein                                     | E-Post      | spilde@idata.no         |
| Etternamn                   | Spilde                                      | Telefon     |                         |
| Pass Nr                     |                                             | Pårørande   |                         |
| Person Nr                   | 12345 66998                                 | Navn        | Drømmepiken             |
| ArbeidsNr                   | 1                                           | Forhold     | Gift                    |
| Hjemme<br>adresse           | Alsåker<br>5778 UTNE                        | Telefon     | 90969355                |
| Land                        | NORGE                                       | Tilsetjing  |                         |
| Lokal                       |                                             | Stilling    | PROGRAMMERER 🗨          |
|                             |                                             | Fra         | 01.01.1980              |
| Info                        |                                             | Til         | 00.00.0000              |
| Innehaver                   | IndustriData                                | Grunnlønn   | 250 Pr time             |
| - Vedlikeho<br>- Fruktklien | ldsprogrammet<br>t logistikk for fruktlager | Bank konto  |                         |
| Turkiki                     |                                             | Passord     | For bruker adgang       |
|                             |                                             | Lunch lenge | le 🛛 min 🗖 Betalt lunch |
| <u>A</u> vbryt              | Lagra <u>∠ ≥ S</u> kriv                     |             |                         |

## Oversikt ansatte på jobb

#### Vis inn/ut

Registrering av klokkeslett inn og ut kan registrerast vha magnetkort. Programmet støttar aller magnetkortlesarar som kan koplast som ein seriell port (ev. USB med serieport driver).

Normalt set ein opp ein laptop ved inngangen med to kortlesarar, ein for inn og ein for ut. Oppsett under *Ansatte, Aktiver kortlesere*.

Korta programmerast med koden WORKER-xxx der xxx er ansatt nummer.

Kvar timeregistrering kan koplast mot ein aktivitet, og ein kan ha fleire inn-kortlesarar for å skifte mellom aktivitetar.

## Summer timar

| Oversikt Arbeid         |                          |   |            |        |       |        | _       |     | × נ      |
|-------------------------|--------------------------|---|------------|--------|-------|--------|---------|-----|----------|
|                         | 01.08.2017<br>31.08.2017 | • | Ø Oppdater | Arbeid |       |        | ·       |     |          |
| Nr Ansatt               |                          | + | Dagtid     | +      | Kveld | + Natt | 🕂 Sum ' | t A | vspasert |
| 61 Owczarek Piotr       |                          |   | 63:15      |        | 75:25 | 3:28   | 142:08  |     | 0 🔺      |
| 2 Eiken Birgit          |                          |   | 19:45      |        | 1:10  | 0:00   | 20:55   |     | 0        |
| 62 Zukowski Jakub Jerzy |                          |   | 106:30     |        | 22:52 | 3:52   | 133:14  |     | 0        |
| 135 Zielazny Arkadiusz  |                          |   | 96:20      |        | 13:47 | 0:32   | 110:39  |     | 0        |
| 127 Niemiec Robert      |                          |   | 128:10     |        | 11:18 | 0:00   | 139:28  |     | 0        |
| 37 Inglot Anna Maria    |                          |   | 92:28      |        | 11:59 | 0:28   | 104:55  |     | 0        |
| 159 Lerfall Kjetil      |                          |   | 4:21       |        | 2:11  | 0:00   | 6:32    |     | 0        |
| 141 Popczyk Marcin      |                          |   | 89:57      |        | 4:09  | 0:00   | 94:06   |     | 0        |
| 49 Piekorz Dariusz      |                          |   | 81:55      |        | 23:22 | 12:57  | 118:13  |     | 0 🗸      |
| Lukk                    |                          |   |            |        |       |        |         |     |          |
| Linje 2 av 36 1 Valt    |                          |   |            |        |       |        |         |     |          |

## Summer timar ei veke

| WorkSummerWeek    |            |                              |              |       |           |               |               |        | -      | · 🗆  | ı ×    |
|-------------------|------------|------------------------------|--------------|-------|-----------|---------------|---------------|--------|--------|------|--------|
| D 🛤 🗊 🧉 🛍 💥       | ,          | Arbeider <mark>3 Haus</mark> | stveit Jarle |       | -         | Overtid 50%   | 0:38          |        |        |      |        |
|                   | 1          | Gjeld år 🛛 2016              | -            | ]     |           | Oivertid 100% | ε <u>1:15</u> |        |        |      |        |
|                   | 1          | Veke Uke36                   | -            |       |           |               |               |        |        |      |        |
| Nr Namn           | Dato       | +her Tot +                   | Fra 🕇        | Til   | +Dagtid + | Kveld 🕂       | Natt 🛨        | Lør1 🕇 | Lør2 🕂 | Søn  | pasert |
| 3 Haustveit Jarle | 05.09.2016 | 7:44                         | 07.46        | 16.00 | 7:44      | 0:00          | 0:00          | 0:00   | 0:00   | 0:00 | 0:0( 🔺 |
| 3 Haustveit Jarle | 06.09.2016 | 5:10                         | 08.00        | 13.41 | 5:10      | 0:00          | 0:00          | 0:00   | 0:00   | 0:00 | 0:0(   |
| 3 Haustveit Jarle | 08.09.2016 | 1:18                         | 18.01        | 19.49 | 0:00      | 1:18          | 0:00          | 0:00   | 0:00   | 0:00 | 0:0(   |
| 3 Haustveit Jarle | 10.09.2016 | 0:38                         | 11.34        | 12.12 | 0:38      | 0:00          | 0:00          | 0:38   | 0:00   | 0:00 | 0:00   |
| 3 Haustveit Jarle | 11.09.2016 | 1:15                         | 10.44        | 12.29 | 1:15      | 0:00          | 0:00          | 0:00   | 0:00   | 1:15 | 0:00   |
|                   |            | 16:05                        |              |       | 14:47     | 1:18          | 0:00          | 0:38   | 0:00   | 1:15 | 0:00   |
|                   |            |                              |              |       |           |               |               |        |        |      | •      |
| Lukk Arbeid       |            |                              |              |       |           |               |               |        |        |      |        |
| 7 Linjer 0 Valt   |            |                              |              |       |           |               |               |        |        |      |        |

## Summer timar for fleire veker

| 3) w     | orkSummerWeeks          |        |                                 |                                                                                                    |              |       |        |             |            |        |          |       | _      |      | ×     | 2 |
|----------|-------------------------|--------|---------------------------------|----------------------------------------------------------------------------------------------------|--------------|-------|--------|-------------|------------|--------|----------|-------|--------|------|-------|---|
|          | <b>X 1</b> 🧉 🏹          | l      | Fra <mark>Uko</mark><br>Fil Uko | 33 ▼<br>e36 ▼                                                                                                    | 2016<br>2016 | •     | Γ      | Minutter so | m desimale | ſ      |          |       |        |      |       |   |
| Nr       | Namn                    | 🕇 Tid  | +agtid                          | + <veld< th=""><th>🕂 Natt</th><th>+ange</th><th>+)rmal</th><th>+ertid1</th><th>+ertid2</th><th>🕂 Lør1</th><th>+ Lør2 •</th><th>- Søn</th><th>+)aser</th><th>+</th><th>Lønn</th><th></th></veld<> | 🕂 Natt       | +ange | +)rmal | +ertid1     | +ertid2    | 🕂 Lør1 | + Lør2 • | - Søn | +)aser | +    | Lønn  |   |
| 133      | Cegiel Tomasz           | 0:00   | 0:00                            | 0:00                                                                                                    | 0:00         | 0:00  | 0:00   | 0:00        | 0:00       | 0:00   | 0:00     | 0:00  | 0:00   |      | 0,00  | ٠ |
| 74       | Domalewski Damian       | 159:16 | 122:25                          | 33:39                                                                                                    | 3:13         | 2:60  | 137:54 | 20:34       | 0:47       | 13:29  | 20:51    | 0:00  | 0:00   |      | 0,00  |   |
| 55       | Doroszko Patryk         | 176:01 | 138:55                          | 34:21                                                                                                    | 2:45         | 3:23  | 144:14 | 31:47       | 0:00       | 13:17  | 19:55    | 0:00  | 0:00   | 22.9 | 80,08 |   |
| 145      | Dziobak Robert Grzegor  | 0:00   | 0:00                            | 0:00                                                                                                    | 0:00         | 0:00  | 0:00   | 0:00        | 0:00       | 0:00   | 0:00     | 0:00  | 0:00   |      | 0,00  |   |
| 2        | Eiken Birgit            | 101:36 | 93:21                           | 8:15                                                                                                    | 0:00         | 0:00  | 101:36 | 0:00        | 0:00       | 3:12   | 0:00     | 0:00  | 0:00   | 191  | 63,60 |   |
| 143      | Figiel Tomasz           | 163:43 | 127:50                          | 34:21                                                                                                    | 1:33         | 2:51  | 138:42 | 24:01       | 1:01       | 16:54  | 12:35    | 1:15  | 0:00   |      | 0,00  |   |
| 130      | Fiszer Maksvmilian Rvsz | 174:22 | 148:56                          | 24:10                                                                                                    | 1:16         | 7:20  | 144:37 | 29:44       | 0:00       | 19:15  | 17:28    | 0:00  | 0:00   |      | 0.00  | • |
|          | Lukk 💦 🛃 🛃 🕹            |        |                                 |                                                                                                    |              |       |        |             |            |        |          |       |        |      |       |   |
| 45 Linje | er 0 Valt               |        |                                 |                                                                                                    |              |       |        |             |            |        |          |       |        |      |       |   |

# Summer overtid lange skift

| ) (     | versikt Arbeid           |                        |                      |              |                          |              | -               |     | >     | < |
|---------|--------------------------|------------------------|----------------------|--------------|--------------------------|--------------|-----------------|-----|-------|---|
|         | <b>R</b> 1 🥩 <b>B</b> X  | Gjeld år 20<br>Veke Uk | 16 <u>•</u><br>e33 • | ▼ Fra<br>Til | 15.08.2016<br>21.08.2016 | Arbeid       | Dppdater        | •   | ·     |   |
| Nr      | Navn                     | + Normal               | +<br>+ertid skift    | +ərtid uke   | Grunnlønn                | +Lønn normal | +Lønn o∨ertid - | Sum | Lønn  |   |
| 77      | Adryan Maja              | 42:09                  | 0:00                 | 4:39         | 0,00                     | 0,00         | 0,00            |     | 0,00  | * |
| 133     | Cegiel Tomasz            | 0:00                   | 0:00                 | 0:00         | 112,50                   | 0,00         | 0,00            |     | 0,00  |   |
| 74      | Domalewski Damian        | 43:21                  | 2:46                 | 5:51         | 0,00                     | 0,00         | 0,00            |     | 0,00  |   |
| 55      | Doroszko Patryk          | 47:51                  | 2:50                 | 10:21        | 126,00                   | 6 028,58     | 2 490,15        | 85  | 18,73 |   |
| 128     | Dworenko-Dworkin Mateusz | 49:02                  | 0:00                 | 11:32        | 0,00                     | 0,00         | 0,00            |     | 0,00  |   |
| 144     | Dziobak Iwona            | 0:00                   | 0:00                 | 0:00         | 0,00                     | 0,00         | 0,00            |     | 0,00  |   |
| 145     | Dziobak Robert Grzegorz  | 0:00                   | 0:00                 | 0:00         | 112,50                   | 0,00         | 0,00            |     | 0,00  | - |
|         | Lukk Til rekneskap       | 0.4.51                 | 0.00                 | 0.00         | 105.00                   | 4 500 00     | 0.00            | 4 - | 00.00 |   |
| 51 Linj | er 0 Valt                |                        |                      |              |                          |              |                 |     |       | / |

## Aktiver kortlesar

| AnsattLogInOut                            | - 🗆 X           |
|-------------------------------------------|-----------------|
| Status Setup Debug                        | 1               |
| Aktivitet MORELL                          | •               |
| 39: Smiarowski Kamil<br>Date : 11.09.2017 |                 |
| Checked in : 14.51<br>Checked out: 14.52  |                 |
| Logg inn/skift aktivitet manuelt          | Logg ut manuelt |

| Ansattnr 39 Hent ansatt 1<br>Namn Kamil Smiarowski 7 | 0   |     |
|------------------------------------------------------|-----|-----|
| Namn Kamil Smiarowski 7                              | 2   | 3   |
| 7                                                    | 5   | 6   |
| Aktivitet MORELL -                                   | 8   | 9   |
| 0                                                    | Sle | ətt |

# Del 3 – Spesielle funksjoner

|           | Medlemmer | Varer | Varesalg | Faktura | Avrekning | Ansatte | Arbeids-<br>timer |
|-----------|-----------|-------|----------|---------|-----------|---------|-------------------|
| Agro      |           |       | Х        | X       | X         |         |                   |
| Uni Micro | X         | X     | Х        | X       |           | X       | Х                 |
| Duett     | X         | X     | Х        |         |           |         |                   |
| Visma     |           |       |          |         | X (A)     |         |                   |

#### Støtta rekneskapsprogram

(A) – Agro format

#### Overføring av medlemmer til rekneskap

Overfør merka medlememr i *Medlemsoversikt, Diverse, Overfør kundedata til rekneskap.* Ei overføringsfil blir laga og vist i Windows utforsker.

#### Overføring av varelager til rekneskap

Overfør merka varer i Vareoversikt, Verktøy, Eksporter data til rekneskap. Ei overføringsfil blir laga og vist i Windows utforsker.

#### Overføring av varesal til rekneskap

Overfør merka linjer i Varer, Bestillingar, Overfør til rekneskap. Ei overføringsfil blir laga og vist i Windows utforsker.

#### Overføring av avrekning til rekneskap

I avrekningsbildet er det eit valg for å lage ei overføringsfil til rekneskap.

#### Overføring av faktura til rekneskap

Overfør merka linjer i Økonomi, Faktura, Oversikt, Til rekneskap. Ei overføringsfil blir laga og vist i Windows utforsker.

#### Overføring av ansatte til rekneskap

Overfør merka linjer i Ansatte, Oversikt, Til rekneskap. Ei overføringsfil blir laga og vist i Windows utforsker.

#### Overføring av arbeidstimer til rekneskap

I Ansatte, Summer overtid lange skift, Til rekneskap. Ei overføringsfil blir laga og vist i Windows utforsker.

## Overføring av tretal til Gartnerhallen

I Plantingar, lag felt eksport fil kan de laga ei XML fil med feltdata.

| Eksporter felt/tre data                    |                                                                |  |  |  |  |  |  |  |  |
|--------------------------------------------|----------------------------------------------------------------|--|--|--|--|--|--|--|--|
| Velg                                       |                                                                |  |  |  |  |  |  |  |  |
| 1. Velg organisasjon                       | BAMA                                                           |  |  |  |  |  |  |  |  |
| 2. Kontroller felter                       | Kontroller felter                                              |  |  |  |  |  |  |  |  |
| 3. Eksporter til fil                       | Eksporter                                                      |  |  |  |  |  |  |  |  |
| Fildata til Gartner laste<br>GartnerExport | Fildata til Gartner lastes opp vha programmet<br>GartnerExport |  |  |  |  |  |  |  |  |
| Lukk                                       |                                                                |  |  |  |  |  |  |  |  |

Eksport tar ikkje med felt med feilmeldingar. Planlagte plantingar 10 år fram i tid blir tatt med.

#### Overføring av avrekningsgrunnlag til eksternt system (f.eks Gartnerhallen)

#### Beskrivelsen nedenfor skal ikkje nyttast lenger, bruk heller omsetning via fraktbrev.

Ein kan overføra avrekningsgrunnlag til f.eks. Gartnerhallen basert på produksjon av ferdigvarer:

- Heimepakka levering: Antall kassar inn må koplast mot ei ferdigvare, dette kan gjerast manuelt eller ved å kople kassetypen inn mot ei ferdigvare.
- Levering som blir sortert på lageret: Kvar utlinje i sorteringsbildet som skal avreknast må koplast mot ei prisgruppe og ei ferdigvare.

Avbryt

Lagra

< 2

Skriv

Kvalitet Lager IFCO Rekl. HeimePK Adm

## Heimepakka levering:

Ein må kople antall kassar inn mot ferdigvarer i leveringsbildet:

Ved å klikke i feltet for Ferdigvarer kan du velja frå varelageret. Om ein endrar antall kassar inn blir antall ferdigvarer endra automatisk.

Dette kan ein automatisera ved å kopla kassetypen ein brukar for innlevering til ei ferdigvare. Når enhet er merka trykkjer ein på ALT tasten på tastaturet for å vise oversikt over Enheter. Dobbeltklikk på kassetypen for å endre:

Ved å klikke i feltet for Ferdigvarer kan ein velja ei ferdigvare. For kvar ny levering i HEIMEPK 5KG så blir denne automatisk kopla mot Moreller 5kg lauspakka.

|   | ⊂Om levering e  | r hjemmepakket skal den avregnes som          |
|---|-----------------|-----------------------------------------------|
|   | Hovedprisgr     | uppe Heimepakka moreller 0.0 Uppe 100.0       |
|   | Kobling mot fe  | rdigvarelager<br>Coop Moreller 5 kg lauspakka |
|   | Antall          |                                               |
| Γ | Frukt type og m | nengde                                        |
|   | Behandles via   | BAMA                                          |
|   | Frukt           | MORELLER                                      |
|   | Sort            |                                               |
|   | Enhet           | HEIMEPK 5KG                                   |
|   | Antall          | 1.0                                           |
|   | Estimert        | 5.0 Kg                                        |
|   | Frukt Inn,      | 18.11.2008 av Birgit Eiken                    |
|   | Navn            | Moreller heimepakka 5kg                       |
|   | Hovedgrup       | MORELLER                                      |
|   | Vekt            | 5.0000 Kg                                     |
|   | 🔽 Heir          | mepakka                                       |
|   | Prisgrup        | ppe Heimepakka moreller                       |
|   | Ferdigv         | are Moreller 5 kg lauspakka                   |
|   | Automatis       | sk innlevering av emballasje                  |
|   |                 |                                               |

## Sortert på lageret:

Først må ein vise kolonne for ferdigvarer i sorteringsbildet. Dette set ein opp under *Fil, Oppsett, System*, der ein vel **Sortere til ferdiglager**.

| Firma    | Levering Sortering Avre   | eknina Div       | llann Br     | anskan   Si | rekkode |
|----------|---------------------------|------------------|--------------|-------------|---------|
| , unio 1 |                           |                  |              | Suerab L o. |         |
| Sorter   | ring                      |                  |              |             |         |
| •        | Medlem kan se sorteringsr | resultat før det | er godkjennt |             |         |
|          | Sortere til ferdiglager   |                  |              |             |         |

I Sorteringsbildet må ein leggje inn ei ferdigvare for kvar linje som skal overførast som avrekningsgrunnlag:

| Sorte | ering  |    |       |             | Ferdiquare                     |
|-------|--------|----|-------|-------------|--------------------------------|
| LPr   | rogram |    | Stopp | oppdatering | Vare Antall                    |
| 1     | 22mm   | 10 | 0%    |             |                                |
| 2     | 24mm   | 50 | 0%    |             | Bama Moreller 24+ Carry   10.0 |
| 3     | 26mm   | 60 | 0%    |             | Bama Moreller 26/30 Kurv 12.5  |
| 4     | 28mm   | 50 | 0%    |             | Bama Moreller 26/30 Kurv 10.4  |
| 5     |        |    | 0%    |             |                                |
| E 1   |        |    | r     |             |                                |

Dobbeltklikk i feltet for Vare for å velje i frå ditt varelager, hovedgruppa er automatisk sett til hovedgruppe ein sorterer. Antall ferdigvarer blir automatisk rekna ut i frå kg sortert og kg pr vare.

Oppsettet blir lagra for valgt hovedgruppe og undergruppe, f.eks MORELLER – LAPINS og kjem automatisk opp når neste parti med LAPINS blir sortert.

## Overføring av avrekningsgrunnlag:

Om ein vil sjekke at heimepakka varer er satt opp riktig kan ein sjekke at det er riktig ferdigvare under *Foredling, Ferdigpakka – Prisgrupper og Utvarer.* I tillegg kan ein bruke kontrollane under Innlevering og Foredling for å sjekke for feil.

| AvregnLagFil                             |             |          | -                          |                      |                 |
|------------------------------------------|-------------|----------|----------------------------|----------------------|-----------------|
| rå 25.08.2011 🔻                          | T Dato      | Lev.Nr   | Medl.Nr Navn               | + Ant Vare           | + Pris + ef + e |
| Dippdater                                | S 29.08.201 | 55365095 | 55365 Landa Gunn Elin      | 68 BAMA Tomat 47/67  | 0,000 7292      |
| 29.08.2011                               | S 29.08.201 | 55144092 | 55144 ØSTEBØ INGA OG TERJE | 45 BAMA Tomat 47/67  | 0,000 7293      |
| mark                                     | S 29.08.201 | 55144092 | 55144 ØSTEBØ INGA OG TERJE | 15 TOMATER UTSORTERT | 0,000 7293 🇂    |
|                                          | S 29.08.201 | 55330090 | 55330 Landa Terje          | 7 TOMATER UTSORTERT  | 0,000 7291      |
|                                          | S 29.08.201 | 55383098 | 55383 Vestbø Kåre          | 150 BAMA Tomat 47/67 | 0,000 7290      |
|                                          | S 29.08.201 | 55383098 | 55383 Vestbø Kåre          | 2 TOMATER UTSORTERT  | 0,000 7290      |
|                                          | S 29.08.201 | 55330090 | 55330 Landa Terje          | 127 BAMA Tomat 47/67 | 0,000 7291      |
| ovedarunne Frukt                         | S 29.08.201 | 55292096 | 55292 Østebø Kristoffer    | 51 BAMA Tomat 47/67  | 0,000 7296      |
|                                          | S 29.08.201 | 55353195 | 55353 Skavland Håvard      | 74 BAMA Tomat 47/67  | 0,000 7297      |
|                                          | S 29.08.201 | 55353195 | 55353 Skavland Håvard      | 1 TOMATER UTSORTERT  | 0,000 7297      |
| Salgsogranisasjon                        | S 29.08.201 | 55293095 | 55293 Skavland Vidar       | 7 TOMATER UTSORTERT  | 0,000 7295      |
|                                          | S 29.08.201 | 55386057 | 55386 Gard Mette Nøkling   | 197 BAMA Tomat 47/67 | 0,000 7294      |
| BAMA                                     | S 29.08.201 | 55386057 | 55386 Gard Mette Nøkling   | 7 TOMATER UTSORTERT  | 0,000 7294      |
| C. På producent                          | S 29.08.201 | 55293095 | 55293 Skavland Vidar       | 88 BAMA Tomat 47/67  | 0,000 7295      |
|                                          |             |          |                            |                      |                 |
| <ul> <li>Palevering/sortering</li> </ul> |             |          |                            |                      |                 |
|                                          |             |          |                            |                      |                 |
|                                          |             |          |                            |                      |                 |
|                                          |             |          |                            |                      |                 |
| L sa fi                                  |             |          |                            |                      |                 |
| Layiii                                   |             |          |                            |                      |                 |
| Markey and Galler                        |             |          |                            |                      |                 |
| Marker som rerdig                        |             |          |                            |                      | March all       |
|                                          |             |          |                            |                      | Merk alle       |
| 1                                        |             |          |                            |                      |                 |
| Avbryt                                   |             |          |                            |                      |                 |
|                                          |             |          |                            |                      |                 |

Under Økonomi, Overfør Avrekningsgrunnlag får ein dette bildet:

Leveringar / Sorteringar blir funnen basert på dato spesifisert for avrekning under *Fil, Oppsett, System - Avrekning*.

# Når ønska linjer er merka, trykker ein på *Lag Fil* som genererar ei fil som kan importerast av Gartnerhallen.

```
Produsentterminalnr; Følgeseddelnr; Mottaksnr; Produsentnr; Varenr; Kvantum; Notpris; Følgeseddeldato; Kommentar
78533; 55383097; 55383097; 82218; 500101; 900. 0; 0. 000; 26. 08. 2011;
78533; 55272225; 55272225; 78532; 982203; 5120. 0; 2. 320; 26. 08. 2011;
78533; 55330089; 55330089; 72306; 500101; 552. 0; 0. 000; 26. 08. 2011;
78533; 55383097; 55383097; 82218; 500109; 7. 0; 0. 000; 26. 08. 2011;
78533; 55292095; 55292095; 88143; 500101; 264. 0; 0. 000; 26. 08. 2011;
78533; 55242101; 55242101; 89918; 500101; 1026. 0; 0. 000; 26. 08. 2011;
```

Om ein har prisa vara i vareregisteret blir denne tatt med i eksportfila.

Etter at dette er gjort bør ein bruka knappen *Marker som ferdig* slik at desse ikkje kjem opp på nytt. Om ein har gjort feil og vil ha dei opp på nytt kan ein setja avrekningsdato til 00.00.0000 i leveringsoversikt / sorteringsoversikt.

#### Hovudordre

For å forenkla bestillingar av gjødsel, sprøytemiddel eller kampanje kan ein bruka hovudordre. Kvar hovudordre kjem opp på framsida av programmet som ein eigen knapp.

- 1. Definer ny hovudordre: Fil, Oppsett, FK, Hovudordre.
  - 1. Sett namn som kjem på knapp på forsida av programmet. Ta gjerne med utløpstid i namnet, F.eks. "GJØDSEL 12.Februar"
  - 2. Sett kode som brukast for å merka varer.
  - 3. Sett den aktiv.
- 2. Merk varer som skal på denne hovudordre: Varer, Oversikt
  - 1. Merk aktuelle varer
  - 2. Klikk på Verktøy, vel Hovudordre, vel koden som du lagde og trykk ok.
- 3. Logg inn på nytt for å vise knappen for din hovudordre:
  - 1. Klikk på knappen for hovudordren.
  - 2. Sett riktig rabatt for hovudordren: merk varer og bruk knappen for Sett Rabatt.

Når produsentar går inn på hovudordre kan dei skriva antall bestilt direkte inn i kolonne for antall. Dette fører til at ein "vanleg" bestilling blir laga i bakgrunnen med riktig rabatt. Denne bestillinga finn produsenten igjen under bestillingar som vanleg. Produsenten kan retta bestillingar direkte på hovudordren ved å gå inn igjen, eller under bestillingar som vanleg.

Når hovudordren går ut på tid :

Du kan laga ein bestilling til leverandør:

- 1. Gå inn på hovudordren på framsida av programmet.
- 2. Trykk på Bestille *frå leverandør*. Om linjer ikkje er merka tas automatisk med alle varer som har antall større eller lik 1.

Set hovudordren inaktiv. Fil, Oppsett, FK, Hovudordre.

Bestillingar på hovudordre er framleis tilgjengeleg under Plukkliste

## Underpakkeri

## Innledning

Eit underpakkeri kan produsere under hovedpakkeriet, og må ha eget GLN nummer. Dei vil ha begrensa tilgang i FruktKlient, og blir satt opp med eit eige skjermbilde med snarvegar for funksjonane som dei har tilgang til. Hovedmenyen er ikkje tilgjengeleg.

Det er ingen begrensning i antall underpakkeri for eit hovedpakkeri.

SSCC kode for pallane blir generert frå GS1 + palleløpenummer. GS1 nummeret til hovedpakkeriet vil bli brukt om GS1 nummer ikkje er satt opp for underpakkeriet.

## Underpakkeri - adgang

Underpakkeriet har adgang til:

- Innmeldingar som:
  - 1. Dei har laga
  - 2. Innmeldingar som hovedpakkeriet har laga og satt pakkeri til Underpakkeriet
- Sorteringar som dei har laga (om dei sorterar) enten via manuell sortering eller sorteringsprogram.
- Pallar som:
- 1. Dei har laga
- 2. Pallar som hovedpakkeriet har laga og satt pakkeri til Underpakkeriet
- Bestillingar som:
- 1. Dei har laga
- 2. Hovedpakkeriet har generert automatisk frå EDI bestilling med pakkeriet sin GLN som SUPPLIER.
- 3. Hovedpakkeriet har laga ei manuell bestilling og satt pakkeri til Underpakkeriet
- Fraktbrev som :
- 1. Dei har laga
- 2. Hovedpakkeriet har generert automatisk frå EDI bestilling med pakkeriet sin GLN som SUPPLIER.
- 3. Hovedpakkeriet har laga eit manuelt fraktbrev og satt pakkeri til Underpakkeriet

Hovedpakkeriet vil ha full oversikt over det som er produsert av underpakkeriet.

#### Hovedpakkeri - EDI bestillinger

Hovedpakkeriet kan motta EDI bestillinger til underpakkereriet der SUPPLIER GLN er underpakkeriets GLN. Bestillinger og fraktbrev blir automatisk synlig for underpakkeriet.

Underpakkeriet tar normalt ikkje i mot EDI bestillingar sjølve, dette blir håndtert av hovedpakkeriet.

## Hovedpakkeri - Manuelle bestillinger

Hovedpakkeriet kan skifte pakkeri på manuelle (dvs ikkje EDI) bestillingar og fraktbrev slik at dei blir synlige for underpakkeriet, dvs dei kan fordele produksjon / levering mellom underleverandørar.

## Oppsett

Settes opp under Fil, Oppsett, Brukere, velg fane Underpakkeri

Under lokalt oppsett (*Fil, Oppsett, Lokalt Oppsett*) bør underpakkeriet legge inn posisjon som pallene blir merket med når pallene blir produsert. Eksempel på posisjon er pakkerinavn + posisjon,

f.eks UtnePakkeri ferdigvare. Andre posisjoner kan brukes på underpakkeriet, og posisjon blir oppdatert når ein palle blir skanna eller lagt inn på eit pallespor.

For underpakkeri som ikkje fyller ut fraktbrev bør hovedpakkeriet også bruke denne funksjonen då dei lettare vil kunne sjå kor pallen er.

| ) Bruker, endret 16.04.2014 av Øystein Spilde (20000-2 ⇔ 👝 📼 🗮 |
|----------------------------------------------------------------|
| Bruker informasjon                                             |
| Navn Spilde Pakkeri                                            |
| Brukerkode pakkeri OK                                          |
| Passord XXXX OK                                                |
| Brukemivå 🔽 🗨 Info brukemivå                                   |
| Salgs.Org                                                      |
| PakkerilD 999123 Kan bli brukt for å finne GLN<br>Adresse      |
| Adresse Løa                                                    |
| Indre Alsäker                                                  |
| PostNr  5778 Poststed  UTNE                                    |
| Paller merkes internt med GLN Overstyr GS1 for palle SSCC      |
| GLN 7080003008002 GS1 7021222                                  |
|                                                                |
|                                                                |

## Framside / Funksjonar

Eksempel på framside for pakkeri som sorterar og fyller ut fraktbrev:

| Råvarer<br>Innmedlinger<br>På lager<br>Vis Alle<br>Meld Inn<br>Diverse<br>Lokalt oppsett | Sorteringer<br>Vis Alle<br>Ellips sortering<br>Greefa sortering | Paller<br>Paller på lager<br>Paller i huset<br>Paller sent<br>Ny palle<br>Lag paller | Forsendelse<br>Bestillinger<br>Fraktbrev |
|------------------------------------------------------------------------------------------|-----------------------------------------------------------------|--------------------------------------------------------------------------------------|------------------------------------------|
|                                                                                          |                                                                 |                                                                                      |                                          |

Eksempel på framside for pakkeri som lagar innmeldingar og produserer pallar.

| Råvarer<br>Innmedlinger<br>På lager<br>Vis Alle<br>Meld Inn<br>Diverse<br>Lokalt oppsett | Paller<br>Paller på lager<br>Paller i huset<br>Paller sent<br>Ny palle<br>Lag paller |  |
|------------------------------------------------------------------------------------------|--------------------------------------------------------------------------------------|--|
|                                                                                          |                                                                                      |  |

## Diverse oppsett

## Autologin

Ein kan setja opp automatisk pålogging vha pararmetre på kommandolinja. Om brukernavn eller passord innheld mellomrom må parameter omsluttes av " "

Format:

U-Username

P-Password

Eksempel: C:\FruktKlient\FjordFruktClient.exe "U-test bruker" P-12345

Merk at programmet skiller mellom små og store bokstaver, slik at du må bruke stor U og P, og at kommander må skrives med riktig store og små bokstaver.

## Automatisk kjøring av funksjon ved oppstart

Ein funksjon kan køyrast ved oppstart ved å leggja inn ein parameter på kommandolinja. Denne funksjonen kan brukast saman med automatisk pålogging.

Format:R-Funksjon,Parameter1,Parameter2,Parameter3,Parameter4Eksempel:C:\FruktKlient\FjordFruktClient.exe "U-test bruker"P-12345 "R-WorkerLogin"

#### Tilgjengelege funksjonar:

| Arbeider In/Ut vha kortlesere | WorkerLogin (ingen parametre brukt).       |
|-------------------------------|--------------------------------------------|
| Oversikt paller på lager      | PalletInStoreView (ingen parametre brukt). |
| Ny palle                      | PalletAdd (ingen parametre brukt).         |

## Pålogging vha magnetkort

Ein kan logge seg på FruktKlient vha magnetkort brukt for timeregistrering, med eventuell automatisk utlogging etter ein tids inaktivitet.

Oppsett:

- 1. Lokalt oppsett for konfigurasjon av kortleser, Fil, Oppsett, Lokalt oppsett.
- 2. I brukerprofilen *(Fil, Oppsett, Brukarar)* må brukar koplast til sin ansattprofil for timeregistering.

## Oppsett av merkelappskriver

## **Dymo Labelwriter**

Stor adresseetikett 89 x 36 mm for utskrift av små merkelappar for adresselapper, lokal merking av små haustekassar osv.

Merkelappen må lagast litt mindre enn maksimal størrelse pga innrykk på merkelappen. Skriveren vil sentrere utskriften.

| Oppsett av merkelapper                                                    |                |
|---------------------------------------------------------------------------|----------------|
| Skrivertype<br>A4 skriver<br>Merkelappskriver<br>Roter utskrift 90 grader | Merkelapp Nr 1 |
| Font Størrelse 12                                                         |                |
| Antall merkelapper                                                        |                |
| Horisontalt 1                                                             |                |
| Vertikalt                                                                 |                |
| Merkelapp størrelse (mm)                                                  |                |
| Bredde 84                                                                 |                |
| Høyde 34                                                                  |                |
| Merkelapp marg (mm)                                                       |                |
| Venstre 0                                                                 |                |
| Торр                                                                      |                |

#### Oppsett av merkelapper -Skrivertype Merkelapp Nr 1 C A4 skriver Merkelappskriver 🔲 Roter utskrift 90 grader 12 Font Størrelse -Antall merkelapper Horisontalt 1 Vertikalt 1 -Merkelapp størrelse (mm)-Bredde 102 Høyde 180 -Merkelapp marg (mm) Venstre 0,5 Торр 10

## Pallelapper

Eksempel: Zebra GK420d printer

Etikett 102 x 192 mm

For pallelapper blir ikkje fontstørrelsen spesifisert her brukt.

# Pallelapper på A4 skriver

To stk A5 etiketter på eit ark. Utskriften blir satt til liggende automatisk.

| Oppsett av merkelapper                                                  | $\Leftrightarrow$ |
|-------------------------------------------------------------------------|-------------------|
| Skrivertype<br>A4 skriver<br>Merkelappskriver                           | Merkelapp Nr 1    |
| Font Størrelse 12<br>Antall merkelapper<br>Horisontalt 1<br>Vertikalt 2 |                   |
| Merkelapp størrelse (mm)<br>Bredde 19(<br>Høyde 120                     | Merkelapp Nr 2    |
| Merkelapp marg (mm)<br>Venstre 10<br>Topp 10                            |                   |
| Merkelapp mellomrom (mm)<br>Horisontalt 0<br>Vertikalt 25               |                   |
| Lukk OK                                                                 |                   |

#### Bakgrunnsbilde – Snarveier

#### Bakgrunnsbilde

Eget bakgrunnsbilde kan lages ved å legge inn en JPG fil som heter Bakgrunn.jpg i samme katalog som vedlikeholdsprogrammet.

Snarveier eller klikkbare område kan defineres for bakgrunnsbildet ved å legge en tekstfil som heter Bakgrunn.txt i samme katalog som vedlikeholdsprogrammet.

Eksempel på Bakgrunn.txt (x, y, bredde, høyde: Funksjon, Parametere) :

```
# IndustriData FruktKlient control file
#
# Comment lines starts with #
#
# :MENU_OFF
# will hide the main menu
#
# :INFO_OFF
# will hide all info about fields, sales etc.
#
# :BUTTONS_OFF
# will turn off shortcut buttons
#
# x,y,w,h:Command:Arguments
#
:MENU_OFF
:INFO_OFF
:BUTTONS_OFF
1 ,310,200, 35:PalletInStoreView,0,0,0
1 ,340,200, 35:PalletAdd,0,0,0
```

x, y, bredde, høyde er piksel posisjon for klikkbart område.

Parametere for oversikter er tre tall og en tekst. Tallene kan normalt settes til 0. Teksten brukes for andre parametre som avdeling, kategorier osv.

Felter innenfor tekstargumentet er skilt med tegnet '|'.

Spesielle kommandoer (må stå først på linjen uten mellomrom først)

| :INFO_OFF    | Viser ikkje informasjon angående felt, salg, produksjon o.o.                         |
|--------------|--------------------------------------------------------------------------------------|
| :BUTTONS_OFF | Viser ikkje standard snarveiknapper på framsida.                                     |
| :MENU_OFF    | Vil skru av hovedmenyen på fremsiden slik at adgang er styr via knapper på framsiden |

## Eksempel på framside

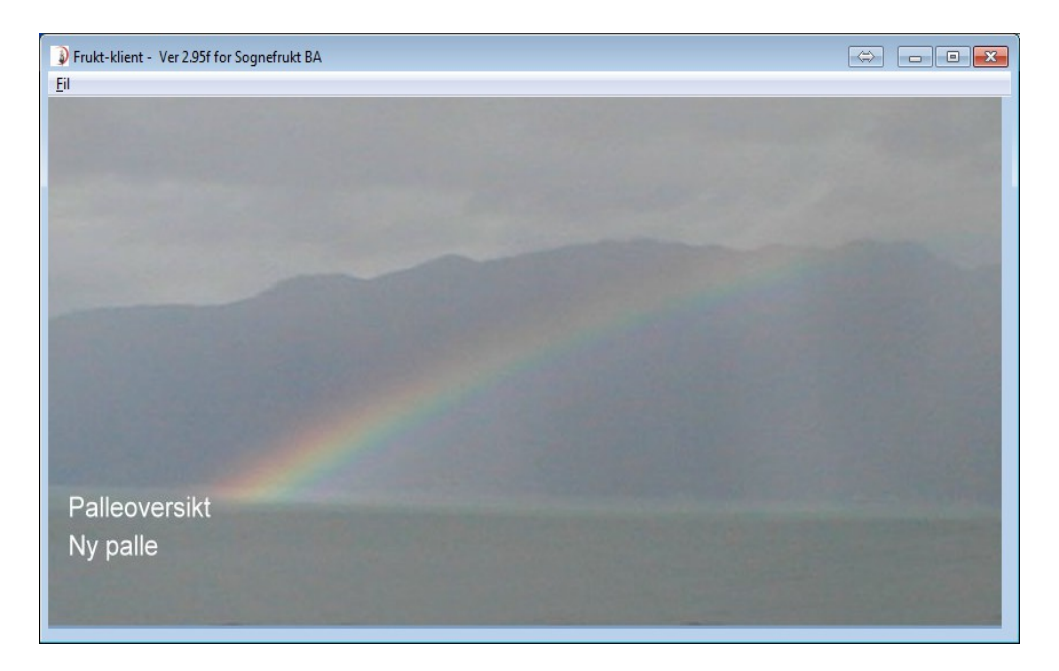

## Tilgjengelige funksjoner

Avdeling nedenfor må være definert i vedlikeholdsprogrammet som et komponentnummerområde (fra – til). Hvis Avdeling ikke er brukt, vises alle komponenter. Om Bruker er låst til en avdeling eller må velge avdeling overstyres spesifisert avdeling med brukerens avdeling.

Parameter 1,2,3 er heltall, og kan settes til 0 om den ikke er brukt.

Paremeter 4 er tekst.

Nedenfor er bare parametre som faktisk er brukt som er kommentert.

| Arbeider In/Ut vha kortlesere | WorkerLogin (ingen parametre brukt).                                                     |
|-------------------------------|------------------------------------------------------------------------------------------|
| Oversikt kassebestilling      | BoxView                                                                                  |
|                               | L1 = Medlemsnummer, $0 =$ alle<br>L2 = StartDay<br>L3 = EndDay                           |
| EDI bestilling                | EDI_Order (ingen parametre brukt)                                                        |
| Lokalt oppsett                | Local_Config                                                                             |
|                               | L1 = Startfane, 0 = første fane, 1 = fane 2 osv.                                         |
| Bestilling til kunde          | Create_Order,L1,L2                                                                       |
|                               | L1 = Medlemsnummer, $0 =$ alle<br>L2 = Antall dagar fram for leveringsdato, $0 =$ i dag. |

| Fraktbrevoversikt                                          | Consignment_View                                                                                                 |
|------------------------------------------------------------|----------------------------------------------------------------------------------------------------|
|                                                            | L1 = Medlemsnummer, $0 =$ alle                                                                                   |
| Ny palle                                                   | PalletAdd (ingen parametre brukt).                                                                               |
| Lag paller                                                 | PalletBuild (ingen parametre brukt).                                                                             |
| Oversikt paller på lager                                   | PalletInStoreView (ingen parametre brukt).                                                                       |
| Oversikt paller ikke sendt                                 | <b>PalleInHouseView</b> (ingen parametre brukt). Viser paller på lager og paller på fraktbrev som ikke er sendt. |
| Oversikt paller sendt                                      | PalletsSentView (ingen parametre brukt).                                                                         |
| Oversikt paller produsert                                  | PalletsProducedView (ingen parametre brukt).                                                                     |
| Touchskjerm inn på lager                                   | Touch_DispInToStore                                                                                              |
| Sortering Greefa                                           | SortGreefa (ingen parametre brukt)                                                                               |
| Sortering Ellips                                           | SortEllips (ingen parametre brukt)                                                                               |
| Vis vegekø                                                 | ShowSortingQueue (ingen parametre brukt)                                                                         |
| Touch skjerm inn på lager                                  | TouchDisplayIntoStore (ingen parametre brukt)                                                                    |
| Touch skjerm salg                                          | TouchDisplaySale (ingen parametre brukt)                                                                         |
| Innmeldinger                                               | RawIems_Planned (ingen parametre brukt)                                                                          |
| Leveringer på lager                                        | RawIems_InStore (ingen parametre brukt)                                                                          |
| Alle leveringer                                            | RawIems_All (ingen parametre brukt)                                                                              |
| Meld inn                                                   | <b>RawIems_New</b> (L1 = 1 automatisk inn på lager)                                                              |
| Sorteringer                                                | <b>Sorted_View</b> (L1 = Medlemsnummer. L2 = antall dager før dagens dato, L3 = dager til etter dagens dato)     |
| Sorter Ellips                                              | Sorted_Ellips (ingen parametre brukt)                                                                            |
| Sorter Greefa                                              | Sorted_Greefa (ingen parametre brukt)                                                                            |
| Vis bestillinger (plukkliste)                              | Order_View (L1,L2,L3,Str)                                                                                        |
|                                                            | L3 = Antall dager frem fra dagens dato)<br>Str : 'S' = Simple view (enklere oversikt)                            |
| Masseinnlevering                                           | DeliverIntoStore2 (ingen parametre brukt)                                                                        |
| Produser paller ihht fraktbrev<br>med dagens dato          | Produce_Pallets_Today (ingen parametre brukt)                                                                    |
| Plukke leveringer ihht dagens<br>leveringer (leveres dato) | Produce_Orders_Today (ingen parametre brukt)                                                                     |

# Rapportar til myndigheitene

| 🗿 Medlem, en   | dra 09.02.2010 av Spilde Øystein D (20001-112 | 2, fp=112)          |                              |
|----------------|-----------------------------------------------|---------------------|------------------------------|
| Namn og Adr    | esse                                          | Kontakt Produsent F | Partar Omsetning Godkjen Div |
| Nummer         | 10320 🔲 Ikkje aktiv                           | Levert frukt i Kr   |                              |
| Fornamn        | Øystein D.                                    | 2004 198919         | 2013 0                       |
| Etternamn      | Spilde                                        | 2005 64865          | 2014 0                       |
| Adresse        | Indre Alsåker<br>5778 UTNE                    | 2006 123549         | 2015 0                       |
|                |                                               | 2007 93694          | 2016 0                       |
| Anmerk         |                                               | 2008 120468         | 2017 0                       |
|                |                                               | 2009 187357         | 2018 0                       |
|                | -                                             | 2010 0              | 2019 0                       |
|                |                                               | 2011 0              | 2020 0                       |
| Køyrerute      |                                               | 2012 0              | 2021 0                       |
| Hentepunk      |                                               |                     |                              |
| <u>A</u> vbryt | Lagra Iext ≤ ≥                                | <u>S</u> kriv       |                              |

## **Oppsett Agro**

## Overføring av varesalg

Varesalg kan overførast til Agro. I Agro må varene vera registret med riktig varenummer, pris og navn må ikkje stemma, då dette kjem frå FjordFrukt.

Kunderegisteret i Agro blir automatisk oppdatert via overføringsfila. Retur av varer blir og overført til Agro.

Om OrdreNummer/Tekst feltet på ei bestilling er fylt ut blir den overført til Agro på linja før vara.

#### **Oppsett :**

I Agro vel *Fakturer*, *Maler*. Lag ny mal som kalles Fjordfrukt og vel ein eller anna varelinje. Malen vil ikkje bli brukt men Agro insisterer på å ha den.

#### **Eksportere data:**

I Fjordfrukt Klient vel *Varer, Bestilling, Overføre til Agro.* Her vel ein alle eller nokre varelinjer og vel *eksporter.* Dette lager ein overføringsfil i VARESALG underkatalogen til programmet. Fila kan heite f.eks:

Avrekning 2009-11-04\_10-40-26-562.csv

#### Importere data:

I Agro vel ein *Fakturer, Massefakturering*. Vel *import*. Vel importfila frå Fjordfrukt som normalt ligg i C:\FjordFruktKlient\VARESALG.

#### Feil ved overføring av varesal

Om det oppstår vanskar, dvs at ein vare manglar i Agro så har du to alternativ :

I Agro finn du siste linje som vart overført, da er det neste linje i overføringsfila som er problemet.

- 1. Rett opp denne linja (eventuelt registrere vare/kunde i Agro). Slett alt som ligg før denne linja (allereie importer) og importer resten av fila.
- 2. Eller rett opp denne linja, slett det som vart importert i Agro, og importer heile fila på nytt.

## **Overføring Avrekning**

**Oppsett 1:** I Agro vel *Bokføring*, klikk på knappen, *Bilagsserie* i toppen av bildet. Finn en ledig (Nr 7 ?) og kall den Fjordfrukt, serien bør starte på 65001.

**Oppsett 2:** I Agro vel *Oppsett* (jordkloden) *Klient, Regnskap* og *Import.* Merk av *Avregning* og vel Fjordfrukt.

**Eksportere data:** *Avrekn* under *Økonomi*, og lag overføringsfil. Dette lager ein overføringsfil i TMP underkatalogen til programmet.

|      | elinjer fra M | al og kundi | enummer fra   | a hi  |                                                                                                    |
|------|---------------|-------------|---------------|-------|----------------------------------------------------------------------------------------------------|
| • Va | elinjer og ki | undenumme   | er fra fil    |       |                                                                                                    |
|      | Importfil:    |             |               |       |                                                                                                    |
|      |               | Informa     | sjon om filfo | ormat | 1                                                                                                    |
|      |               |             |               |       | the second second second second second second second second second second second second second second second se |

**Importere data:** I Agro vel *Regnskap, Bokføring*. Klikk på knappen *Importere*, merk av for *Avregning*, og vel importfila frå Fjordfrukt